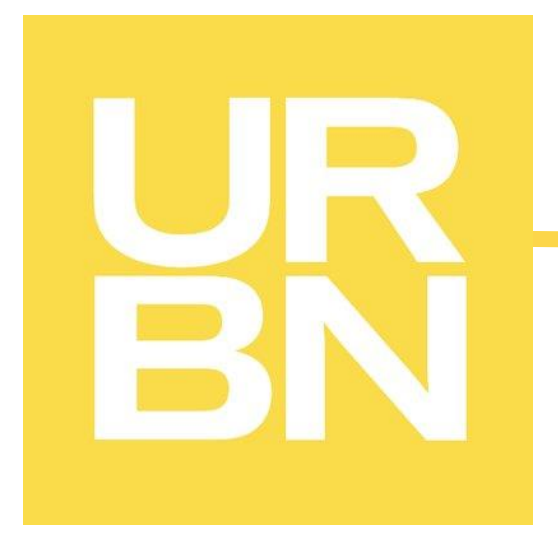

# GLOBAL PLM [TRADESTONE] USER MANUAL

\*This manual should be used *in conjunction with* the requirements/guidelines outlined on the URBN Vendor Website\*

https://vendor.urbn.com/vendor

All Instructions outlined in the URBN Global PLM User Manual apply to ALL POs issued to <u>any</u> URBN region unless a specific region and/or Import/Domestic status is specified in the instructions.

URBN regions include US and EU – the region can be identified by referring to the Ship To address on the PO.

\*The Ship To address can be found on the PO report. Please see <u>here</u> for instructions to access the PO report.

# **Table of Contents**

| HOW TO LOG IN                                                                       | 4        |
|-------------------------------------------------------------------------------------|----------|
| HOW TO UPDATE VENDOR INFORMATION                                                    | 5        |
| How to Update Vendor Address and Contact Information                                | 5        |
| How to Update Billing and Banking Information                                       | 5        |
| URBN PLM DASHBOARD                                                                  | 6        |
| SYSTEM NAVIGATION                                                                   | 6        |
| QUICK SEARCH                                                                        | 6        |
| Back/Forward Button                                                                 | 7        |
| RECENTLY VIEWED DOCUMENTS                                                           | 8        |
| How to Return to a Search Result List or the Dashboard                              | 8        |
| Search – PO                                                                         | 9        |
| Search – Packing List and Invoice                                                   | 9        |
| VENDOR TASKS + VENDOR TOOLS                                                         |          |
| PACKING LIST/IVIANUFACTURER IVIANAGEMENT                                            |          |
| THE PURCHASE ORDER                                                                  | 11       |
| PO NOTIFICATION                                                                     | 11       |
| How to Find your PO                                                                 |          |
| How to Navigate your PO                                                             |          |
| HOW TO DOWNLOAD, SAVE, AND/OR PRINT A PO                                            |          |
| HOW TO ENTER THE COUNTRY OF ORIGIN - US MARKET DOMESTIC AND ALL EU VENDORS          | 15       |
| HOW TO ACCEPT & PO                                                                  |          |
| ΗΟW ΤΟ REQUEST & CHANGE ΤΟ Δ ΡΟ                                                     | 20       |
| HOW TO REVIEW THE REVISIONS MADE TO A PO                                            |          |
| How to Find any PO in Accepted Status                                               | 24       |
| CUSTOMS DESCRIPTION REQUIREMENTS                                                    | 26       |
| How to Enter a Customs Description                                                  |          |
| How to Revise a Customs Description                                                 | 28       |
| HOW TO BUILD A PACKING LIST                                                         |          |
| STEP 1: CREATE THE PACKING LIST                                                     |          |
| STEP 2: CREATE A BOOKING – US PURCHASE ORDERS ONLY                                  | 32       |
| STEP 3: FILL OUT PACKING LIST HEADER & DETAIL                                       | 33       |
| Packing List Header                                                                 | 33       |
| Packing List Detail                                                                 | 34       |
| STEP 4: SAVE & SUBMIT PACKING LIST                                                  |          |
| Packing List Submission and the Impact to the Open Balance and Packed Qty on the PO |          |
| Packing List Statuses Upon Submission                                               |          |
| Overage and Shortage Anowances & Out of Tolerance Resolutions                       |          |
| STEP 6. PRINT FACKING LIST                                                          | 40<br>⊿1 |
| How to Export and Print UCC-128 Carton Labels                                       |          |
| How to Correct UCC-128 Carton Labels                                                |          |
| HOW TO GENERATE THE INVOICE                                                         | 44       |
| How to Submit an Invoice for Payment                                                | 45       |

| OTHER PACKING LIST FUNCTIONS                                                                              | 46 |
|----------------------------------------------------------------------------------------------------|----|
| How to Search for an Existing Packing List                                                                | 46 |
| COPY LINE(S)                                                                                              | 46 |
| Building a Mixed SKU Carton                                                                               | 48 |
| Managing Unused Rows on the Packing List                                                                  | 50 |
| BUILDING AN OMNI PACKING LIST                                                                             | 50 |
| Modifying an Already Submitted Packing List                                                               | 51 |
| MAKING AN UPDATE TO THE PACKING LIST AFTER THE INVOICE HAS BEEN GENERATED                                 | 52 |
| Cancelling a Packing List                                                                                 | 54 |
| OTHER INVOICE FUNCTIONS                                                                                   | 56 |
| How to Download/Print the Invoice                                                                         | 56 |
| How to Enter Adjustments on the Invoice                                                                   | 56 |
| How to put Multiple POs on one Invoice                                                                    | 57 |
| CANCELLING AN INVOICE                                                                                     | 59 |
| Cancelling an Entire Invoice                                                                              | 59 |
| Cancelling Part of an Invoice Containing more than one PO                                                 | 60 |
| ADDING VAT TO THE TRADESTONE COMMERCIAL INVOICE – EU VENDORS ONLY                                         | 62 |
| TRADESTONE FAQS                                                                                           | 63 |
| How do I update the COO on my PO after I've accepted it?                                                  | 63 |
| How do I review the MIDs assigned to my Vendor ID?                                                        | 63 |
| How do I create a manufacturer record in Tradestone?                                                      | 63 |
| How do I enter the MID on my PO?                                                                          | 63 |
| I CAN'T FIND MY STYLE IN THE "ENTER CUSTOMS DESCRIPTIONS" QUERY. WHAT DO I DO?                            | 64 |
| I CAN'T FIND MY PO IN THE PACKING LIST BUILDER. WHAT DO I DO?                                             | 64 |
| CAN I COMBINE MORE THAN ONE PO ONTO A PACKING LIST?                                                       | 64 |
| HOW DO I CREATE A MIXED CARTON?                                                                           | 64 |
| How do I pack one SKU into cartons containing different quantities?                                       | 65 |
| I CAN'T PRINT MY UCC-128 (PDF) CARTON LABELS. WHY NOT?                                                    | 65 |
| My UCC-128 (PDF) Carton Labels are incorrect. What do I do?                                               | 65 |
| I CAN'T CANCEL MY PACKING LIST. WHY NOT?                                                                  | 65 |
| I CAN'T GENERATE AN INVOICE. WHY NOT?                                                                     | 66 |
| I CAN'T CANCEL MY INVOICE. WHY NOT?                                                                       | 66 |
| WHAT DO I DO IF THE PACKING LIST, CARTON LABELS/ASN, AND/OR INVOICE SENT WITH MY SHIPMENT WERE INCORRECT? | 66 |

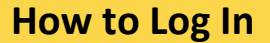

To access the URBN PLM platform, go to: <u>https://urban.bamboorose.com/</u>

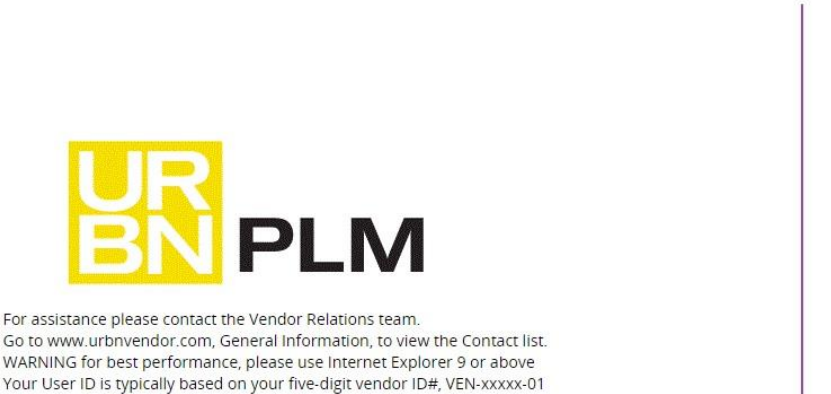

| Log       | in       |       |  |
|-----------|----------|-------|--|
| User id   |          |       |  |
| Password  | d        |       |  |
| Forgot ye | our pass | word? |  |
| Submi     | it       |       |  |

Enter the User ID and Password provided by your URBN vendor relations team at the time of registration. Your User ID will always *contain your vendor ID#* (xxxxx) in the following format:

User ID: VEN-xxxx-01

Be sure to type the exact User ID and password provided in the welcome letter, including the *"VEN"* and all dashes. The system may prompt you to change your password upon logging in for the first time.

Once logged in successfully, you will arrive to the Dashboard.

If you have difficulty logging in, please first clear your browsing history, cookies, and cache in your browser settings – you can also try a different browser. If you are in need of further assistance, please contact Vendor Relations.

\*Contacts are provided on the URBN Vendor Website, specific to the region in which you are doing business.

# **How to Update Vendor Information**

### How to Update Vendor Address and Contact Information

Vendors are responsible for ensuring profile information in Tradestone is accurate and up to date. Vendors have the capability to update contact and company/ticketing address information manually, without the assistance of Vendor Relations.

Please follow instructions pertaining to the region (US/EU) that you are doing business with, by using the following link on the URBN Vendor Website to update contact/address information.

US: <u>https://vendor.urbn.com/us/tradestone-training/us-vendor-profile-update-instructions</u> EU: <u>https://vendor.urbn.com/eu/tradestone-training/uk-vendor-profile-update-instructions</u>

#### How to Update Billing and Banking Information

Please follow the instructions pertaining to the region (US/EU) that you are doing business with, by using the following link on the URBN Vendor Website to update Billing and/or Banking information.

US: <u>https://vendor.urbn.com/us/payment-procedures/update-billing-and-banking-information</u> EU: <u>https://vendor.urbn.com/eu/payment-procedures/update-financial-information</u>

# **URBN PLM Dashboard**

The vendor Dashboard is shown below.

\*NOTE – You will have additional queries on your dashboard if you have registered for a Bamboo Rose Key in order to use the PLM Design Center. If you are an <u>Ownbrand</u> vendor and do not have access to the PLM Design Center for Tech Speck, Fit Eval, etc. and believe you should, please contact your Production Coordinator.

|                   | Purchase Order 🔻                                                                                              | Quick Search Go                                                                        |                                                              | ★ 🕼 <sup>Welcome</sup> ✓ |
|-------------------|----------------------------------------------------------------------------------------------------|----------------------------------------------------------------------------------------|--------------------------------------------------------------|--------------------------|
| ORDER MANAGEMENT  | Message                                                                                                    | Vendor Agreements                                                                      | Packing List/Manufacturer Management                         |                          |
| VENDOR MANAGEMENT | Prod Backup from 9/1/2021                                                                                     | Accept URBN Agreements                                                                 | Packing List Builder     Search for Existing Packing List(s) |                          |
|                   |                                                                                                    | Vendor Tasks                                                                           | Create Manufacturer                                          |                          |
|                   | Helpful Links                                                                                                 | = Accept New/Revised POS<br>= Enter Customs Description                                |                                                              |                          |
|                   | URBN Vendor Website                                                                                           | Revise Customs Description                                                             |                                                              |                          |
|                   | URBN PLM Manual (Tradestone/Bamboo Rose)                                                                      | Vendor Tools                                                                           |                                                              |                          |
|                   | How to Accept a PO and Enter the COO<br>How to Enter a Customs Description                                    | Update Vendor Profile Search All PO's Export POs to Excel-Header                       |                                                              |                          |
|                   | Quick Search                                                                                                  | Export POs to Excel-Detail                                                             |                                                              |                          |
|                   | Purchase Order   Enter value to search                                                                        | Reset PO to Build Packing List     Status of Imported Shipment     Docked/Rec'd Orders |                                                              |                          |
|                   | Go                                                                                                    | Docked/Rec d Orders- 14 days                                                           |                                                              |                          |
|                   | Recently Viewed Documents                                                                                     | Review Chargebacks - Vendor                                                            |                                                              |                          |
|                   | <ul> <li>PL# - 101754378</li> <li>Invoice No - 1406781</li> </ul>                                             | <ul> <li>View Recent Chargebacks - Ven</li> <li>View All Chargebacks - Ven</li> </ul>  |                                                              |                          |
|                   | M Invoice No - 1406763                                                                                        | China Market Queries                                                                   |                                                              |                          |
|                   | <ul> <li>PL # - 101754251</li> <li>Purchase Order - 0002909170</li> <li>Purchase Order - 000290115</li> </ul> | <ul> <li>China Product Safety Assign</li> <li>China Transfer Style Assign</li> </ul>   |                                                              |                          |
|                   | Purchase Order - 0002838151     Purchase Order - 0002731398                                                   | Manufacturer Management                                                                |                                                              |                          |
|                   | <ul> <li>PL # - 101778276</li> <li>PL # - 101754365</li> </ul>                                                | Vendor Manufacturer List                                                               |                                                              |                          |
|                   |                                                                                                    |                                                                                        |                                                              |                          |

Copyright © 2002-2021 Bamboo Rose LLC

# **System Navigation**

## **Quick Search**

Quick Search is available at the top of the screen and is available from all screens. To use:

- 1. Select what screen you would like to search from the drop-down (Purchase Order, Packing List, Invoice etc.)
- 2. Type in the exact record you are trying to search and select "Go"

This allows for each navigation to another area (document) without going back to your dashboard to search.

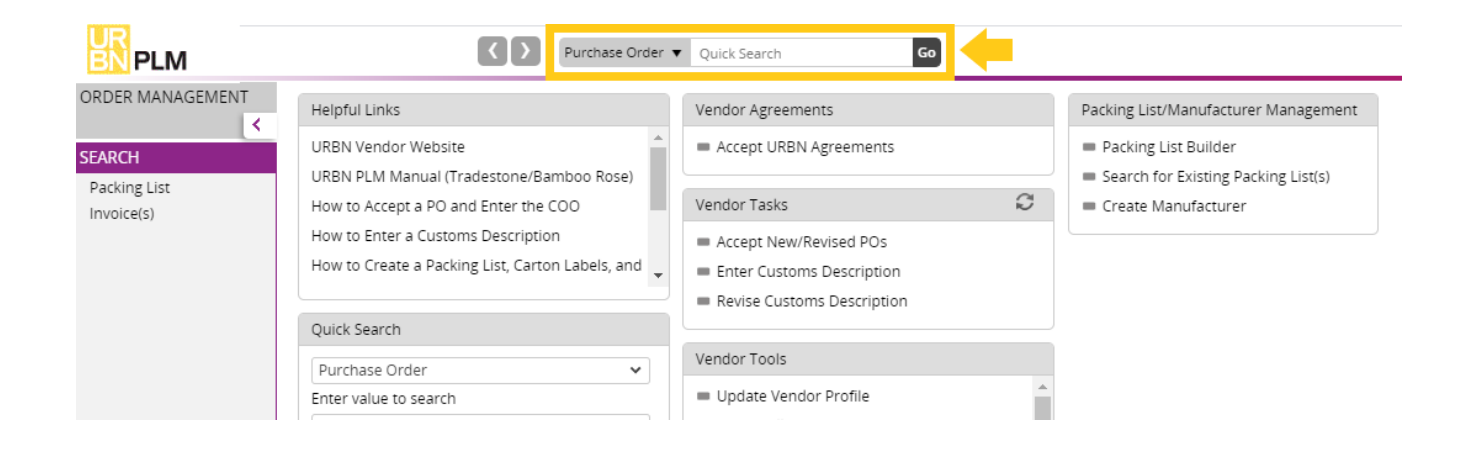

# **Back/Forward Button**

You may use the back/forward button to return to a previous screen you were on.

| ORDER MANAGEMENT     Helpful Links     Vendor Agreements     Packing List/Manufacturer Mana       URBN Vendor Website     Accept URBN Agreements     Packing List Builder                                                                                                    |                |
|----------------------------------------------------------------------------------------------------|----------------|
| Packing List       URBN PLM Manual (Tradestone/Bamboo Rose)         Invoice(s)       How to Accept a PO and Enter the COO         How to Enter a Customs Description       Accept New/Revised POs         How to Create a Packing List, Carton Labels, and       Enter Customs Description         Revise Customs Description       Revise Customs Description | ;ement<br>t(s) |
| Quick Search       Purchase Order       Fattering for the search                                                                                                    |                |

If you press and hold the back or forward button, you will see a history of recently viewed records and may select a specific screen to return to.

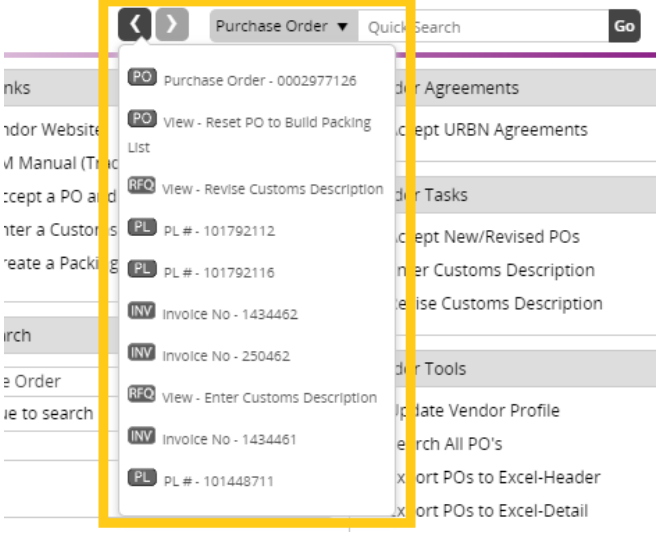

\*The "recently viewed" list will include previous document and query searches\*

# **Recently Viewed Documents**

Recently Viewed Documents shows your recently viewed documents and queries for convenient access.

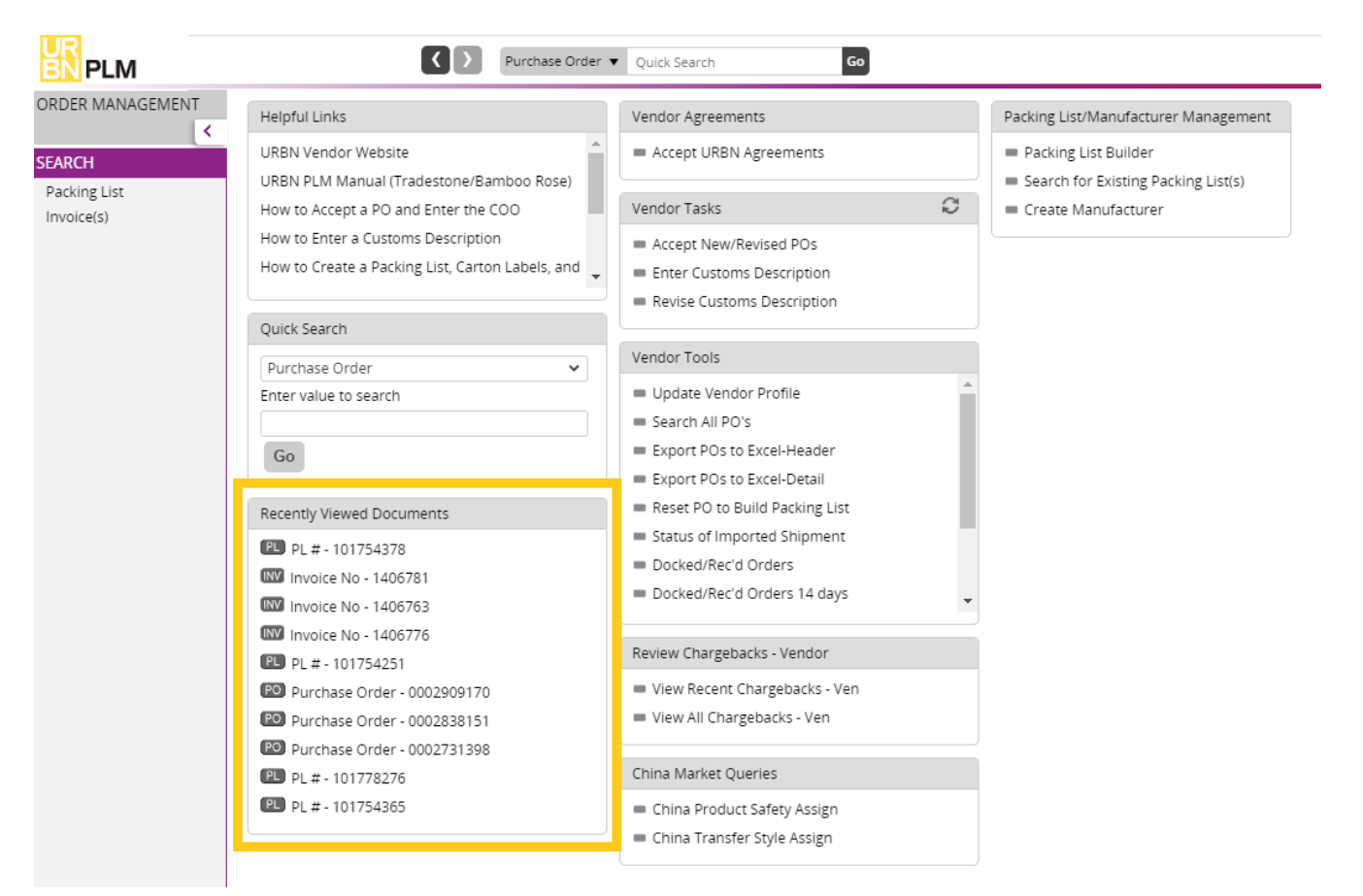

### How to Return to a Search Result List or the Dashboard

To return to the previous screen from a query, you will have the option to select **Search List** or (III). To return to the home screen/dashboard select the **URBN PLM logo**.

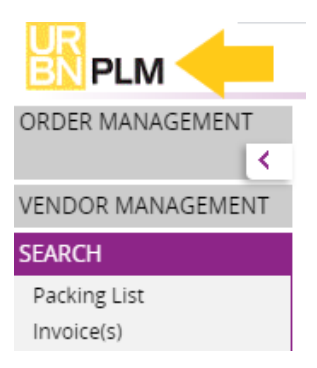

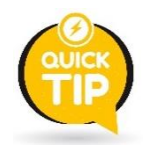

<u>Never</u> select the back button on your browser or the system will automatically log you out.

# Search – PO

On the left side of the dashboard is the **Order Management** section. You may use this query to search for existing POs that are in Accepted status. Search by using the PO number or any additional search functions outlined in How to Find any PO in Accepted Status.

\*\*New PO's that have not been accepted can ONLY be found in the Accept New/Revised PO's query\*\*

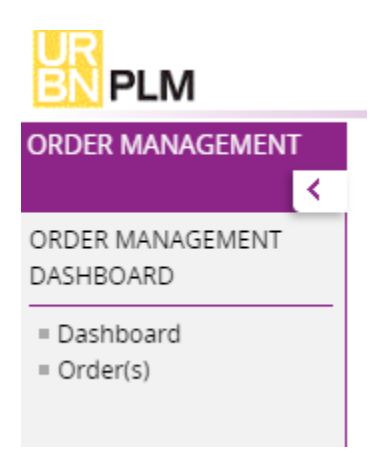

## Search – Packing List and Invoice

On the left side of the dashboard is the **Search** section. You can use these queries to search for packing lists or invoices. Search by using your PO, PL, or invoice number.

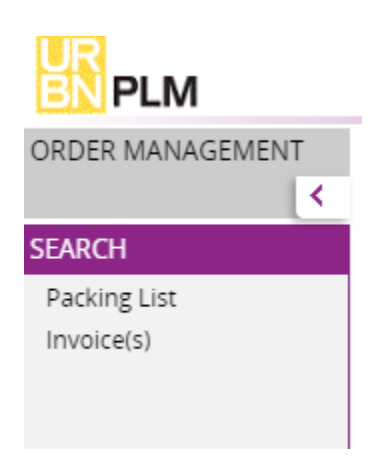

# Vendor Tasks + Vendor Tools

The <u>Vendor Tasks</u> area on the dashboard will allow you to monitor your workload. These are tasks that URBN requires you to complete prior to building your packing list.

| Helpful Links                        | Vendor Agreements                                                                 | Packing List/Manufacturer Management                                                  |
|--------------------------------------|-----------------------------------------------------------------------------------|---------------------------------------------------------------------------------------|
| URBN Vendor Website                  | Accept URBN Agreements                                                            | <ul> <li>Packing List Builder</li> <li>Search for Existing Packing List(s)</li> </ul> |
| How to Accept a PO and Enter the COO | Vendor Tasks 📿                                                                    | <ul> <li>Create Manufacturer</li> </ul>                                               |
| How to Enter a Customs Description   | Accept New/Revised POs                                                            |                                                                                       |
|                                      | <ul> <li>Enter Customs Description</li> <li>Revise Customs Description</li> </ul> |                                                                                       |
| Quick Search                         |                                                                                   |                                                                                       |

\*NOTE – Check the *Accept New/Revised PO's* query regularly, with or without a notification. Not all changes to PO's will generate an automatic notification email. It is a vendor responsibility to be aware of all PO's issued and any changes that have been made.

The **Vendor Tools** area on the dashboard will contain tools that you may need to use when processing orders.

\*As an Agent or Ownbrand vendor, your dashboard may look slightly different\*

| Helpful Links                                                                                                    | Vendor Agreements                                                                      | Packing List/Manufacturer Management                                                  |
|----------------------------------------------------------------------------------------------------|----------------------------------------------------------------------------------------|---------------------------------------------------------------------------------------|
| URBN Vendor Website URBN PLM Manual (Tradestone/Bamboo Rose)                                                                   | Accept URBN Agreements                                                                 | <ul> <li>Packing List Builder</li> <li>Search for Existing Packing List(s)</li> </ul> |
| How to Accept a PO and Enter the COO<br>How to Enter a Customs Description<br>How to Create a Packing List, Carton Labels, and | Vendor Tasks C<br>Accept New/Revised POs<br>Enter Customs Description                  | <ul> <li>Create Manufacturer</li> </ul>                                               |
| Quick Search                                                                                                    | Vendor Tools                                                                           |                                                                                       |
| Enter value to search                                                                                                    | Update Vendor Profile Search All PO's                                                  |                                                                                       |
| Go                                                                                                    | <ul> <li>Export POs to Excel-Header</li> <li>Export POs to Excel-Detail</li> </ul>     |                                                                                       |
| Recently Viewed Documents  PL # - 101754378  Invoice No - 1406781                                                              | Reset PO to Build Packing List     Status of Imported Shipment     Docked/Rec'd Orders |                                                                                       |
| Invoice No - 1406763                                                                                                    | Docked/Rec'd Orders 14 days                                                            |                                                                                       |

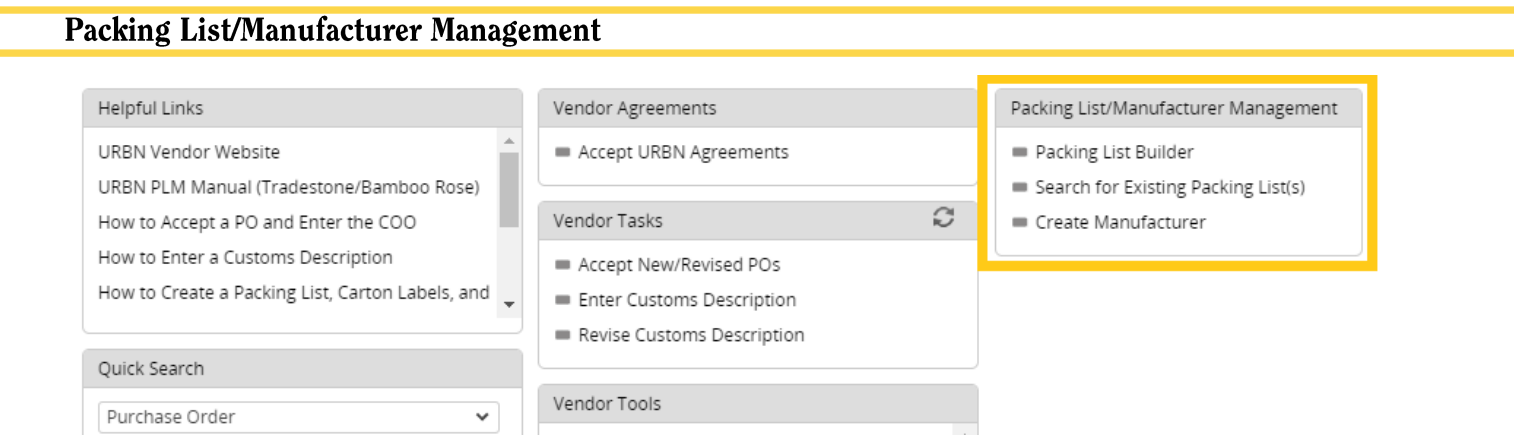

The **Packing List Builder** is where you go to start a <u>new</u> packing list. If a packing list has already been created, you will receive an error message that the PO number has returned no results. Use **Search for Existing Packing List(s)** in that case.

**Search for Existing Packing List(s)** is where you will search for a packing list that you have <u>already created</u> using the Packing List Builder. You will use this query to search for a PL even if it is still in DRAFT status. If your PO does not appear in the Packing List Builder, please be sure to check the Search for Existing Packing List(s) query.

**Create Manufacturer** is a query used by <u>US Market Import</u> and <u>Ownbrand (US & EU)</u> vendors. These vendors will use this query to submit a manufacturer to URBN for the creation of an MID. \*Neither US Market Domestic vendors nor EU Market vendors are required to use this query.

# **The Purchase Order**

## **PO** Notification

**MARKET VENDORS:** When a new or revised PO is issued, an email will be sent to the contacts listed on the vendor record, alerting you to sign in to Tradestone and acknowledge the PO. *(see below for example)* 

| ATTN | : You have a New or Revis                                                                 | ed Purchase Or                            | der 000123450                        | 567                           |                        |                      |                        |                   |                    |                       |                          |              |              |                 |               |    |
|------|-------------------------------------------------------------------------------------------|-------------------------------------------|--------------------------------------|-------------------------------|------------------------|----------------------|------------------------|-------------------|--------------------|-----------------------|--------------------------|--------------|--------------|-----------------|---------------|----|
| 0    | Label: 1 Week Delete (7 days) Expir                                                       | es: Wed 2/5/2020 11:0                     | 9 PM                                 |                               |                        |                      |                        |                   |                    |                       |                          |              |              |                 |               |    |
| TN   | Tradestone Notification<br>Wed 1/29/2020 11:09 PM<br>Tradestone Test Notification; Trades | stone Test Notification                   | ¥                                    |                               |                        |                      |                        |                   |                    |                       | c                        | 3            | 5            | 3               | $\rightarrow$ |    |
|      | [URBN Vendor]                                                                             | , you have a new                          | or revised Purch                     | chase Orde                    | rder from              | n [URBI              | N Brand                | d] !              |                    |                       |                          |              |              |                 |               |    |
|      | Your Purchase Order is locat                                                              | ed on Tradestone.                         | To access your                       | ir Purchase                   | se Order               | r please g           | go to ou               | ur <u>Trad</u>    | leStone            | link and              | sign-in.                 |              |              |                 |               |    |
|      | This requires your attention<br>Tradestone. See below for an<br>Screen.                   | as it is a new Purc<br>ny key revisions m | hase Order or re<br>ade since it was | revisions h<br>as initially o | s have be<br>y created | een mad<br>d. Please | le that re<br>log into | equire<br>o Trade | you to<br>estone t | re-accep<br>o view tł | t your Pur<br>nese chang | hase<br>es o | e Or<br>n yo | der in<br>ur PC | )             |    |
|      | No of units or prepack                                                                    | Revision ma                               | ide to the PO.                       |                               |                        |                      |                        |                   |                    |                       |                          |              |              |                 |               |    |
|      | Once you have viewed your<br>more!                                                        | Purchase Order, p                         | lease go to the j                    | e <u>www.urb</u>              | rbnvendo               | i <u>or.com</u> h    | home pa                | age to            | learn al           | bout hov              | v to label, j            | oack,        | shi          | p and           | much          | n  |
|      | DO NOT REPLY TO THIS EMA<br>Team!                                                         | AIL! If you have an                       | y questions or p                     | problems                      | ns regard              | ding this            | email, p               | please            | contact            | the AN1               | HROPOLC                  | GIE          | Vend         | dor Re          | elatio        | ns |
|      | To a successful partnership,<br>[URBN Brand] Team                                         |                                           |                                      |                               |                        |                      |                        |                   |                    |                       |                          |              |              |                 |               |    |

## How to Find your PO

All **new or revised PO's** awaiting a vendor's acceptance can be accessed in the *Accept New/Revised PO's* query under Vendor Tasks.

\*URBN Ownbrand Vendors (who work with URBN Production and Sourcing to produce URBN brand styles) have a unique query to review new/revised POs (and enter MID prior to acceptance). Please see <u>here</u> for instructions.

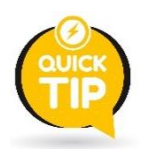

You may select the refresh button on the right-hand side of "Vendor Tasks" to add a counter for the number of POs or styles in each of the below queries.

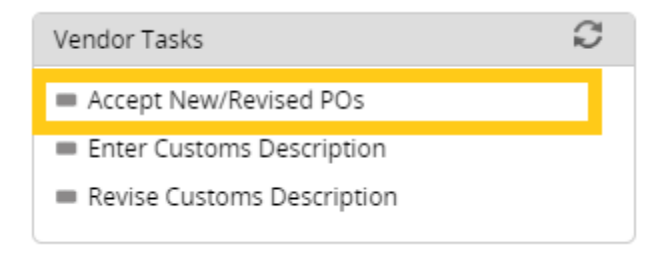

Selecting the *Accept New/Revised PO's* query will open a list of POs requiring vendor attention.

#### To review PO details, select the underlined PO # under the Search List heading.

| Search Vi                                                        | ew: Accept New/Revise                                                                                                    | ed POs 🚯       |         |              |   |                 |       |                      |             |            |               |      |   |  |  |
|------------------------------------------------------------------|----------------------------------------------------------------------------------------------------|----------------|---------|--------------|---|-----------------|-------|----------------------|-------------|------------|---------------|------|---|--|--|
| ♥ Sear                                                           | ch Fields                                                                                                    |                |         |              |   |                 |       |                      |             |            |               |      |   |  |  |
| Purchase                                                         | Order Like                                                                                                    | ~              |         |              |   | Selling Channel | Like  | • •                  | **          | ~          | Vendor Style  | Like |   |  |  |
| Sub Class                                                        | Like                                                                                                    | ~              |         |              |   | URBN Class      | Like  | • •                  |             |            | Brand         | Like |   |  |  |
| Order Pla                                                        | ce Date Equal to                                                                                                    | ✓ ] MM/dd/yyyy |         |              |   |                 | Equ   | ual to 🗸             | MM/dd/yyyy  |            | Vendor Status | Like |   |  |  |
| Vendor                                                           | Vendor Like 🗸                                                                                                    |                |         |              |   | Vendor Name     | Like  | • •                  |             |            | Agent         | Like |   |  |  |
| <ul> <li>Sear</li> <li>Export to E</li> <li>Drag a co</li> </ul> | ✓ Search List       List of all New/Revised Purchase Orders that need to be Accepted or Re-accepted.         Export to Excel(XLSX)   Export PDF   Save My Vie and view the PO.       Click the underlined PO number to open and view the PO.         Drag a column header and drop it here to roo       grouped |                |         |              |   |                 |       |                      |             |            |               |      |   |  |  |
|                                                                  |                                                                                                    |                |         |              |   | < 1 2 ► H       | 1 - 1 | 00 of 139 items Goto | Page 1 of 2 |            |               |      |   |  |  |
|                                                                  | Purchase Order                                                                                                    | Selling Ch     | annel 🚦 | Last Revised | : | Vendor Style    | :     | Style Description    | Sub Class   | URBN Class | Brand         | :    |   |  |  |
|                                                                  | 0002851168                                                                                                    | RETAIL         |         |              |   | OB1241304       |       | EARMUFF METALLIC CO  |             | 4153       | ANTHROPOL     | OGIE | ( |  |  |
|                                                                  | 0002851282                                                                                                    | DIRECT 08/07/2 |         | 08/07/2020   |   | OB1235342       |       | MITTEN PU METALLIC C |             | 4153       | ANTHROPOL     | OGIE | ( |  |  |
|                                                                  | 0002851283                                                                                                    | DIRECT         |         | 08/07/2020   |   | OB1235342       |       | MITTEN PU METALLIC C |             | 4153       | ANTHROPOLOGIE |      | ( |  |  |
|                                                                  | 0002851291                                                                                                    | RETAIL         |         | 08/07/2020   |   | OB1235342       |       | MITTEN PU METALLIC C |             | 4153       | ANTHROPOLOGIE |      | ( |  |  |

The "Vendor Status" column signifies the status of the PO (you may have to scroll to the right to view this column).

**NEW:** The PO has been raised and approved by URBN but has yet to be accepted by vendor. **URBN REVISION:** PO has been revised (and re-approved) by URBN and requires vendor acceptance.

#### URBN Global PLM User Manual [January 2025]

#### Search View: Accept New/Revised POs 🚯

OB1032114

TEDDY MITTEN

| ✤ Sear      | Search Fields                |                                |                            |                 |                       |                    |            |                    |               |  |  |  |  |  |  |
|-------------|------------------------------|--------------------------------|----------------------------|-----------------|-----------------------|--------------------|------------|--------------------|---------------|--|--|--|--|--|--|
| Purchase    | Order Like                   | ~                              |                            | Selling Channel | ike 🗸                 |                    | •          | Vendor Style Like  | ~             |  |  |  |  |  |  |
| Sub Class   | Like                         | •                              |                            | URBN Class      | ike 🗸                 |                    |            | Brand Like         | <b>~</b>      |  |  |  |  |  |  |
| Order Pla   | ce Date Equal to             | ► MM/dd/yyyy                   |                            | Ship Date E     | qual to 🗸             | MM/dd/yyyy         |            | Vendor Status Like | <b>~</b>      |  |  |  |  |  |  |
| Vendor      | Like                         | •                              |                            | Vendor Name     | ike 🗸                 |                    |            | Agent              | ~             |  |  |  |  |  |  |
|             |                              |                                |                            |                 | Clear Fi              | elds Search Show A | п          |                    |               |  |  |  |  |  |  |
|             |                              |                                |                            |                 |                       |                    |            |                    |               |  |  |  |  |  |  |
| ✓ Sear      | ✓ Search List                |                                |                            |                 |                       |                    |            |                    |               |  |  |  |  |  |  |
| Export to E | xcel(XLSX)   Export PDF   Si | ave My View   Save Search   Si | aved Searches              |                 |                       |                    |            |                    |               |  |  |  |  |  |  |
| Drag a co   | olumn header and drop it l   | nere to group by that column   | n. Rows from only this pag | e are grouped   |                       |                    |            |                    |               |  |  |  |  |  |  |
|             |                              |                                |                            | < < 1 2 ► H 1-  | 100 of 139 items Goto | Page 1 of 2        |            |                    |               |  |  |  |  |  |  |
|             | Vendor Style                 | Style Description              | Sub Class                  | URBN Class      | Brand                 | Order Place Date   | Pass Date  | Ship Date          | Vendor Status |  |  |  |  |  |  |
|             | OB1235367                    | MITTEN LD COLLAB ANI           |                            | 4153            | ANTHROPOLOGIE         | 06/26/2020         | 06/26/2020 | 10/16/2020         | URBN REVISION |  |  |  |  |  |  |
|             | OB1235361                    | BEANIE LD COLLAB ANI           |                            | 4153            | ANTHROPOLOGIE         | 06/26/2020         | 06/26/2020 | 10/16/2020         | URBN REVISION |  |  |  |  |  |  |
|             | OB1235367                    | MITTEN LD COLLAB ANI           |                            | 4153            | ANTHROPOLOGIE         | 06/26/2020         | 06/26/2020 | 10/16/2020         | URBN REVISION |  |  |  |  |  |  |
|             | OB1032114                    | TEDDY MITTEN                   |                            | 0153            | URBAN OUTFITTERS      | 07/01/2020         | 07/01/2020 | 10/02/2020         | NEW           |  |  |  |  |  |  |

URBAN OUTFITTERS

07/01/2020

07/01/2020

10/02/2020

10/02/2020

NEW

NEW

# You may also search for a particular PO number in the *Accept New/Revised PO's* query.

0153

0153

Type the PO # in the "Purchase Order" field, then select **Search**.

|            | Search View:                  | Accept New/Rev              | vised POs 🚯                |                     |                       |                     |              |            |            |                  |             |                |
|------------|-------------------------------|-----------------------------|----------------------------|---------------------|-----------------------|---------------------|--------------|------------|------------|------------------|-------------|----------------|
|            | ♥ Search Field                | elds                        |                            |                     |                       |                     |              |            |            |                  |             |                |
|            | Purchase Order                | Like                        | ✔ 0                        | 0002977126          |                       | Selling             | Channel Like |            |            |                  | ~           |                |
|            | Sub Class                     | Like                        | •                          |                     |                       | URBN                | Class Like   |            | ~          | •                |             |                |
|            | Order Place Dat               | e Equal to                  | <b>v</b> N                 | MM/dd/yyyy          |                       | Ship D              | ate Equa     | l to       |            | MM/dd/yyyy       |             |                |
|            | Vendor                        | Like                        | ~                          |                     |                       | Vendo               | r Name Like  |            | ~          | •                |             |                |
|            |                               |                             |                            |                     |                       |                     |              |            | Clear      | Fields Search    | Show All    |                |
|            | You w                         | ill see the F               | PO appear i                | in the Search       | n List.               |                     |              |            |            |                  |             |                |
|            |                               |                             | o appear .                 |                     | - 21001               |                     |              |            |            |                  |             |                |
| arch Vie   | w: Accept New/Revised         | POs 🛈                       |                            |                     |                       |                     |              |            |            |                  |             | More Actions 🗸 |
| Sear       | in Fields                     |                             |                            |                     |                       |                     |              |            |            |                  |             |                |
| urchase    | Drder Like                    | ♥ 0002977126                |                            | Selling Channel Lik | e 🗸                   | -                   | ~            | Vendor Stj | ile # Like | ~                |             |                |
| ub Class   | Like                          | •                           |                            | URBN Class          | e 🗸                   |                     |              | Brand      | Like       | •                | ~           |                |
| Order Plac | e Date Equal to               | ✓ MM/dd/yyyy                |                            | Ship Date Eq        | ual to 🗸              | MM/dd/yyyy          |              | Vendor Sta | itus Like  | •                | ~           |                |
| 'endor     | Like                          | ~                           |                            | Vendor Name Lik     | e 🗸                   |                     |              | Agent      | Like       | ~                |             |                |
|            |                               |                             |                            |                     | Clear F               | ields Search Show A | 1            |            |            |                  |             |                |
| Sear       | :h List                       |                             |                            |                     |                       |                     |              |            |            |                  |             |                |
| port to E  | ccel(XLSX)   Export PDF   Sav | e My View   Save Search   : | Saved Searches             |                     |                       |                     |              |            |            |                  |             | Compa          |
| rag a co   | lumn header and drop it he    | re to group by that colum   | nn. Rows from only this pa | age are grouped     |                       |                     |              |            |            |                  |             |                |
|            |                               |                             |                            | H 4 1 ► H 1-3       | 3 of 3 items Goto Pag | ge 1 of 1           |              |            |            |                  | 100 V Recor | ds Per Page    |
|            | Purchase Order                | Selling Channel             | Last Revised               | Vendor Style #      | Style Description     | Sub Class           | URBN Class   | Brand      | :          | Order Place Date | Pass Date   | Ship Date      |
|            | 0002977126                    | DIRECT                      | 09/14/2020                 | BLCO-01             | BLOSSOM CUTICLE OIL   |                     | 0164         | URBAN C    | UTFITTERS  | 09/14/2020       | 09/14/2020  | 10/08/2020     |
|            | 0002977126                    | DIRECT                      | 09/14/2020                 | BLCO-02             | BLOSSOM CUTICLE OIL   |                     | 0164         | URBAN C    | UTFITTERS  | 09/14/2020       | 09/14/2020  | 10/08/2020     |
|            | 0002977126                    | DIRECT                      | 09/14/2020                 | BLCO-6              | BLOSSOM CUTICLE OIL   |                     | 0164         | URBAN C    | UTFITTERS  | 09/14/2020       | 09/14/2020  | 10/08/2020     |

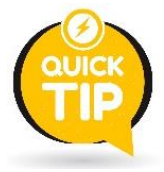

<u>A repeating PO # in the Search List indicates there are multiple rows of SKUs on the PO.</u> You may select **any** of the hyperlink PO # lines to enter into the SAME PO screen (seeing the same PO # appear multiple times does not mean the PO was raised that # of times – It just showing up once for each SKU on the PO).

#### How to Navigate your PO

When you open your PO, you will land on the **Overview** tab. Overview provides you with your Purchase Order terms and information.

| Purchase Or                  | der: 0005000002          |                |           |          |                 |               |                   |          |            |                |                                                                                                    |              |             |              |                  |      |
|------------------------------|--------------------------|----------------|-----------|----------|-----------------|---------------|-------------------|----------|------------|----------------|----------------------------------------------------------------------------------------------------|--------------|-------------|--------------|------------------|------|
| Overview D                   | etails Change Tracking 🚺 |                |           |          |                 |               |                   |          |            |                |                                                                                                    |              |             | More Actions | ✓ Saved Searches | Save |
| <ul> <li>Purchase</li> </ul> | Order Overview           |                |           |          |                 |               |                   |          |            |                |                                                                                                    |              |             |              |                  |      |
| R                            | efresh Add to Favorites  | Vendor A       | ccept PO  |          |                 |               |                   |          |            |                |                                                                                                    |              |             |              |                  |      |
|                              |                          |                |           |          |                 |               |                   |          |            |                |                                                                                                    |              |             |              |                  |      |
| Order Id                     |                          | Order In       | formation |          |                 |               |                   |          |            | Order Attr     | ibutes                                                                                                    |              |             |              |                  |      |
| Purchase Order               | 0005000002               | Pass Date      | 07/06/202 | 2        | Ship Date       | 08/15/2022    | Cancel Date       | 10/26/2  | 022        | Brand          | URBAN OUTFITTERS                                                                                                    | 5 Sub Brand  |             |              |                  |      |
| Bulk PO                      |                          | IncoTerms      | N/A       |          | Ship Mode       | ROUTING GUIDE | Place of Handover | 10000    | URBN FACIL | IP Class       | 0164                                                                                                    | Commodity    | ACCESSORIES |              |                  |      |
| Channel                      | DIRECT                   | Deliver To     | GFC       | URBN GAP | Pay Terms       | NET 30        | Order Type        | Select   |            | Delivery Group |                                                                                                    | Last Revised | 07/06/2022  |              |                  |      |
| Buyer                        | AMAJORAN                 | URBN Status    | APPROVED  |          | Vendor Status   | NEW           | Total FDB         | 562.50   |            | Pre-ticket     | Y                                                                                                    |              |             |              |                  |      |
| Vendor                       | 64804                    | FOB Cur        | USD       |          | Total Retail    | 1,350.00      | Total Price A     | 1,350.00 | D          | Mandanta       | the state of the state of the s |              |             |              |                  |      |
| Vendor Name                  | UK - US TES              | Total Qty      | 225       |          | Domestic/Import | DOMESTIC      |                   |          |            | vendor in:     | o                                                                                                    |              |             |              |                  |      |
| Agent                        |                          | 1. Contraction |           |          |                 |               |                   |          |            | HELLO HELL     | ~                                                                                                    |              |             |              |                  |      |
| Global ID                    | 64804 UK + US TES        | History        |           |          |                 |               |                   |          |            | Send To        |                                                                                                    |              |             |              |                  |      |
|                              |                          |                |           |          |                 |               |                   |          |            |                |                                                                                                    |              |             |              |                  |      |

Next to Overview, you will see the **Details** tab. Details provides the Style information and detailed SKU information included on the Purchase Order, plus the Open and Packed quantities (as they relate to any existing PLs against the PO).

\*NOTE – Use the vertical light grey scroll bar that spans the PO details to scroll through all SKU information. If there are more than 50 SKUs on a PO, you will need to toggle to the second page of the PO Detail.

| Purc | hase  | Order: 000   | 5000002       |                  |                |           |     | (              | Use the light  | grey scroll bar | to view |             |           |          |              |                           |      | Save          |
|------|-------|--------------|---------------|------------------|----------------|-----------|-----|----------------|----------------|-----------------|---------|-------------|-----------|----------|--------------|---------------------------|------|---------------|
| • 1  | Purch | ase Order De | tail View     |                  |                |           |     |                | additio        | nal SKU details | i       |             |           |          |              |                           | <1 > |               |
| Fill | Up    | Fill Down    | Fill Selected |                  |                |           |     |                |                |                 |         |             |           |          |              |                           |      |               |
| U    |       | ERP Row No 🔻 | Status 🔻      | Vendor Style # 🔻 | Vendor Color 🔻 | Size Desc | •   | PO Ttl Units 🔻 | Open Balance 🔻 | Packed Qty 🔻    | Rec'd 💌 | FOB Price 🔻 | FOB Cur 🔻 | Retail 🔻 | Retail Cur 🔻 | Origin Country 🔻 Mfg Id 💌 |      | Split Shipper |
|      | ≡     | 1            | NEW           | BLCO-02          | LAVENDER       | 0000      | ALL | 50             | 50             |                 | 0       | 2.50        | USD       | 6.00     | USD          | Q,                        |      | Select        |
|      | ≡     | 2            | NEW           | BLCO-6           | ROSE           | 0000      | ALL | 75             | 75             |                 | 0       | 2.50        | USD       | 6.00     | USD          | Q.                        |      | Select        |
|      | ≡     | 3            | NEW           | BLCO-01          | HONEYSUCKLE    | 0000      | ALL | 100            | 100            |                 | 0       | 2.50        | USD       | 6.00     | USD          | Q                         |      | Select        |
|      |       |              | NEW           |                  |                |           |     |                |                |                 |         |             | LICD      |          |              |                           | 0    | Calant        |

#### How to Download, Save, and/or Print a PO

A PO can be downloaded, saved, and/or printed at any time. PO's may be easier to view in a printed format. Please open the PO and ensure you are on the **Overview** tab at the top of the PO screen. Then, select **More Actions** in the top right-hand corner and select **PO Report**. A PDF of the PO will appear, giving you the option to save and/or print.

| Purchase Orde  | er: 0005000002         |             |              |                 |               |                   |                  |                |                  |                         |                  |                     |
|----------------|------------------------|-------------|--------------|-----------------|---------------|-------------------|------------------|----------------|------------------|-------------------------|------------------|---------------------|
| Overview Det   | ails Change Tracking 6 |             |              |                 |               |                   |                  |                |                  |                         | More Actions 🗸   | Saved Searches Save |
|                | Order Overview         |             |              |                 |               |                   |                  |                |                  |                         | Order Comments   |                     |
| Ref            | fresh Add to Favorites | Vendor Ac   | cept PO      |                 |               |                   |                  |                |                  |                         | PO Report        |                     |
|                |                        |             |              |                 |               |                   |                  |                |                  |                         | Vendor Accept PO |                     |
| Order Id       |                        | Order Inf   | formation    |                 |               |                   |                  | Order Attr     | ributes          |                         | Qty By Color     |                     |
| Purchase Order | 0005000002             | Pass Date   | 07/06/2022   | Ship Date       | 08/15/2022    | Cancel Date       | 10/26/2022       | Brand          | URBAN OUTFITTERS | Sub Brand               | Commit Print - S |                     |
| Bulk PO        |                        | IncoTerms   | N/A          | Ship Mode       | ROUTING GUIDE | Place of Handover | 10000 URBN FACIL | IP Class       | 0164             | Commodity ACCESSORIES   |                  |                     |
| Channel [      | DIRECT                 | Deliver To  | GFC URBN GAP | Pay Terms       | NET 30        | Order Type        | Select           | Delivery Group | 2                | Last Revised 07/06/2022 |                  |                     |
| Buyer          | AMAIORAN               | URBN Status | APPROVED     | Vendor Status   | NEW           | Total FOB         | 562.50           | Pre-ticket     | Y                |                         |                  |                     |
| Vendor         | 64804                  | FOB Cur     | USD          | Total Retail    | 1,350.00      | Total Price A     | 1,350.00         |                |                  |                         |                  |                     |
| Vendor Name    | UK - US TES            | Total Qty   | 225          | Domestic/Import | DOMESTIC      |                   |                  | Vendor In      | structions       |                         |                  |                     |
| Agent          |                        |             |              |                 |               |                   |                  | HELLO HELL     | LO               |                         |                  |                     |
| Global ID      | 64804 UK - US TES      | History     |              |                 |               |                   |                  | Send To        |                  |                         |                  |                     |
|                |                        |             |              |                 |               |                   |                  |                |                  |                         |                  |                     |
|                |                        |             |              |                 |               |                   |                  |                |                  |                         |                  |                     |

#### How to Enter the Country of Origin – US Market Domestic and ALL EU Vendors

Using the "Accept New/Revised POs" query, select the PO that you'd like to action. The <u>URBN Status</u> below is APPROVED. This means the URBN team has approved the PO on their end making it available for vendor acceptance. You will see below that the <u>Vendor Status</u> is NEW, requiring the vendor to enter the COO on the Details tab before accepting the PO.

| Purchase Order: 0005000002                  |                         |                                       |
|---------------------------------------------|-------------------------|---------------------------------------|
| Overview Details Change Tracking 6          |                         |                                       |
| <ul> <li>Purchase Order Overview</li> </ul> |                         |                                       |
| Refresh Add to Favorites                    | Vendor Accept PO        |                                       |
|                                             |                         |                                       |
| Order Id                                    | Order Information       |                                       |
| Purchase Order 0005000002                   | Pass Date 07/06/2022    | Ship Date 08/15/2022 Cancel Date      |
| Bulk PO                                     | IncoTerms N/A           | Ship Mode ROUTING GUIDE Place of Hand |
| Channel DIRECT                              | Deliver To GFC URBN GAP | . Pay Terms NET 30 Order Type         |
| Buyer AMAIORAN                              | URBN Status APPROVED    | Vendor Status NEW Total FOB           |
| Vendor 64804                                | FOB Cur USD             | Total Retail 1,350.00 Total Price A   |
| Vendor Name UK - US TES                     | Total Qty 225           | Domestic/Import DOMESTIC              |
| Agent                                       | History                 |                                       |
| Global ID 64804 UK - US TES                 | nistory                 |                                       |

The Country of Origin (COO) must be entered before a PO can officially be accepted. COO entry is required of US Market Domestic vendors and ALL EU Vendors.

\*\*The Country of Origin is the country in which your product was manufactured\*\*

#### Please select the "Details" tab at the top of the PO screen.

#### The COO must be entered for every SKU on a PO.

| Purchase Order: 0005000002 |              |             |                 |                  |                |            |     |                |                |            |         |           |          |                 |            |                |          |
|----------------------------|--------------|-------------|-----------------|------------------|----------------|------------|-----|----------------|----------------|------------|---------|-----------|----------|-----------------|------------|----------------|----------|
| Oven                       | view<br>urch | Details Cha | ange Tracking 6 |                  |                |            |     |                |                |            |         | (         | Notice a | all "Origin Cou | ntry"      |                |          |
| Fill L                     | Jp           | Fill Down   | Fill Selected   | Vendor Style # 🖛 | Vendor Color 💌 | Size Desc. |     | PO Trl Units 💌 | Open Balance • | Packed Oty | Rec'd 💌 | EOB Price | FOB Cur. | Retail          | Retail Cur | Origin Country | Mfg Id 💌 |
|                            | ■            | 1           | NEW             | BLCO-02          | LAVENDER       | 0000       | ALL | 50             | 50             |            | 0       | 2.50      | USD      | 6.00            | USD        | Q              |          |
|                            | =            | 2           | NEW             | BLCO-6           | ROSE           | 0000       | ALL | 75             | 75             |            | 0       | 2.50      | USD      | 6.00            | USD        | Q              |          |
|                            |              | 3           | NEW             | BLCO-01          | HONEYSUCKLE    | 0000       | ALL | 100            | 100            |            | 0       | 2.50      | USD      | 6.00            | USD        | Q              |          |
|                            |              |             | NEW             |                  |                |            |     |                |                |            |         |           | USD      |                 |            | 0.             |          |

You may choose to enter the COO using the free-type feature or use the Q to perform an advanced COO search.

**To use the free-type field**, begin typing the Country Code into the COO field. As you type, Country Code suggestions will populate underneath the field. Please select the appropriate code as it appears.

| Pur | chase                      | Order: 000   | 5000002         |                  |                |           |     |                |                |              |         |             |           |          |              |                           |
|-----|----------------------------|--------------|-----------------|------------------|----------------|-----------|-----|----------------|----------------|--------------|---------|-------------|-----------|----------|--------------|---------------------------|
| Ove | erview                     | Details Ch   | ange Tracking 🙆 |                  |                |           |     |                |                |              |         |             |           |          |              |                           |
| •   | Purchase Order Detail View |              |                 |                  |                |           |     |                |                |              |         |             |           |          |              |                           |
| Fil | l Up                       | Fill Down    | Fill Selected   |                  |                |           |     |                |                |              |         |             |           |          |              |                           |
| Ο   |                            | ERP Row No 🔻 | Status 💌        | Vendor Style # 💌 | Vendor Color 💌 | Size Desc | •   | PO Ttl Units 🔻 | Open Balance 🔻 | Packed Qty 💌 | Rec'd 💌 | FOB Price 🔻 | FOB Cur 🔻 | Retail 💌 | Retail Cur 🔻 | Origin Country 💌 Mfg Id 💌 |
|     | ≡                          | 1            | NEW             | BLCO-02          | LAVENDER       | 0000      | ALL | 50             | 50             |              | 0       | 2.50        | USD       | 6.00     | USD          | US Q                      |
|     | ≡                          | 2            | NEW             | BLCO-6           | ROSE           | 0000      | ALL | 75             | 75             |              | 0       | 2.50        | USD       | 6.00     | USD          | US UNITED STATES          |
|     | _                          | 3            | NEW             | BI CO-01         | HONEYSUCKLE    | 0000      | ALL | 100            | 100            |              | 0       | 2.50        | LISD      | 6.00     | LISD         | 0                         |

#### COO populated on the row:

#### Purchase Order: 0005000002

| Ove      | rview | Details Cha   | ange Tracking |                  |                |           |     |                |                |              |         |             |           |          |              |                  |          |
|----------|-------|---------------|---------------|------------------|----------------|-----------|-----|----------------|----------------|--------------|---------|-------------|-----------|----------|--------------|------------------|----------|
| •        | Purch | ase Order Det | tail View     |                  |                |           |     |                |                |              |         |             |           |          |              |                  |          |
| Fill     | Up    | Fill Down     | Fill Selected |                  |                |           |     |                |                |              |         |             |           |          |              |                  |          |
|          |       | ERP Row No 🔻  | Status 🔻      | Vendor Style # 🔻 | Vendor Color 🔻 | Size Desc | •   | PO Ttl Units 💌 | Open Balance 🔻 | Packed Qty 🔻 | Rec'd 🔻 | FOB Price 🔻 | FOB Cur 🔻 | Retail 🔻 | Retail Cur 💌 | Origin Country 🔻 | Mfg Id 🔻 |
| <b>~</b> | ≡     | 1             | NEW           | BLCO-02          | LAVENDER       | 0000      | ALL | 50             | 50             |              | 0       | 2.50        | USD       | 6.00     | USD          | US Q             |          |
|          | ≡     | 2             | NEW           | BLCO-6           | ROSE           | 0000      | ALL | 75             | 75             |              | 0       | 2.50        | USD       | 6.00     | USD          | Q                |          |
|          | =     | 3             | NEW           | BLCO-01          | HONEYSUCKLE    | 0000      | ALL | 100            | 100            |              | 0       | 2.50        | USD       | 6.00     | USD          | Q                |          |

To use the advanced COO search option, select the  $\bigcirc$  next to the "Origin Country" field associated with the SKU you are completing.

A pop-up window will appear, providing you the option to search by the Country Code, Description (Country name), or Currency. It is recommended that you type the country name in to the "Description" search field, then click **Search**.

| Ov  | erview | Details Cha    | inge Tracking 🚺 |                  |                |           |               |              |                                  |              |         |             |         |          |              |                         |
|-----|--------|----------------|-----------------|------------------|----------------|-----------|---------------|--------------|----------------------------------|--------------|---------|-------------|---------|----------|--------------|-------------------------|
| •   | Purch  | nase Order Det | ail View        |                  |                |           |               |              |                                  |              |         |             |         |          |              |                         |
| Fil | l Up   | Fill Down      | Fill Selected   |                  |                |           |               |              |                                  |              |         |             |         |          |              |                         |
|     |        | ERP Row No 🔻   | Status 💌        | Vendor Style # 🝷 | Vendor Color 🔻 | Size Desc | •             | PO Ttl Units | <ul> <li>Open Balance</li> </ul> | Packed Qty 💌 | Rec'd 💌 | FOB Price 🔻 | FOB Cur | Retail 💌 | Retail Cur 🔻 | Origin Country 🝷 Mfg Id |
|     |        | 1              | NEW             | BLCO-02          | LAVENDER       | 0000      | ALL           | 50           | 50                               |              | 0       | 2.50        | USD     | 6.00     | USD          | Q                       |
|     | =      | 2              | NEW             | BLCO-6           | ROSE           | 0000      | ALL           | 75           | 75                               |              | 0       | 2.50        | USD     | 6.00     | USD          | ٩                       |
|     | =      | 3              | NEW             | BLCO-01          | HONEYSUCKLE    | 0000      | ALL           | 100          | 100                              |              | 0       | 2.50        | USD     | 6.00     | USD          | Q                       |
|     |        |                | NEW             |                  |                |           |               | [            |                                  |              |         |             | USD     |          |              | ٩                       |
|     |        |                | NEW             |                  |                |           |               | [            |                                  |              |         |             | USD     |          |              | ٩                       |
|     |        |                | NEW             |                  |                |           |               |              |                                  |              |         |             | USD     |          |              | ٩,                      |
|     |        |                | NEW             |                  |                |           | Country Codes |              |                                  |              | ×       |             | USD     |          |              | Q                       |
|     |        |                | NEW             |                  |                |           | Code          | De           | escription                       | Currency     |         |             | USD     |          |              | ٩                       |
|     |        |                | NEW             |                  |                |           | Contains      | ~ C          | ontains                          | Contains     | · ·     |             | USD     |          |              | ٩                       |
|     |        |                | NEW             |                  |                |           | Search Show   | All Reset    | Post                             |              |         |             | USD     |          |              | ٩                       |
|     |        |                | NEW             |                  |                |           |               |              |                                  |              |         |             | USD     |          |              | ٩                       |
|     |        |                | NIEW/           |                  |                |           | Ĭ.            | -            |                                  |              |         |             | LICD    |          |              |                         |

A list of all Country Codes associated with the description will populate. Once the desired COO is found, select the box next to the Country Code, then select **Post**. This will populate the Country Code into the field on your PO.

| Code               | Description                                    | Currency          |   |
|--------------------|------------------------------------------------|-------------------|---|
| Contains           | ✓ Contains                                     | ✓ Contains        | ~ |
|                    | UNITED STATES                                  |                   |   |
|                    |                                                |                   |   |
| 🗌 Code 🔻           | Description 🔻                                  | Currency 🗸        |   |
| Code ▼ US          | Description                                    | Currency 🔻        |   |
| Code ▼<br>Us<br>UM | Description  UNITED STATES UNITED STATES OUTLY | Currency  USN USD |   |

#### COO populated on the row:

| Purc   | hase  | Order: 0005   | 000002           |                                |                               |             |     |                          |                          |              |               |                             |           |                          |                            |                |          |
|--------|-------|---------------|------------------|--------------------------------|-------------------------------|-------------|-----|--------------------------|--------------------------|--------------|---------------|-----------------------------|-----------|--------------------------|----------------------------|----------------|----------|
| Over   | view  | Details Cha   | inge Tracking 🙆  |                                |                               |             |     |                          |                          |              |               |                             |           |                          |                            |                |          |
| ▼ P    | Purch | ase Order Det | ail View         |                                |                               |             |     |                          |                          |              |               |                             |           |                          |                            |                |          |
| Fill U | Un    | Fill Down     | Fill Selected    |                                |                               |             |     |                          |                          |              |               |                             |           |                          |                            |                |          |
|        | op    |               |                  |                                |                               |             |     |                          |                          |              |               |                             |           |                          |                            |                |          |
|        | ob    | ERP Row No 🔻  | Status 🔻         | Vendor Style # 🔻               | Vendor Color 🔻                | Size Desc   | •   | PO Ttl Units 💌           | Open Balance 🔻           | Packed Qty 🔻 | Rec'd 🔻       | FOB Price 🔻                 | FOB Cur 🔻 | Retail 💌                 | Retail Cur 🔻               | Origin Country | Mfg Id 👻 |
|        |       | ERP Row No 🔻  | Status           | Vendor Style #  BLCO-02        | Vendor Color   LAVENDER       | Size Desc   | ALL | PO Ttl Units             | Open Balance             | Packed Qty 💌 | Rec'd         | FOB Price                   | FOB Cur 🔻 | Retail<br>6.00           | Retail Cur 💌               | Origin Country | Mfg Id 🔻 |
|        | ■     | ERP Row No 👻  | Status   NEW NEW | Vendor Style #  BLCO-02 BLCO-6 | Vendor Color   LAVENDER  ROSE | Size Desc 9 | ALL | PO Ttl Units<br>50<br>75 | Open Balance<br>50<br>75 | Packed Qty 👻 | Rec'd ▼ 0 0 0 | FOB Price ▼<br>2.50<br>2.50 | FOB Cur   | Retail ▼<br>6.00<br>6.00 | Retail Cur 👻<br>USD<br>USD | Origin Country | Mfg Id 👻 |

If <u>ONE COO applies to every SKU on the PO</u>, once you have entered the COO on the first row, you may select "fill down" to automatically apply the COO to each line on the order. Once complete, select **SAVE**.

If <u>more than one COO applies to the SKUs on the PO</u>, the COO entry process will need to be actioned for each row one at a time.

Once the COO is entered for each SKU, you are ready to accept the PO.

## How to Enter the MID – US Market Import and ALL Ownbrand (Import and Domestic)

Using the "Accept New/Revised POs" query, select the PO that you'd like to action. The <u>URBN Status</u> below is APPROVED. This means the URBN team has approved the PO on their end making it available for vendor acceptance. You will see below that the <u>Vendor Status</u> is NEW, requiring the vendor to enter the MID on the Details tab before accepting the PO.

\*URBN Ownbrand Vendors (who work with URBN Production and Sourcing to produce URBN brand styles) have a unique query to review new/revised POs and enter MID prior to acceptance. Please see <u>here</u> for instructions.

\*NOTE – Upon saving the MID entry, the Country of Origin (COO) will automatically populate on the PO Detail according to the Country associated with the Manufacturer. Separate entry of COO is not required or permitted.

| Purchase Order: 0005000002                  |             |           |          |                 |               |                |
|---------------------------------------------|-------------|-----------|----------|-----------------|---------------|----------------|
| Overview Details Change Tracking 6          |             |           |          |                 |               |                |
| <ul> <li>Purchase Order Overview</li> </ul> |             |           |          |                 |               |                |
| Refresh Add to Favorites                    | Vendor Ac   | cept PO   |          |                 |               |                |
| Order Id                                    | Order Inf   | ormatior  | 1        |                 |               |                |
| Purchase Order 0005000002                   | Pass Date   | 07/06/202 | 22       | Ship Date       | 08/15/2022    | Cancel Date    |
| Bulk PO                                     | IncoTerms   | N/A       |          | Ship Mode       | ROUTING GUIDE | Place of Handc |
| Channel DIRECT                              | Deliver To  | GFC       | URBN GAP | Pay Terms       | NET 30        | Order Type     |
| Buyer AMAIORAN                              | URBN Status | APPROVED  | C        | Vendor Status   | NEW           | Total FOB      |
| Vendor 64804                                | FOB Cur     | USD       |          | Total Retail    | 1,350.00      | Total Price A  |
| Vendor Name UK - US TES                     | Total Qty   | 225       |          | Domestic/Import | DOMESTIC      |                |
| Agent Global ID 64804 UK - US TES           | History     |           |          |                 |               |                |

In order to enter the MID on the PO, you must first ensure you've submitted the manufacturer's information to URBN and URBN has generated the MID in Tradestone. First, <u>review the MIDs</u> associated with your Vendor ID. Upon review, if the MID(s) required for the SKU(s) on your PO does not appear, please follow the instructions to <u>Create a Manufacturer Record in Tradestone</u>. Once submitted, URBN will generate the MID allowing you to enter it on the PO.

When you are certain the MID(s) required for the PO have been generated by URBN and are available in your **Vendor Manufacturer** List, please select the "Details" tab at the top of the PO screen.

| Purch  | nase  | Order: 000   | 5000008          |                  |                |           |    |                |                |              |         |             |           |          |              |                |            |      |    |
|--------|-------|--------------|------------------|------------------|----------------|-----------|----|----------------|----------------|--------------|---------|-------------|-----------|----------|--------------|----------------|------------|------|----|
| Overv  | view  | Details Ch   | ange Tracking 10 |                  |                |           |    |                |                |              |         |             |           | Notice a | ll rows are  | initially      |            |      |    |
| ▼ Pi   | urcha | ase Order De | tail View        |                  |                |           |    |                |                |              |         |             |           |          | blank.       | · ·            |            | <1 > |    |
| Fill U | P     | Fill Down    | Fill Selected    |                  |                |           |    |                |                |              |         |             |           |          |              |                |            |      | _  |
|        | ī     | ERP Row No 🔻 | Status 💌         | Vendor Style # 💌 | Vendor Color 🔻 | Size Desc | •  | PO Ttl Units 🔻 | Open Balance 🔻 | Packed Qty 💌 | Rec'd 💌 | FOB Price 🔻 | FOB Cur 🔻 | Retail 🔻 | Retail Cur 🔻 | Origin Country | 🕶 Mfg Id 💌 |      | Sp |
|        |       | 1            | NEW              | OB1440214        | HEATHER GREY   | 4000      | XS | 25             | 25             |              | 0       | 7.00        | USD       | 38.00    | USD          |                |            | Q    | 16 |
|        |       | 2            | NEW              | OB1440214        | HEATHER GREY   | 5000      | S  | 50             | 50             |              | 0       | 7.00        | USD       | 38.00    | USD          |                |            | Q    | 16 |
|        |       | 3            | NEW              | OB1440214        | HEATHER GREY   | 6000      | М  | 75             | 75             |              | 0       | 7.00        | USD       | 38.00    | USD          |                |            | Q    | 16 |
|        |       | 4            | NEW              | OB1440214        | HEATHER GREY   | 7000      | L  | 100            | 100            |              | 0       | 7.00        | USD       | 38.00    | USD          |                |            | Q    | ][ |
|        |       |              | NEW              |                  |                |           |    |                |                |              |         |             | USD       |          |              | 0              | a 🚽        | 0    |    |

The MID (Mfg Id) must be entered for <u>every SKU</u> on a PO.

You may choose to enter the MID using the free-type feature or use the Q to perform an advanced MID search.

**To use the free-type field**, begin typing the MID Code into the MID field. As you type, MID suggestions associated with your Vendor ID will populate underneath the field. Please select the appropriate code as it appears.

| Rec'd 🔻 | FOB Price 🔻 | FOB Cur 🔻 | Retail 🔻 | Retail Cur 🔻 | Origin Country 🔻 | Mfg Id 🔻 |             |             | Split Shipped | 2 🔻       | Revised Ship Date |
|---------|-------------|-----------|----------|--------------|------------------|----------|-------------|-------------|---------------|-----------|-------------------|
| 0       | 7.00        | USD       | 38.00    | USD          |                  |          | da 🦰        | Q           | Select        | ~         |                   |
| 0       | 7.00        | USD       | 38.00    | USD          |                  |          | CNXXXXX1234 | <u>DA</u> N | TEST MFG1     | TEST 1 ME |                   |
| 0       | 7.00        | USD       | 38.00    | USD          |                  |          | []          | Q           | Select        | ~         |                   |
| 0       | 7.00        | USD       | 38.00    | USD          |                  |          |             | Q           | Select        | ~         |                   |
|         |             | LICD      |          |              | <b>•</b>         |          | í .         | $\sim$      | C             | ]         | í                 |

MID populated on the row:

|   | FOB Price 🔻 | FOB Cur 🔻 | Retail 🔻 | Retail Cur 🔻 | Origin Country 🔻 | Mfg Id 🔻             | Split Shipped? 🔻 | Revised Ship Date 🔻 | Ρ |
|---|-------------|-----------|----------|--------------|------------------|----------------------|------------------|---------------------|---|
|   | 7.00        | USD       | 38.00    | USD          |                  | CNXXX DAN TEST MF( Q | Select 🗸         |                     | [ |
|   | 7.00        | USD       | 38.00    | USD          |                  | Q                    | Select 🗸         |                     |   |
|   | 7.00        | USD       | 38.00    | USD          |                  | Q                    | Select 🗸         |                     |   |
|   | 7.00        | USD       | 38.00    | USD          |                  | Q                    | Select 🗸         |                     |   |
| _ |             |           |          |              |                  |                      |                  |                     | 1 |

To use the advanced COO search option, select the *Q* next to the "Origin Country" field associated with the SKU you are completing.

A pop-up window will appear, providing you the option to search by the Country Code, Description (Country name), or Currency. It is recommended that you type the country name in to the "Description" search field, then click **Search**.

| Pu | rchase   | order: 000    | 5000008       |                       |                |                |    |                |         |             |        |               |          |                   |        |              |     |             |
|----|----------|---------------|---------------|-----------------------|----------------|----------------|----|----------------|---------|-------------|--------|---------------|----------|-------------------|--------|--------------|-----|-------------|
| ov | erview   | Details Ch    | ange Trackin  | ıg <mark>10</mark>    |                |                |    |                |         |             |        |               |          |                   |        |              |     |             |
| •  | Purch    | nase Order De | tail View     |                       |                |                |    |                |         |             |        |               |          |                   |        |              |     |             |
| Fi | ll Up    | Fill Down     | Fill Selected | 8                     |                |                |    |                |         |             |        |               |          |                   |        |              |     |             |
|    |          | ERP Row No 🔻  | Status 🔻      | Vendor Style # 🔻      | Vendor Color 🔻 | Size Desc 🔻    |    | d Qty 🔻        | Rec'd 👻 | FOB Price 🔻 | FOB Cu | ir 🔻 Retail 💌 | Retail C | ur 🔻 Origin Count | ry 🕶 🕴 | Mfg Id 🔻     |     | Split Shipp |
| ~  | $\equiv$ | 1             | NEW           | OB1440214             | HEATHER GREY   | 4000           | XS |                | 0       | 7.00        | USD    | 38.00         | USD      |                   | [      |              | C   | Select-     |
|    |          | 2             | NEW           | OB1440214             | HEATHER GREY   | 5000           | S  |                | 0       | 7.00        | USD    | 38.00         | USD      |                   |        |              | C   | LSelect-    |
|    |          | 3             | NEW           | OB1440214             | HEATHER GREY   | 6000           | M  |                | 0       | 7.00        | USD    | 38.00         | USD      |                   |        |              | C   | -Select-    |
|    | $\equiv$ | 4             | NEW           | OB1440214             | HEATHER GREY   | 7000           | L  |                | 0       | 7.00        | USD    | 38.00         | USD      |                   |        |              | C   | Select-     |
|    |          |               | NEW           |                       |                |                |    |                |         |             | USD    |               |          |                   | Q      |              | C   | L-Select-   |
|    |          |               | NEW           |                       |                |                |    |                |         |             | USD    |               |          |                   | Q      |              | C   | -Select-    |
|    |          |               | NEW           |                       |                |                |    |                |         |             |        |               |          |                   |        |              | ×   | Select-     |
|    |          |               | NEW MI        | ID Party              | / Name         | Party Address1 |    | Party Address2 |         | Party City  | P      | arty State    | Party    | Postal Code       | Pa     | arty Country | c   | LSelect     |
|    |          |               | NEW           | Contains Y Co         | ntains 👻       | Contains       | ~  | Contains       | ~       | Contains    | ~      | Contains      | Y Cor    | ntains            | ~ 0    | ontains      | ~ c | Select-     |
|    |          |               | NEW           | -N                    | Pest           |                |    |                |         |             |        |               |          |                   |        |              | c   | Select-     |
|    |          |               | NEW           | Search Show All Reset | rost           |                |    |                |         |             |        |               |          |                   |        |              | c   | Select-     |
| _  |          |               | ALC:AZ        |                       |                |                |    |                |         |             | LICD   |               |          |                   |        |              |     |             |

A list of all MIDs associated with the description will populate. Once the desired MID is found, select the box next to the MID, then select **Post**. This will populate the MID Code into the field on your PO.

| Purcha  | irchase Order: 000500008 |            |          |                  |                |               |               |                |                                        |             |           |            |           |                |                 |               |       |
|---------|--------------------------|------------|----------|------------------|----------------|---------------|---------------|----------------|----------------------------------------|-------------|-----------|------------|-----------|----------------|-----------------|---------------|-------|
| Overvie | w Details Ch             | ange Tra   | cking 10 |                  |                |               |               |                |                                        |             |           |            |           |                |                 |               |       |
| 🔻 Pur   | chase Order De           | tail View  |          |                  |                |               |               |                |                                        |             |           |            |           |                |                 |               |       |
| Fill Up | Fill Down                | Fill Selec | cted     |                  |                |               |               |                |                                        |             |           |            |           |                |                 |               |       |
|         | ERP Row No               | Status     | •        | Vendor Style # 🔻 | Vendor Color 🝷 | Size Desc     | •             | d Qty 🔻        | Rec'd 🔻                                | FOB Price 🔻 | FOB Cur   | ▼ Retail ▼ | Reta      | il Cur 🔻 Or    | rigin Country 🔻 | Mfg Id 🔻      |       |
|         | 1                        | NEW        |          | OB1440214        | HEATHER GREY   | 4000          | XS            |                | 0                                      | 7.00        | USD       | 38.00      | US        | D              |                 |               | Q     |
|         | 2                        | NEW        |          | OB1440214        | HEATHER GREY   | 5000          | S             |                | 0                                      | 7.00        | USD       | 38.00      | US        | D              |                 |               | Q     |
|         | 3                        | NEW        |          | OB1440214        | HEATHER GREY   | 6000          | М             |                | 0                                      | 7.00        | USD       | 38.00      | US        | D              |                 |               | Q     |
|         | 4                        | NEW        |          | OB1440214        | HEATHER GREY   | 7000          | L             |                | 0                                      | 7.00        | USD       | 38.00      | US        | D              |                 |               | Q     |
|         |                          | NEW        |          |                  |                |               |               |                |                                        |             | USD       |            |           |                | Q               |               | Q     |
|         |                          | NEW        |          |                  |                |               |               |                |                                        |             | USD       |            |           |                | Q               |               | O,    |
|         |                          | NEW        | MID LO   | OKUP             |                |               |               |                |                                        |             |           |            |           |                |                 |               | ×     |
|         |                          | NEW        | MID      |                  | Party Name     | Party Address |               | Party Address2 |                                        | Party City  | Pa        | rty State  | Pa        | arty Postal Co | ode             | Party Country | L.    |
|         |                          | NEW        | Conta    | ins 👻            | Contains 🗸     | Contains      | *             | Contains       | ~                                      | Contains    | ~ c       | ontains    | ~ (       | Contains       | ~               | Contains      | k     |
|         |                          | NEW        | Search   | Show All Rese    | Post           |               |               |                |                                        |             |           |            |           |                |                 |               | 2     |
|         |                          | NEW        |          |                  |                |               |               |                |                                        |             |           |            |           |                | 2               |               | L     |
|         |                          | NEW        |          | ×                | Party Name     | Party Addres  | is1▼ Pa<br>TE | st 2           | <ul> <li>Part</li> <li>MEXI</li> </ul> | co city     | 'arty Sta | te▼ Pi     | arty Post | al Code 🔻      | MX Party Coun   | itry •        | k     |
|         |                          | NEW        |          |                  |                |               |               |                |                                        |             |           |            |           |                |                 |               | 41) k |
|         |                          | NEW        |          |                  |                |               | I             |                |                                        |             | USD       |            |           |                | Q               |               | Q     |

#### MID populated on the row:

| • | FOB Cur 🔻 | Retail 🔻 | Retail Cur 🔻 | Origin Country 🔻 | Mfg Id 🔻 |                | Split S |
|---|-----------|----------|--------------|------------------|----------|----------------|---------|
|   | USD       | 38.00    | USD          |                  | CNXXX    | DAN TEST MF( Q | Se      |
|   | USD       | 38.00    | USD          |                  |          | Q              | Se      |
|   | USD       | 38.00    | USD          |                  |          | Q              | Se      |
|   | USD       | 38.00    | USD          |                  |          | Q              | Se      |
|   | 1100      |          |              |                  |          |                |         |

If <u>ONE MID applies to every SKU on the PO</u>, once you have entered the MID on the first row, you may select "fill down" to automatically apply the MID to each line on the order. Once complete, select **SAVE**.

If <u>more than one MID applies to the SKUs on the PO</u>, the MID entry process will need to actioned for each row one at a time.

Once the MID is entered for each SKU, you are ready to accept the PO.

### How to Accept a PO

After the COO (US Market Domestic and EU Market Vendors) <u>or</u> MID (US Market Import & US/EU Ownbrand) is entered on the PO Detail and saved, the PO may be accepted. To accept a PO, select the **Vendor Accept PO** button on the Overview tab.

|   | Purchase Order: 0005000008       |                  |                    |           |           |    |  |      |  |  |  |
|---|----------------------------------|------------------|--------------------|-----------|-----------|----|--|------|--|--|--|
| 1 | Overview Details                 | s Change Trackir | ng <mark>11</mark> |           |           |    |  |      |  |  |  |
|   | <ul> <li>Purchase Ord</li> </ul> | ler Overview     |                    |           |           |    |  |      |  |  |  |
|   | Refre                            | Vendor Ac        | cept PO            |           |           |    |  |      |  |  |  |
|   | Order Id                         |                  |                    | Order Inf | ormation  | 1  |  |      |  |  |  |
|   | Purchase Order 00                | 0500008          |                    | Pass Date | 07/06/202 | 22 |  | Ship |  |  |  |
|   | Bulk PO                          |                  |                    | IncoTerms | FOB       |    |  | Ship |  |  |  |

Two things will happen:

- 1. The Vendor Status on the PO will switch to ACCEPTED.
- 2. The PO will move out of the *Accept New/Revised PO's* query since it is no longer waiting a vendor's acceptance.

\*If these two things fail to occur, select Vendor Accept PO again.

| Purchase Order: 0005000008   |                          |             |              |                 |            |                   |           |           |    |            |
|------------------------------|--------------------------|-------------|--------------|-----------------|------------|-------------------|-----------|-----------|----|------------|
| Overview De                  | tails Change Tracking 13 |             |              |                 |            |                   |           |           |    |            |
| <ul> <li>Purchase</li> </ul> | Order Overview           |             |              |                 |            |                   |           |           |    |            |
| Re Re                        | Add to Favorites         | Vendor Ad   | ccept PO     |                 |            |                   |           |           |    |            |
|                              |                          |             |              |                 |            |                   |           |           |    |            |
| Order Id                     |                          | Order Inf   | formation    |                 |            |                   |           |           |    | Order /    |
| Purchase Order               | 0005000008               | Pass Date   | 07/06/2022   | Ship Date       | 10/06/2022 | Cancel Date       | N/A       |           |    | Brand      |
| Bulk PO                      |                          | IncoTerms   | FOB          | Ship Mode       | AIR        | Place of Handover | 47061     | BARCELONA | O, | IP Class   |
| Channel                      | DIRECT                   | Deliver To  | GFC URBN GAP | Pay Terms       | NET 30     | Order Type        | COLLECTIO | N STYLE   |    | Delivery G |
| Buyer                        | LENAHANC1                | URBN Status | APPROVED     | Vendor Status   | ACCEPTED   | Total FOB         | 1,750.00  |           |    | Pre-ticket |
| Vendor                       | 64804                    | FOB Cur     | USD          | Total Retail    | 9,500.00   | Total Price A     | 9,500.00  |           |    |            |
| Vendor Name                  | UK - US TES              | Total Qty   | 250          | Domestic/Import | IMPORT     |                   |           |           |    | vendor     |
| Agent                        |                          |             |              |                 |            |                   |           |           |    | HELLOF     |
| Global ID                    | 64804 UK - US TES        | History     |              |                 |            |                   |           |           |    | Send To    |
|                              |                          |             |              |                 |            |                   |           |           |    |            |

An accepted PO can be found in the **ORDER MANAGEMENT – Order(s)** query going forward. If you need to retrieve the order after it has been accepted, go to the Order Management section on the far left-hand side of the dashboard and select **Order(s)**.

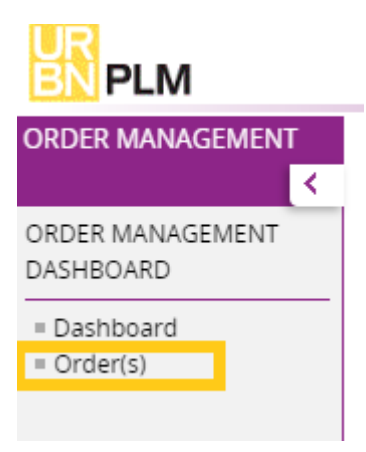

# How to Request a Change to a PO

A change can be *requested* to a PO at any time, even after it has been accepted. To request a change, please **send any revision requests directly to the buying team**.

#### How to Review the Revisions made to a PO

Revisions to any of the following details on a PO *made before the PO Ship Date* will cause the PO to change to a Vendor Status of URBN REVISION.

- Ship Date
- FOB Point
- Cancel Date
- Ship Mode
- Deliver To
- Anticipate Date
- FOB price
- No of units or prepack

When any of the above fields are revised, the date and type of revision will post to a "History" box on the Purchase Order. Please review this field to refer to which detail(s) have changed.

\*You will need to re-accept any POs in a Vendor Status of URBN REVISION by using the *Accept New/Revised* **PO's** query on your Tradestone Dashboard.

Below is an example of the PO History Box where the Ship Date, Cancel Date, and Anticipate Date have been revised. You can also see the Vendor Status is URBN REVISION. This PO still needs to be re-accepted by selecting **Vendor Accept PO** on the **Overview** tab.

| Purchase Order: 0004000001       | Purchase Order: 0004000001                                           |          |                 |               |                   |            |  |  |  |
|----------------------------------|----------------------------------------------------------------------|----------|-----------------|---------------|-------------------|------------|--|--|--|
| Overview Details Change Tracking |                                                                      |          |                 |               |                   |            |  |  |  |
| Purchase Order Overview          |                                                                      |          |                 |               |                   |            |  |  |  |
| Refresh         Add to Favorites | Vendor Accept PO                                                     |          |                 |               |                   |            |  |  |  |
| Order Id                         | Order Information                                                    |          |                 |               |                   |            |  |  |  |
| Purchase Order 0004000001        | Pass Date 12/27/202                                                  | 1        | Ship Date       | 12/30/2021    | Cancel Date       | 04/04/2022 |  |  |  |
| Bulk PO                          | IncoTerms FOB                                                        |          | Ship Mode       | AIR           | Place of Handover | 57035 S    |  |  |  |
| Channel DIRECT                   | Deliver To GFC                                                       | URBN GAP | Pay Terms       | NET 30        | Order Type        | Select     |  |  |  |
| Buyer AMAIORAN                   | URBN Status APPROVED                                                 |          | Vendor Status   | URBN REVISION | ов                | 750.00     |  |  |  |
| Vendor 64804                     | FOB Cur USD                                                          |          | Total Retail    | 1,800.00      | Total Price A     | 1,800.00   |  |  |  |
| Vendor Name UK - US TES          | Total Qty 300                                                        |          | Domestic/Import | IMPORT        |                   |            |  |  |  |
| Agent                            |                                                                      |          | -               |               |                   |            |  |  |  |
| Global ID 64804 UK - US TES      | History<br>2022-01-09: FOB Point 2022-01-09:<br>FOB Point, Ship Mode |          |                 |               |                   |            |  |  |  |

For further detail regarding PO history and revisions, Change Tracking is available. To use, select the **Change Tracking** tab on the PO.

| Purchase Order: 0004000001 |         |             |        |       |         |                 |           |   |        |       |  |
|----------------------------|---------|-------------|--------|-------|---------|-----------------|-----------|---|--------|-------|--|
| Overview                   | Details | Attachments | Events | Notes | Send To | Change Tracking |           |   |        |       |  |
| ▼ Search                   |         |             |        |       |         |                 |           |   |        |       |  |
| Search                     |         | Since       |        |       | Section | View By         | r         |   |        |       |  |
|                            |         | Sele        | ect    | ~     | Select  | - 🗸 Time        | & Section | ~ | Search | Reset |  |
| ▼ Track C                  | Changes |             |        |       |         |                 |           |   |        |       |  |

In the Change Tracking Viewer below, you will notice the Ship Date, Cancel Date, and Anticipate Date changed, providing further detail to the revisions noted in the PO History Box.

You can also see that the Vendor Status changed from "Accepted" to "URBN Revision" when the revision was made.

| Purchase Order: 0004000001 |                                                                                                    |                                                                                           |                                      |             |                 |          |       |  |  |  |
|----------------------------|----------------------------------------------------------------------------------------------------|-------------------------------------------------------------------------------------------|--------------------------------------|-------------|-----------------|----------|-------|--|--|--|
| Overvie                    | w Details Attack                                                                                                    | nments Events                                                                             | Notes Send 1                         | o Change T  | racking 13      |          |       |  |  |  |
| ▼ Sea                      | rch                                                                                                    |                                                                                           |                                      |             |                 |          |       |  |  |  |
| Search                     |                                                                                                    | Since                                                                                     | Section                              | t ¥         | View By         | ✓ Search | Reset |  |  |  |
| ▼ Tra                      | ck Changes                                                                                                    | - Select                                                                                  |                                      |             | Inne di Section |          |       |  |  |  |
| ▼ Pu                       | <ul> <li>Purchase Order modified by WEBSERVICE on September 14, 2020, 08:49 PM</li> <li>For OWNER URBN, Work Order No 2504863</li> <li>No. Days From 1 To 0</li> <li>Total Units-NUMBR2 From 1 To null</li> <li>Over Run % From 1.00 To 0.00</li> </ul> |                                                                                           |                                      |             |                 |          |       |  |  |  |
| ▼ Pu                       | rchase Order modified<br>For OWNER URBN, Wo<br>Cancel Date From 10<br>Ship Date From 10/0                                                                                                    | d by WEBSERVICE on<br>rk Order No 2504863<br>0/15/2020 To 10/16/2<br>18/2020 To 10/10/202 | September 14, 202<br>3<br>2020<br>20 | 0, 08:49 PM |                 |          |       |  |  |  |
|                            | No. Days From null To 1<br>Total Units-NUMBR2 From null To 1<br>Over Run % From 0.00 To 1.00                                                                                                    |                                                                                           |                                      |             |                 |          |       |  |  |  |
|                            | Vendor Status From                                                                                                    | ACCEPTED TO URBN                                                                          | REVISION                             |             |                 |          |       |  |  |  |

To navigate out of the Change Tracking Viewer, select the tab you would like to navigate to. Once you have reviewed the changes to the PO, please <u>re-accept the PO</u> using the **Vendor Accept PO** button on the **Overview** tab.

| Purchase Order: 0004000001          |                           |  |  |  |  |  |  |  |  |  |
|-------------------------------------|---------------------------|--|--|--|--|--|--|--|--|--|
| Overview Details Change Tracking 11 |                           |  |  |  |  |  |  |  |  |  |
| Purchase Order Overview             |                           |  |  |  |  |  |  |  |  |  |
| Refresh Add to Favorites            | Vendor Accept PO          |  |  |  |  |  |  |  |  |  |
| Order Id                            | Order Information         |  |  |  |  |  |  |  |  |  |
| Purchase Order 0004000001           | Pass Date 12/27/2021 Ship |  |  |  |  |  |  |  |  |  |
| Bulk PO                             | IncoTerms FOB Ship        |  |  |  |  |  |  |  |  |  |

# How to Find any PO in Accepted Status

A PO can be found in the **ORDER MANAGEMENT – Order(s)** query <u>after</u> it has been accepted. If you need to retrieve the order after it has been accepted, go to the Order Management section on the far left-hand side of the Dashboard and select **Order(s)**.

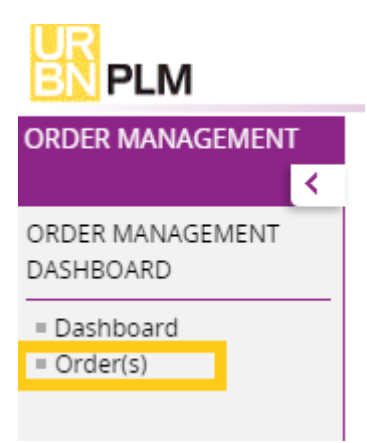

There are 3 unique search methods provided in the Order(s) query:

| ORDER MANAGEMENT ORDER MANAGEMENT DASHBOARD | Purchase Order: List <ul> <li>Advanced Search: Purchase Order</li> </ul> |                                             |                                                    |
|---------------------------------------------|--------------------------------------------------------------------------|---------------------------------------------|----------------------------------------------------|
| ■ Order(s) (III)                            | Field Search       Purchase Order     URBN Status       Vendor Status    | Operational Search<br>Field Operation Value | Change Tracking Search<br>Changes Since<br>-Select |
|                                             | #1                                                                       | #2                                          | #3<br>Clear Fields Cancel Save Search Search       |
|                                             | Purchase Urder List                                                      |                                             |                                                    |

Field Search allows you to search by exact PO number, URBN Status, or Vendor Status.

| Purchase Order: List                                                                                         |                                                                                                    |                                                                 |  |  |  |  |  |  |  |
|----------------------------------------------------------------------------------------------------|----------------------------------------------------------------------------------------------------|-----------------------------------------------------------------|--|--|--|--|--|--|--|
| ▼ Advanced Search: Purchase Order                                                                            |                                                                                                    |                                                                 |  |  |  |  |  |  |  |
| Field Search                                                                                                 | Operational Search                                                                                           | Change Tracking Search                                          |  |  |  |  |  |  |  |
| Purchase Order URBN Status Vendor Status                                                                     | Field     Operation     Value </td <td>Changes Since<br/>Select  Clear Fields Cancel Save Search Search</td> | Changes Since<br>Select  Clear Fields Cancel Save Search Search |  |  |  |  |  |  |  |
| <ul> <li>Purchase Order List</li> </ul>                                                                      |                                                                                                    |                                                                 |  |  |  |  |  |  |  |
| Purchase Order         URBN Status         Vendor Status           0002977126         UR-APPR         VN-REV | <b>—</b>                                                                                                    |                                                                 |  |  |  |  |  |  |  |

**Operational Search** allows you to search by PO number, URBN Status, and/or Vendor Status, while adding conditions to the search results.

| Field Search Operational Search Change Tracking Search     Purchase Order URBN Status Vendor Status     Field Operation Value     Purchase Order Like     Purchase Order Like     Purchase Order Like     Purchase Order Like     Purchase Order Like     Purchase Order Like     Purchase Order Like     Purchase Order Like     Purchase Order Like     Purchase Order Like     Purchase Order     Purchase Order |  |
|----------------------------------------------------------------------------------------------------|--|
| Purchase Order URBN Status Vendor Status   Purchase Order Like   Purchase Order Like   Value Changes Since   Changes Since                                                                                                    |  |
| Purchase Order Like     V     V                                                                                                    |  |
|                                                                                                    |  |
|                                                                                                    |  |
|                                                                                                    |  |
| Clear Fields Cancel Save Search Search                                                                                                    |  |
| ▼ Purchase Order List                                                                                                    |  |
| Purchase Order URBN Status Vendor Status                                                                                                    |  |
| 0002909167 UR-APPR VN-NEW POs to populate where the PO number is <i>like</i>                                                                                                    |  |
| 0002909170         UR-APPR         VN-ACCP         2909, the search results returned any POs including these digits.                                                                                                    |  |

# **Change Tracking Search** allows you to search for POs revised by date (e.g., Today, Yesterday, Last Week, Last Month, All)

Purchase Order: List

| <ul> <li>Advanced Search: Purchase Order</li> </ul> |                                                                                                    |
|-----------------------------------------------------|----------------------------------------------------------------------------------------------------|
| Purchase Order     URBN Status     Vendor Status    | Operational Search     Change Tracking Search       Field     Operation     Value           Changes Since |
|                                                     | Clear Fields     Cancel     Save Search     Search                                                        |
| <ul> <li>Purchase Order List</li> </ul>             |                                                                                                    |
| Purchase Order URBN Status Vendor Status            |                                                                                                    |
| 0002458138 UR-APPR VN-REV                           | Since the Change Tracking Search prompted                                                                 |
| 0002909170 UR-APPR VN-ACCP                          | since yesterday, the search results returned                                                              |
| 0002977126 UR-APPR VN-REV                           | any POs revised yesterday and today.                                                                      |

# **Customs Description Requirements**

A critical URBN initiative is ensuring **all product** – whether purchased domestically or internationally – includes the following:

- Customs Description a description of the goods clearly defining the item for Customs
- HTS # the "Harmonized Tariff" code that classifies the item for Customs

The vendor is responsible for entering the customs descriptions as soon as possible. The URBN customs team is responsible for entering the HTS codes.

You should be entering your customs description before or immediately after you have accepted your Purchase order.

\*NOTE – **Domestic/landed POs** <u>do not</u> require HTS code assignment prior to shipment – it is acceptable to ship these POs without HTS codes on the Tradestone invoice.

\*NOTE – Import POs do not require HTS code assignment prior to shipment – it is acceptable to ship these POs without HTS codes on the Tradestone invoice; the HTS Code will be assigned by the URBN customs team any time prior to customs clearance.

#### How to Enter a Customs Description

\*Before entering your customs description(s), please be sure to consult the customs description page on the URBN Vendor Website (<u>US</u> or <u>EU</u>) to ensure an accurate entry.

Styles will appear in the 'Enter Customs Description' query 120 days before and 60 days after the PO ship date. Once the Customs Description is entered, it will move to the "Revise Customs Description" query.

Under Vendor Tasks on the Dashboard, is the *Enter Customs Description* query. This is where you will go to enter the customs descriptions.

1. Select the *Enter Customs Descriptions* query.

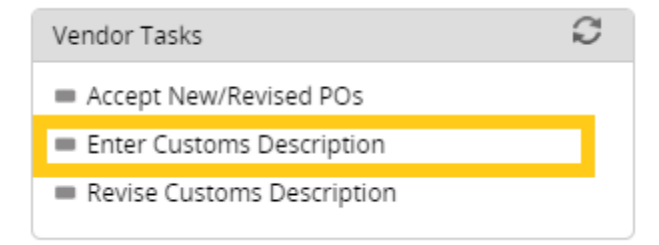

2. Vendors are only required to enter the customs description for a style one time, so any styles **missing** a customs description will appear in the *Enter Customs Description* query.

| Search I  | dit: Enter Customs Des       | cription 🚯                  |                             |              |                      |           |                    |            |            |   | More Actions ~ Save                           |
|-----------|------------------------------|-----------------------------|-----------------------------|--------------|----------------------|-----------|--------------------|------------|------------|---|-----------------------------------------------|
| ♥ Sei     | arch Fields                  |                             |                             |              |                      |           |                    |            |            |   |                                               |
| Vendor    | Style No Like                | ~                           |                             | Style        | e Description Like   | ~         |                    |            | Brand Like | • |                                               |
|           |                              |                             |                             |              |                      | Clear Fie | elds Search Show A | п          |            |   |                                               |
| ¥ Sei     | arch List                    |                             |                             |              |                      |           |                    |            |            |   |                                               |
| Export to | Excel(XLSX)   Export PDF   S | ave My View   Save Search   | Saved Searches              |              |                      |           |                    |            |            |   | Fill Up   Fill Down   Fill Selected   Compare |
| Drag a    | column header and drop it    | here to group by that colur | nn. Rows from only this pag | e are groupe | d                    |           |                    |            |            |   |                                               |
| -         |                              |                             |                             | H 4 1        | ▶ ► 1 - 8 of 8 items | Goto Page | 1 of 1             |            |            |   | 100 V Records Per Page                        |
|           |                              |                             |                             |              |                      |           |                    |            | •          |   |                                               |
|           | Vendor Style No 🚦            | Style Description           | Brand 1                     | Customs L    | Jescription          | :         | ORDER_NO           | Ship Date  | :          |   |                                               |
| ×         | R363P                        | BHLDN ATHEA GOWN            | ANTHROPOLOGIE               |              | 1                    |           | 0002876744         | 11/27/2020 |            |   | Â                                             |
|           | R363P                        | BHLDN ATHEA GOWN            | ANTHROPOLOGIE               |              | h                    |           | 0002876746         | 11/09/2020 |            |   |                                               |
|           |                              |                             |                             |              |                      |           |                    |            |            |   |                                               |

- 3. In the "Customs Description" field, enter a description of the goods to satisfy customs requirements. (Detailed customs description requirements can be found on the URBN Vendor Website)
- 4. Once your customs descriptions have been entered for each unique style, select **Save**.

| Search E  | dit: Enter Customs Desc       | ription 🕤                   |                             |              |                                      |           |                     |            |            | More Actions 🗸 Save                           |
|-----------|-------------------------------|-----------------------------|-----------------------------|--------------|--------------------------------------|-----------|---------------------|------------|------------|-----------------------------------------------|
| ♥ Sea     | rch Fields                    |                             |                             |              |                                      |           |                     |            |            |                                               |
| Vendor :  | Style No Like                 | ~                           |                             | Sty          | le Description Like                  | v         |                     |            | Brand Like |                                               |
|           |                               |                             |                             |              |                                      | Clear Fie | Ids Search Show All |            |            |                                               |
| ✔ Sea     | rch List                      |                             |                             |              |                                      |           |                     |            |            |                                               |
| Export to | Excel(XLSX)   Export PDF   Se | ave My View   Save Search   | Saved Searches              |              |                                      |           |                     |            |            | Fill Up   Fill Down   Fill Selected   Compare |
| Drag a d  | olumn header and drop it l    | nere to group by that colun | nn. Rows from only this pag | ge are group | ed                                   |           |                     |            |            |                                               |
|           |                               |                             |                             | H 4 1        | ▶ ▶ 1 - 8 of 8 items                 | Goto Page | 1 of 1              |            |            | 100 🔻 Records Per Page                        |
|           | Vendor Style No               | Style Description           | Brand                       | Customs      | Description                          | :         | ORDER_NO            | Ship Date  | I          |                                               |
|           | R363P                         | BHLDN ATHEA GOWN            | ANTHROPOLOGIE               |              | WOMEN'S WOVEN GOWN<br>100H POLYESTER |           | 0002876744          | 11/27/2020 |            | Î                                             |
|           | R363P                         | BHLDN ATHEA GOWN            | ANTHROPOLOGIE               |              |                                      |           | 0002876746          | 11/09/2020 |            |                                               |
|           |                               |                             |                             |              |                                      |           |                     |            |            |                                               |

\*NOTE – A style will appear in the query once for every PO which includes the style. In the above example, you can see the style listed twice, for 2 separate POs. You only need to enter the customs description in <u>one</u> of the "customs description" fields <u>for that style</u>. After you enter the customs description and **SAVE**, each occurrence of the style will automatically fall out of the query.

After you save, you **may** receive the below alert: Saved Successfully. Incomplete information to cost - Price must have a value.

Please ignore the "Incomplete information to cost - Price must have a value portion". This is a message for internal use by URBN only.

Once the customs descriptions have been successfully entered, the HTS codes will be assigned by URBN's customs team in advance of clearing customs.

### How to Revise a Customs Description

• If you have entered a customs description, and it has since changed or needs to be amended, you may do so by using the *Revise Customs Description* query. A style in this query does not require vendor attention unless the information in the customs description *needs to be updated*.

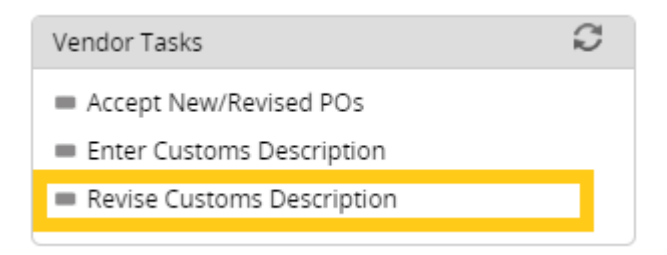

\*NOTE – The *Revise Customs Description* query will only include styles <u>with a complete customs description</u> <u>but NO HTS assignment</u>. Customs descriptions cannot be altered in Tradestone after the HTS# has been assigned by the URBN Customs team.

- Please contact the URBN customs team (contacts included on the URBN Vendor Website) for assistance in updating the customs description if your style is not available in the *Enter Customs Description* OR *Revise Customs Description* query. Please remember to check BOTH queries for your style before contacting the URBN Customs Team.
- Using the *Revise Customs Description* query, search for the style you would like to revise. Once located, re-enter the correct customs description in the "Customs Description" field.
- Once your revised customs description has been entered, select Save.

| Search E  | dit: Revise Customs De       | scription 📵                 |                             |              |                                                    |           |                    |            |            |   | More Actions 🗸 Save                           |
|-----------|------------------------------|-----------------------------|-----------------------------|--------------|----------------------------------------------------|-----------|--------------------|------------|------------|---|-----------------------------------------------|
| ♥ Sea     | rch Fields                   |                             |                             |              |                                                    |           |                    |            |            |   |                                               |
| Vendor :  | Style No Like                | •                           |                             | Sty          | le Description Like                                | v         | •                  |            | Brand Like | • |                                               |
|           |                              |                             |                             |              |                                                    | Clear Fi  | elds Search Show A | l.         |            |   |                                               |
| ♥ Sea     | rch List                     |                             |                             |              |                                                    |           |                    |            |            |   |                                               |
| Export to | Excel(XLSX)   Export PDF   S | ave My View   Save Search   | Saved Searches              |              |                                                    |           |                    |            |            |   | Fill Up   Fill Down   Fill Selected   Compare |
| Drag a c  | column header and drop it    | here to group by that colur | nn. Rows from only this pag | e are groupe | d                                                  |           |                    |            |            |   |                                               |
|           |                              |                             |                             | H 4 1        | ▶ ▶ 1 - 3 of 3 items                               | Goto Page | e 1 of 1           |            |            |   | 100 <b>•</b> Records Per Page                 |
|           | Vendor Style No              | Style Description           | Brand 🚦                     | Customs [    | Description                                        | :         | ORDER_NO           | Ship Date  | 1          |   |                                               |
|           | R363P                        | BHLDN ATHEA GOWN            | ANTHROPOLOGIE               |              | WOMEN'S WOVEN GOWN<br>90% POLVESTER 10%<br>SPANDEN |           | 0002876744         | 11/27/2020 |            |   | ^                                             |
|           | R363P                        | BHLDN ATHEA GOWN            | ANTHROPOLOGIE               |              | WOMEN'S WOVEN GOWN<br>100% POLYESTER               |           | 0002876746         | 11/09/2020 |            |   |                                               |

\*NOTE – A style will appear in the query once for every PO which includes the style. In the above example, you can see the style listed twice, for 2 separate POs. You only need to enter the customs description in <u>one</u> of the "customs description" fields <u>for that style</u>. After you enter the customs description and **SAVE**, it will automatically apply the revised description to each occurrence of the style in the query.

# Failure to enter a customs description or failure to enter an *accurate* customs description may result in a chargeback to the vendor.

\*NOTE – **Domestic/landed POs** <u>do not</u> require HTS code assignment prior to shipment – it is acceptable to ship these POs without HTS codes on the Tradestone invoice.

\*NOTE – Import POs do not require HTS code assignment prior to shipment – it is acceptable to ship these POs without HTS codes on the Tradestone invoice; the HTS Code will be assigned by the URBN customs team any time prior to customs clearance.

|                                       |                                  |                      |                                                  | Commercial In                                                               | voice         |                                                              |                                                   | Invo                                | ice #: 179                                          | 94096                                                                  |
|---------------------------------------|----------------------------------|----------------------|--------------------------------------------------|-----------------------------------------------------------------------------|---------------|--------------------------------------------------------------|---------------------------------------------------|-------------------------------------|-----------------------------------------------------|------------------------------------------------------------------------|
| Seller :<br>UK - US TES<br>123 URBN D | T VENDOR<br>RIVE                 |                      | Remit To :<br>UK - US TEST VEN<br>123 URBN DRIVE | Final Consignee :<br>IDOR Urban Outfitters, Inc.<br>5000 South Broad Street | Bill 1<br>URB | To :<br>AN OUTFITT                                           | ERS WHOLES                                        | ALE, INC.                           | Date : 07<br>64804 G<br>Supplier                    | 7/15/2022<br>IFC<br>Inv : 1794096                                      |
| URBN<br>PA 19581                      |                                  |                      | URBN<br>PA 19581                                 | Philadelphia, PA 19112-1495<br>USA                                          | Com<br>HT     | HTS # is en<br>Ipliance, no<br>S # is missi<br>will assign r | itered by URE<br>t vendor. Ple<br>ing from the li | 3N Custor<br>ease ship<br>nvoice. U | ns king<br>even if Tem<br>IRBN <sup>ve of</sup>     | List No: MULTIPLE<br>ns: FOB<br>'Handover: BARCELON<br>t Terms: NET 30 |
| UNITED STA                            | TES                              |                      | UNITED STATES                                    |                                                                             | L             | wiii assiyn p                                                | onor to cleanin                                   | ng custom                           | IS. D : N<br>D : N                                  | /ultiple<br>VORK                                                       |
| UNITED STA                            | Tes<br>Total Units               | # of<br>Cartons      | UNITED STATES                                    | Customs Description of Goods                                                | соо           | HTS#                                                         | Unit Price                                        | ng custom<br>Currency               | IS. D : No. atus: V<br>Latus: V                     | Multiple<br>WORK<br>MID Info                                           |
| PO#<br>0005000009                     | TES<br>Total Units<br>250        | # of<br>Cartons<br>3 | UNITED STATES                                    | Customs Description of Goods                                                | coo<br>US     | HTS#                                                         | Unit Price 0                                      | Currency                            | 15. D : N<br>D : N<br>Latus: V<br>Total<br>1,750.00 | Multiple<br>WORK<br>MID Info<br>USURBOUT5000PH                         |
| PO#<br>0005000009                     | TES<br>Total Units<br>250<br>250 | # of<br>Cartons<br>3 | UNITED STATES                                    | Customs Description of Goods<br>LDS KNIT PULLOVER 97% COTTON 3% ELASTANE    | COO<br>US     | HTS#                                                         | Unit Price 0                                      | Currency<br>USD                     | IS. D : N<br>D : N<br>Total<br>1,750.00             | Multiple<br>NORK<br>MID Info<br>USURBOUT5000PH<br>tal Value: 1,750.00  |

# How to Build a Packing List

Please follow ALL steps to ensure you complete the packing list.

\*NOTE – if you are working with URBN in multiple regions (US/EU), you may be Domestic for one region and Import for another. Please be sure to follow the requirements based on your Domestic/Import term *according to each PO region*.

#### **STEP 1: Create the Packing List**

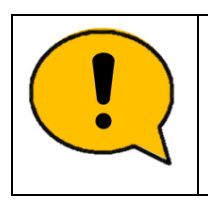

\* You may not pack multiple POs together. Each PO must be packaged separately.
Tradestone will not allow more than one PO number to be added to a single PL.
\* POs are not permitted to be split shipped (unless required by the Freight Forwarder or approved by the Buying Team via Email).
As a result, there may only be one PL per PO.

Once a PO has been accepted and you are ready to build the packing list, select *Packing List Builder* on the Dashboard.

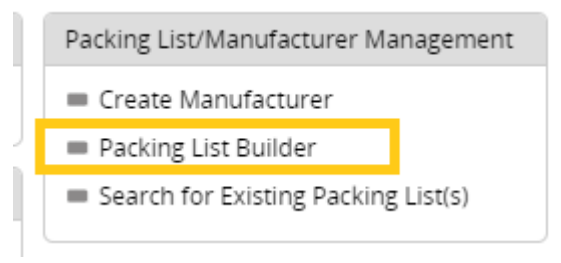

On the Packing List Builder screen, enter the PO # you are working on and select **Search**. Your PO should appear in the "Record(s) Available" section on the left **(If it does not, please see Why a PO** <u>Returns no Results</u>).

| Packing List Builde | er            |              |                |          |     |   |            |      |   |        |       |          |
|---------------------|---------------|--------------|----------------|----------|-----|---|------------|------|---|--------|-------|----------|
| Build               |               |              |                |          |     |   |            |      |   |        |       |          |
| 👻 Search: Packin    | g List Builde | er           |                |          |     |   |            |      |   |        |       |          |
| Purchase Order      | Like          | ✔ 0005000002 | Vendor Style # | Like     | ~   |   | Vendor     | Like | ~ |        |       |          |
| Vendor Name         | Like          | ▼[           | Channel        | Like     | ~   |   | COO        | Like | ~ |        |       |          |
| Place of Handover   | Like          | •            | Ship Date      | Equal to | ``` | • | Deliver To | Like | ~ |        |       |          |
|                     |               |              |                |          |     |   |            |      |   |        |       |          |
|                     |               |              |                |          |     |   |            |      |   | Search | Reset | Show All |

Move all items over to the "Record(s) Selected" side by selecting the <u>icon with a page and arrow pointing to</u> <u>the right</u>. Tradestone will require all SKUs with an OPEN BALANCE (also shown on the PO Details Screen) be moved over and added to the Packing List. Using this icon specifically ensures that no SKUs are missed during the PL Build.

| Packing List Build                | ler             |            |             |              |                           |            |              |             |         |               |                |       |                   |                |           |            |              |            |                |
|-----------------------------------|-----------------|------------|-------------|--------------|---------------------------|------------|--------------|-------------|---------|---------------|----------------|-------|-------------------|----------------|-----------|------------|--------------|------------|----------------|
| Build                             |                 |            |             |              |                           |            |              |             |         |               |                |       |                   |                |           |            |              |            |                |
| <ul> <li>Search: Packi</li> </ul> | ng List Builder |            |             |              |                           |            |              |             |         |               |                |       |                   |                |           |            |              |            |                |
| Purchase Order                    | Like 🗸          | 000500000  | 2 Vendor St | /le # Like   | ~                         |            | Ve           | endor L     | Like    | ~             |                |       |                   |                |           |            |              |            |                |
| Vendor Name                       | Like 🗸          |            | Channel     | Like         | ~                         |            | C            | 00 L        | Like    | •             |                |       |                   |                |           |            |              |            |                |
| Place of Handove                  | r Like 🗸        |            | Ship Date   | Equal to     | )                         | ~          | 🔲 D          | eliver To   | Like    | ~             |                |       |                   |                |           |            |              |            |                |
|                                   |                 |            |             |              |                           |            |              |             |         |               |                |       |                   |                |           |            |              |            |                |
|                                   |                 |            |             |              |                           |            |              |             |         |               | Search         | Reset | Show All          |                |           |            |              |            |                |
|                                   |                 |            |             |              |                           |            |              |             |         |               | Search         | Reset | SHOW AI           |                |           |            |              |            |                |
| Record(s) Availab                 | ole 👍 Page 1    | of 1 🔿     | Goto Page   | 60           |                           |            |              |             |         |               |                |       | Record(s) Selecte | ed .           |           |            |              |            |                |
| Durchase Order                    | Vandar Style #  | Chin Data  | Doliver To  | lander Celer | Eize Decc                 | Dack Turne | DO Tri Unito | # Lipite or | r DDV/c | Onon Palanco  | ad- ad-        |       | Purchase Order    | Vendor Style # | Shin Date | Deliver To | Vendor Color | Size Desc  | Pack Type P(   |
| Purchase Order                    | Veridor Style # | Ship Date  | Deliver to  |              | Size Desc                 | Раск туре  | POTUONIIS    | # Units Of  | PPRS    | Open Balarice |                |       | ratenase order    | Vender Style # | Ship Date | Denter to  | rendor color | 5.20 0 000 | i den ijpe i i |
| 0005000002                        | BLCO-6          | 08/15/2022 | GEC         | ROSE         | ALL                       | LOOSE      | 75           | 75          |         | 75.00         | -              |       |                   |                |           |            |              |            |                |
| 0005000002                        | 0.00-0          | 0011012022 | 919         |              | Contraction (Contraction) | 20032      | 15           | 1.2         |         |               |                |       |                   |                |           |            |              |            |                |
|                                   | BLCO-01         | 08/15/2022 | GFC I       | ONEYSUCKLE   | ALL                       | LOOSE      | 100          | 100         |         | 100.00        |                |       |                   |                |           |            |              |            |                |
|                                   | BLCO-01         | 08/15/2022 | GFC         | HONEYSUCKLE  | ALL                       | LOOSE      | 100          | 100         |         | 100.00        | -              |       |                   |                |           |            |              |            |                |
|                                   | BLCO-01         | 08/15/2022 | GFC         | HONEYSUCKLE  | ALL                       | LOOSE      | 100          | 100         |         | 100.00        | (m             |       |                   |                |           |            |              |            |                |
|                                   | BLCO-01         | 08/15/2022 | GFC         | HONEYSUCKLE  | ALL                       | LOOSE      | 100          | 100         |         | 100.00        | (n<br>(n (r    |       |                   |                |           |            |              |            |                |
|                                   | BLCO-01         | 08/15/2022 | GFC         | HONEYSUCKLE  | ALL                       | LOOSE      | 100          | 100         |         | 100.00        | به<br>( (<br>( |       |                   |                |           |            |              |            |                |

After <u>all</u> items from your PO have been moved over to the right, select **Build**.

| Packing List Builde                 | er.         |         |            |                 |          |           |           |                   |            |            |      |         |       |                 |                  |            |            |              |           |           |              |                 |              |
|-------------------------------------|-------------|---------|------------|-----------------|----------|-----------|-----------|-------------------|------------|------------|------|---------|-------|-----------------|------------------|------------|------------|--------------|-----------|-----------|--------------|-----------------|--------------|
| Build                               |             |         |            |                 |          |           |           |                   |            |            |      |         |       |                 |                  |            |            |              |           |           |              |                 |              |
| <ul> <li>Search: Packing</li> </ul> | g List Buil | lder    |            |                 |          |           |           |                   |            |            |      |         |       |                 |                  |            |            |              |           |           |              |                 |              |
| Purchase Order                      | Like        | ~       | 0005000002 | Vendor Style #  | Uke      | *         |           | Vendor            | Like       | ~          |      |         |       |                 |                  |            |            |              |           |           |              |                 |              |
| /endor Name                         | Like        | ~       |            | Channel         | Like     | ~         |           | COO               | Like       | ~          |      |         |       |                 |                  |            |            |              |           |           |              |                 |              |
| Place of Handover                   | Like        | ~       |            | Ship Date       | Equal to |           | ~         | Deliver           | To Like    | ~          |      |         |       |                 |                  |            |            |              |           |           |              |                 |              |
|                                     |             |         |            |                 |          |           |           |                   |            |            |      |         |       |                 |                  |            |            |              |           |           |              |                 |              |
|                                     |             |         |            |                 |          |           |           |                   |            |            |      | Search  | Reset | t Show All      |                  |            |            |              |           |           |              |                 |              |
| Record(s) Available                 | e (= Pa     | age 1 d | of1⊫) G    | ioto Page       | Go       |           |           |                   |            |            |      |         |       | Record(s) Selec | ted 🗀 Page 1     | of 1 =     | Goto Page  | Go           |           |           |              |                 |              |
| Purchase Order                      | Vendor St   | yle#    | Ship Date  | Deliver To Vend | or Color | Size Desc | Pack Type | PO Ttl Units # Ur | its or PPK | s Open Bal | ance | ***     |       | Purchase Orde   | r Vendor Style # | Ship Date  | Deliver To | Vendor Color | Size Desc | Pack Type | PO Ttl Units | # Units or PPKs | Open Balance |
|                                     |             |         |            |                 |          |           |           |                   |            |            |      |         |       | 0005000002      | BLCO-02          | 08/15/2022 | GFC        | LAVENDER     | ALL       | LOOSE     | 50           | 50              | 50.00        |
|                                     |             |         |            |                 |          |           |           |                   |            |            |      | -0      |       | 0005000002      | BLCO-6           | 08/15/2022 | GFC        | ROSE         | ALL       | LOOSE     | 75           | 75              | 75.00        |
|                                     |             |         |            |                 |          |           |           |                   |            |            |      | -       |       | 0005000002      | BLCO-01          | 08/15/2022 | GRC        | HONEYSUCKLE  | ALL       | LOOSE     | 100          | 100             | 100.00       |
|                                     |             |         |            |                 |          |           |           |                   |            |            |      | (m. (m. |       |                 |                  |            |            |              |           |           |              |                 |              |
|                                     |             |         |            |                 |          |           |           |                   |            |            |      | 50 etc. |       |                 |                  |            |            |              |           |           |              |                 |              |
|                                     |             |         |            |                 |          |           |           |                   |            |            |      | 410     |       |                 |                  |            |            |              |           |           |              |                 |              |
|                                     |             |         |            |                 |          |           |           |                   |            |            |      | 4m 60   |       |                 |                  |            |            |              |           |           |              |                 | Build        |

\*If all SKUs are *not* moved over prior to selecting "Build", you will receive the following error message requiring that all SKUs be moved over before proceeding.

| Packing List Builder                                                                   |
|----------------------------------------------------------------------------------------|
| Build                                                                                  |
| <u>Clear Message</u>                                                                   |
| All PO lines with Open Balance have not been selected. Please re-select and try again. |
| ✓ Search: Packing List Builder                                                         |

After selecting **Build**, you will be taken to the packing list screen.

There are only 2 reasons why a PO would not return search results in the Packing List Builder:

- 1. **The PO is not in APPROVED/ACCEPTED status on URBN/Vendor side.** Always verify the PO is in "APPROVED /ACCEPTED" status before attempting to build a packing list. You can find any POs in a New or Revised Status in your **Accept New/Revised POs** query.
- 2. All units on the PO are accounted for on an existing Packing List. SKUs with 0 Open Balance (shown on the PO Detail Screen) will NOT populate in the search results of the Packing List Builder. To locate the existing Packing List, use the Search for Existing Packing List(s) query and search by PO number.

# STEP 2: Create a Booking – US Purchase Orders Only

You have now created a blank draft of the packing list. You will use your Packing List Number to create a booking <u>if you are working with a URBN designated freight forwarder</u>. Your packing list number can be found in the Packing List Header.

| Packing List H               | leader                       |          |                    |            |                                  | Ð       |
|------------------------------|------------------------------|----------|--------------------|------------|----------------------------------|---------|
| Cancel Ge                    | nerate Invoice               | Copy Lin | e(s) Mixed Carto   | n Vendor S | Submit PL                        |         |
| Packing List                 | t Header                     |          |                    |            | Delivery/Booking                 |         |
| PL #<br>Vendor Name          | 102216803<br>UK - US TEST VE | NDOR     | Agent<br>Vendor ID | 64804      | Booking Date<br>Ship Mode        | ROUTING |
| PL Status                    | DRAFT                        | ~        | Domestic/Import    | DOMESTIC   | Booking No/HBOL#                 |         |
| Sell Channel<br>Container No | DIRECT                       |          | Global ID          | 64804      | Cargo Recelpt<br>Est. Total Cube | 0.000   |
| Invoice/ASN                  | 1                            |          |                    |            | Planned ETD                      |         |
| TS Involce No.               |                              |          |                    |            |                                  |         |

Please consult the routing guide on the URBN Vendor Website for further instructions on how to create your booking. If you are prepared to fill out and complete your packing list now, please proceed to Step 3. If you are not prepared to fill out your packing list at this time, you can find your packing list in the *Search for Existing Packing List(s)* query on your Tradestone Dashboard and searching by PO number in order to complete your packing list in the future.

# STEP 3: Fill Out Packing List Header & Detail

#### Packing List Header

The Packing List Header contains multiple editable fields + sections.

# The fields requiring vendor entry differ based on the region (URBN US or URBN EU) that the PO is associated and the PO Import or Domestic designation.

\*You may determine the region by referencing the PO Ship-to. Any Ship-to destination in the United States is associated with URBN US and any ship-to destination in Europe is associated with URBN EU.

| Cancel Ge       | nerate Invoice Copy Lin          | e(s) Mixed Carto   | n Vendor | Submit PL                 |               |                             |               |                      |          |                 | de R  | ecord 2 of 3 |        |    |       |    |        |    |
|-----------------|----------------------------------|--------------------|----------|---------------------------|---------------|-----------------------------|---------------|----------------------|----------|-----------------|-------|--------------|--------|----|-------|----|--------|----|
| acking List     | Header                           |                    |          | Delivery/Booking          |               |                             |               | Totals               |          |                 |       | Carton Sizir | g      |    |       |    |        |    |
| #<br>endor Name | 102216803<br>UK - US TEST VENDOR | Agent<br>Vendor ID | 64804    | Booking Date<br>Ship Mode | ROUTING GUIDE | Service Provider<br>Ship To | GFC           | Tti Units<br>Cartons | 0<br>0   | Unit of Measure | EA    | Carton Code  | Length | UM | Width | UM | Height | UM |
| Status          | DRAFT 🛩                          | Domestic/Import    | DOMESTIC | Booking No/HBOL#          |               | Cargo Ready Dt              |               | Unit of Measure      |          | Gross Wgt       | 0.000 | Q            |        |    |       |    |        |    |
| ell Channel     | DIRECT                           | Global ID          | 64804    | Cargo Receipt             |               | Est Gross Wet               |               | Net Wgt              | 0.000000 | Unit of Measure |       | Q            |        |    |       |    |        |    |
| ontainer No     |                                  |                    |          | con Bo receipe            | 100000        | Lic cross rige              |               |                      |          |                 |       | Q            |        |    |       |    |        |    |
|                 |                                  |                    |          | Est. Total cube           | 0.000         | EST. Net Wgt                |               |                      |          |                 |       | 0            |        |    |       |    |        |    |
| nvoice/ASM      | 1                                |                    |          | Planned ETD               |               | Unit of Measure             | Q             |                      |          |                 |       | -            |        |    |       |    |        |    |
| invoice No.     |                                  |                    |          |                           |               |                             |               |                      |          |                 |       | ų            |        |    |       |    |        |    |
| IN Date         |                                  |                    |          | Logistics                 |               |                             |               | 1.1                  |          |                 |       | Q            |        |    |       |    |        |    |
| N Count         |                                  |                    |          | Shipped from Zip Code     | Q             | Shipped Date                |               |                      |          |                 |       |              |        |    |       |    |        |    |
|                 |                                  |                    |          | Carrier                   | Q             | Master Tracking Number      |               |                      |          |                 |       |              |        |    |       |    |        |    |
|                 |                                  |                    |          | Place of Handover         | 10000         | place of Handover           | URBN FACILITY | •                    |          |                 |       |              |        |    |       |    |        |    |

|                        | US - Domestic | US - Import     | EU - Domestic      | EU - Import |
|------------------------|---------------|-----------------|--------------------|-------------|
| Cargo Ready Dt         |               | ×               |                    |             |
| Est. Gross Weight      | ×             |                 | ×                  |             |
| Unit of Measure        | ×             |                 | ×                  |             |
| Carton Sizing          |               | ×               |                    | ×           |
| Shipped from Zip code  | ×             |                 |                    |             |
| Shipped Date           | ×             |                 | ×                  |             |
| Carrier                | ×             |                 | ×                  |             |
| Master Tracking Number | ×             |                 | ×                  |             |
| Vendor Handover Date   |               | Ownbrand Vendor | Packing Lists Only | ,           |

- Cargo Ready Dt × The expected date the goods will be handed over to freight forwarder.
- Est. Gross Weight × × indicates the Estimated Gross Weight of the entire shipment. If carton sizing is entered, this field will auto-populate. If carton sizing is not entered, this will need to be manually filled in.
- Unit of Measure × × × specifies the Unit of Measure (LB or KGM).
  - **Carton Sizing**  $\times \times$  the dimensions and Unit of Measure (UM) of the cartons.
    - $\circ$  See <u>here</u> for instructions to enter carton sizing information.
- Shipped from Zip Code × The zip code from where the PO is being shipped.
- Shipped Date × × Date the PO was shipped.
   This field will not be filled in on the PL until the PO has shipped.
- Carrier × × Carrier used to ship the PO.
   This field will not be filled in on the PL until the PO has shipped.
- Vendor Handover Date applies to Ownbrand Vendor Packing Lists only. The date goods are handed to the Forwarder. The date selected may not be in the future.

- If you are a US Domestic vendor who has shipped with a URBN nominated carrier and the Booking No/HBOL# field has populated *systemically*, you will not be able to enter the Carrier – <u>no vendor action is required!</u>
- Master Tracking Number × × BOL or Tracking # associated with the PO shipment.
  - This field will not be filled in on the PL until the PO has shipped.
    - **US:** See <u>here</u> for instructions to enter tracking information
    - **EU:** See <u>here</u> for instructions to enter tracking information
    - If you are a US Domestic vendor who has shipped with a URBN nominated carrier and the Booking No/HBOL# field has populated *systemically*, you will not be able to enter the BOL/TRACKING # - <u>no vendor action is required!</u>

## **Packing List Detail**

The Packing List Detail contains multiple editable fields.

# As with the PL Header, the fields requiring vendor entry differ based on the region (URBN US or URBN EU) that the PO is associated and the PO Import or Domestic designation.

\*You may determine the region by referencing the PO Ship-to. Any Ship-to destination in the United States is associated with URBN US and any ship-to destination in Europe is associated with URBN EU.

| Pac | king List | Detail . Filldown | Fillup Fill | Selected       |              |           |           |                |             |                |           |                    |                |                |              |              |                          |                |             |           |           |     |               |
|-----|-----------|-------------------|-------------|----------------|--------------|-----------|-----------|----------------|-------------|----------------|-----------|--------------------|----------------|----------------|--------------|--------------|--------------------------|----------------|-------------|-----------|-----------|-----|---------------|
|     | Row #     | PO#               | PO Line     | Vendor Style # | Vendor Color | Size Code | Size Desc | PO Qty per SKU | PO Open Qty | Units per Pack | Pack Type | SKU Qty per Carton | Start Carton # | Qty of Cartons | End Carton # | Mixed Carton | Carton Qty of Units/PPKS | PL Qty per SKU | Carton Code | Carton NW | Carton GW | UOM | Carton Volume |
|     | 0         | 0005000002        | 1           | BLCO-02        | LAVENDER     | 0000      | ALL       | 50             | 50          | 1              | LOOSE     | 0                  |                |                |              |              |                          |                | -           | ·         |           |     |               |
|     | 1         | 0005000002        | 2           | BLCO-6         | ROSE         | 0000      | ALL       | 75             | 75          | 1              | LOOSE     | 0                  |                |                |              |              |                          |                | -           | · .       |           |     |               |
|     | 2         | 0005000002        | 3           | BLCO-01        | HONEYSUCKLE  | 0000      | ALL       | 100            | 100         | 1              | LOOSE     | 0                  |                |                |              |              |                          |                | -           | ·         |           |     |               |
|     |           |                   |             |                |              |           |           |                |             |                |           |                    |                |                |              |              |                          |                |             |           |           |     |               |

|                    | US - Domestic | US - Import | EU - Domestic | EU - Import |
|--------------------|---------------|-------------|---------------|-------------|
| SKU Qty per Carton | ×             | ×           | ×             | ×           |
| Start Carton #     | ×             | ×           | ×             | ×           |
| Qty of Cartons     | ×             | ×           | ×             | ×           |
| End Carton #       | ×             | ×           | ×             | ×           |
| Carton Code        |               | ×           |               | ×           |
| Carton NW          |               | ×           | ×             | ×           |
| Carton GW          |               | ×           | ×             | ×           |

- **Qty per Carton** × × × × The number of units packed in the carton for the specific row (SKU).
  - **Prepack**: Please <u>enter the number of PPKS in each carton</u>, *not* the number of individual units.
- Start Carton # × × × The Start Carton # is the first carton number for the specific row you are working on.
  - Your first row should always begin with Start Carton #1. Do <u>NOT</u> enter a preceding 0. For example, use "1" for the first carton in the sequence, not "01".
- **# of Cartons** × × × The number of cartons for the specific row. This is **NOT the total number of cartons** for the entire order if the packing list has more than one carton.
- End Carton # × × × × The last carton number for the specific row you are working on. This value may automatically populate based on the Start Carton # and # of Cartons. If it does not, enter manually. If the # populates incorrectly, delete.
- Carton Code × × The code(s) created in the Carton Sizing section of the PL Header will be applied in the Carton Code column of the PL Detail.

- See <u>here</u> for instructions to apply Carton Codes
- **Carton NW** × × × The weight of the **product** inside the carton. EXCLUDES weight of packaging/carton.
  - For Mixed Cartons, the NW should be entered on each row with the weight of the unique SKU.
    - For example, a mixed carton with 4 SKUs where the gross weight is 20 kgs will result in 5 kgs entered on each row.
- Carton GW × × × The weight of the product in addition to the weight of the packaging/carton.
  - For Mixed Cartons, the GW should be entered on each row with the entire gross weight of the carton divided equally amongst each row in the mixed carton.
    - For example, a mixed carton with 4 SKUs where the gross weight is 20 kgs will result in 5 kgs entered on each row.

#### Example of SKU Qty per Carton, Start Carton #, Qty of Cartons, and End Carton # in practice:

| Pac | king List | Detail 🤍 Filldown ( | Fillup Fill ! | Selected       |              |           |           |                |             |                |           |                    |                |                |              |              |                          |                |
|-----|-----------|---------------------|---------------|----------------|--------------|-----------|-----------|----------------|-------------|----------------|-----------|--------------------|----------------|----------------|--------------|--------------|--------------------------|----------------|
|     | Row #     | PO#                 | PO Line       | Vendor Style # | Vendor Color | Size Code | Size Desc | PO Qty per SKU | PO Open Qty | Units per Pack | Pack Type | SKU Qty per Carton | Start Carton # | Qty of Cartons | End Carton # | Mixed Carton | Carton Qty of Units/PPKS | PL Qty per SKU |
|     | 0         | 0005000002          | 1             | BLCO-02        | LAVENDER     | 0000      | ALL       | 50             | 50          | 1              | LOOSE     | 50                 | 1              | 1              | 1            |              | 50                       | 50             |
|     | 1         | 0005000002          | 2             | BLCO-6         | ROSE         | 0000      | ALL       | 75             | 75          | 1              | LOOSE     | 75                 | 2              | 1              | 2            |              | 75                       | 75             |
|     | 2         | 0005000002          | 3             | BLCO-01        | HONEYSUCKLE  | 0000      | ALL       | 100            | 100         | 1              | LOOSE     | 50                 | 3              | 2              | 4            |              | 100                      | 100            |
|     |           |                     |               |                |              |           |           | •              |             |                |           |                    |                |                |              |              |                          |                |
|     |           |                     |               |                |              |           |           |                |             |                |           |                    |                |                |              |              |                          |                |

#### The above Packing List Detail is created to signify the following:

- There are 50 units (SKU Qty per Carton = 50) of the LAVENDAR SKU in the carton. There is ONE carton being shipped with this exact SKU and Qty combination (Qty of Cartons = 1). The carton containing this SKU and Qty combination is carton # 1 (Start Carton # = 1 and End Carton # = 1).

- There are 75 units (SKU Qty per Carton = 75) of the ROSE SKU in the carton. There is ONE carton being shipped with this exact SKU and Qty combination (Qty of Cartons = 1). The carton containing this SKU and Qty combination is carton # 2 (Start Carton # = 2 and End Carton # = 2).

- There are 50 units (SKU Qty per Carton = 50) of the HONEYSUCKLE SKU in the carton. There are TWO cartons being shipped with this exact SKU and Qty combination (Qty of Cartons = 2). The cartons containing this SKU and Qty combination are cartons # 3 and 4 (Start Carton # = 3 and End Carton # = 4)

\*NOTE – You may need to see Other Packing List Functions in addition to reviewing the above depending on how you are packing the PO. For example –

- <u>Mixed Carton</u>: refers to multiple SKU's (sizes and/or colors) combined and packed together in the same carton.
- <u>Copy Line(s)</u>: The "Copy Line(s)" button is to be used when there are extras or overruns of a SKU, or the same SKU is being packed in cartons of different quantities.

# STEP 4: Save & Submit Packing List

Please make sure you refer to the <u>Packing List Header and Detail requirements</u> before submitting your PL. Once you have confirmed that all packing list details are entered, select the **Save** button and <u>submit the</u> <u>packing list for approval by selecting the **Vendor Submit PL** button</u>. All packing lists must be "APPROVED" prior to shipping.

Packing lists that are still in DRAFT status cannot be processed in URBN's Distribution Centers. Failure to accurately complete the PL may result in delivery, receipt, and payment discrepancies/delays.

Below, you can see the PL Status says DRAFT. This PL still needs to be submitted, using the **Vendor Submit PL** button:

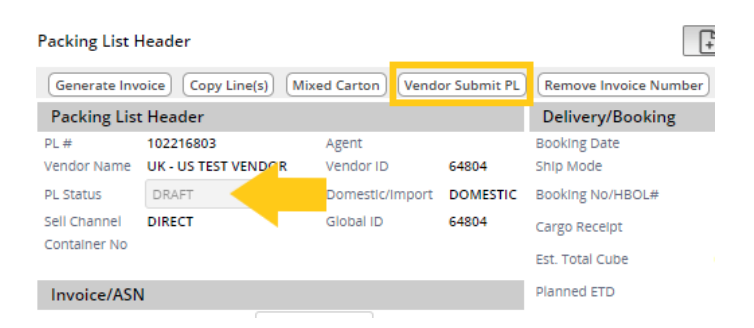

\*NOTE – The Packing List cannot be submitted more than once per minute. If the PL is submitted, then a change is made and needs to be resubmitted, you will be required to wait a minute to do so.

An attempt to resubmit the Packing List within a minute of the prior submission will result in the below error message.

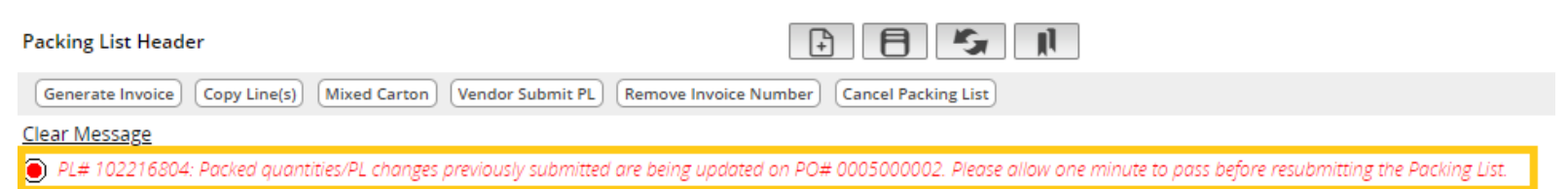

#### Packing List Submission and the Impact to the Open Balance and Packed Qty on the PO

Packing List submission affects 2 fields on the PO Details Screen – Open Balance and Packed Qty.

**Open Balance:** The number of units per SKU that have not been packed and submitted on a packing list or that exist on a PL that has been cancelled. SKUs with an Open Balance may be added to a new Packing List. **Packed Qty:** The number of units per SKU that exist on an active (not cancelled) and submitted packing list.

\*Note – For dual-allocated Omni Purchase Orders, where the same SKU is listed **more than once**, please refer to the guidance for **Building an Omni Packing List**.

#### Before a packing list is submitted against a PO:

The Open Balance field on the PO Details screen will reflect the same quantity per SKU as is ordered on the PO (PO Ttl Units). Packed Qty will be null.

| Pur  | chase | Order: 0005   | 000004        |                  |                |             |     |                |                |              |         |             |           |          |              |
|------|-------|---------------|---------------|------------------|----------------|-------------|-----|----------------|----------------|--------------|---------|-------------|-----------|----------|--------------|
| Ove  | rview | Details       | nge Tracking  |                  |                |             |     |                |                |              |         |             |           |          |              |
| •    | Purch | ase Order Det | ail View      |                  |                |             |     |                |                |              |         |             |           |          |              |
| Fill | Up    | Fill Down     | Fill Selected |                  |                |             |     |                |                |              |         |             |           |          |              |
|      |       | ERP Row No 🔻  | Status 💌      | Vendor Style # 🔻 | Vendor Color 🔻 | Size Desc 🗨 | ,   | PO Ttl Units 🔻 | Open Balance 🔻 | Packed Qty 🔻 | Rec'd 💌 | FOB Price 🔻 | FOB Cur 🔻 | Retail 💌 | Retail Cur 🔻 |
|      |       | 1             | NEW           | BLCO-02          | LAVENDER       | 0000        | ALL | 50             | 50             |              | 0       | 2.50        | USD       | 6.00     | USD          |
|      |       | 2             | NEW           | BLCO-6           | ROSE           | 0000        | ALL | 75             | 75             |              | 0       | 2.50        | USD       | 6.00     | USD          |
|      |       | 3             | NEW           | BLCO-01          | HONEYSUCKLE    | 0000        | ALL | 100            | 100            |              | 0       | 2.50        | USD       | 6.00     | USD          |
|      |       |               |               |                  |                |             |     |                |                |              |         |             |           |          |              |

#### Once a PL is submitted against a PO:

The total quantity submitted per SKU on the PL will read back to the PO and populate in the Packed Qty field. The Open Balance will reflect any outstanding units that are ordered on the PO but not packed on the Packing List.

• If all of the PO Ttl Units are packed on the submitted PL, each Open Balance field will show 0 while each Packed Qty reflects the exact number of units from the PO Ttl Units.

| Purc | hase  | Order: 00   | 05000003         |                  |                |           |     |                |                |              |         |             |           |          |              |
|------|-------|-------------|------------------|------------------|----------------|-----------|-----|----------------|----------------|--------------|---------|-------------|-----------|----------|--------------|
| Ove  | rview | Details C   | hange Tracking 6 |                  |                |           |     |                |                |              |         |             |           |          |              |
| •    | Purch | ase Order D | etail View       |                  |                |           |     |                |                |              |         |             |           |          |              |
| Fill | Up    | Fill Down   | Fill Selected    |                  |                |           |     |                |                |              |         |             |           |          |              |
|      |       | ERP Row No  | ▼ Status ▼       | Vendor Style # 🔻 | Vendor Color 🔻 | Size Desc | •   | PO Ttl Units 🔻 | Open Balance 🔻 | Packed Qty 🔻 | Rec'd 🔻 | FOB Price 🔻 | FOB Cur 🔻 | Retail 🔻 | Retail Cur 🔻 |
|      |       | 1           | PACKED           | BLCO-02          | LAVENDER       | 0000      | ALL | 50             | 0              | 50           | 0       | 2.50        | USD       | 6.00     | USD          |
|      |       | 2           | PACKED           | BLCO-6           | ROSE           | 0000      | ALL | 75             | 0              | 75           | 0       | 2.50        | USD       | 6.00     | USD          |
|      |       | 3           | PACKED           | BLCO-01          | HONEYSUCKLE    | 0000      | ALL | 100            | 0              | 100          | 0       | 2.50        | USD       | 6.00     | USD          |

• Any SKUs that are shipped short of the PO Ttl Units on the submitted PL will reflect the outstanding quantity in the Open Balance while the Packed Qty reflects the quantity on the PL.

| Purc | nase  | Order: 0005  | 5000004       |                  |                |             |     |                |                |              |         |             |           |          |              |
|------|-------|--------------|---------------|------------------|----------------|-------------|-----|----------------|----------------|--------------|---------|-------------|-----------|----------|--------------|
| Over | view  | Details Ch   | ange Tracking |                  |                |             |     |                |                |              |         |             |           |          |              |
| • 1  | Purch | ase Order De | tail View     |                  |                |             |     |                |                |              |         |             |           |          |              |
| Fill | Up    | Fill Down    | Fill Selected |                  |                |             |     |                |                |              |         |             |           |          |              |
|      |       | ERP Row No 💌 | Status 💌      | Vendor Style # 💌 | Vendor Color 🔹 | Size Desc 🔹 |     | PO Ttl Units 🔻 | Open Balance 🔻 | Packed Qty 💌 | Rec'd 💌 | FOB Price 💌 | FOB Cur 🔻 | Retail 💌 | Retail Cur 💌 |
|      | =     | 1            | PACKED        | BLCO-02          | LAVENDER       | 0000        | ALL | 50             | 0              | 50           | 0       | 2.50        | USD       | 6.00     | USD          |
|      | =     | 2            | PACKED        | BLCO-6           | ROSE           | 0000        | ALL | 75             | 0              | 75           | 0       | 2.50        | USD       | 6.00     | USD          |
|      | =     | 3            | PACKED        | BLCO-01          | HONEYSUCKLE    | 0000        | ALL | 100            | 5              | 95           | 0       | 2.50        | USD       | 6.00     | USD          |
|      |       |              |               |                  |                |             |     |                |                |              |         |             |           |          |              |

• Any SKUs that are shipped over the PO Ttl Units on the submitted PL will reflect the overage quantity as a negative in the Open Balance while the Packed Qty reflects the quantity on the PL.

| Purchase Or | der: | 0005000003 |
|-------------|------|------------|
|-------------|------|------------|

| Overv  | iew  | Details Ch   | ange Tracking 🚺 |                  |                |             |     |                |                |              |         |             |           |          |              |
|--------|------|--------------|-----------------|------------------|----------------|-------------|-----|----------------|----------------|--------------|---------|-------------|-----------|----------|--------------|
| ▼ Pι   | urch | ase Order De | tail View       |                  |                |             |     |                |                |              |         |             |           |          |              |
| Fill U | p    | Fill Down    | Fill Selected   |                  |                |             |     |                |                |              |         |             |           |          |              |
|        |      | ERP Row No 🔻 | Status 🔻        | Vendor Style # 🔻 | Vendor Color 🔻 | Size Desc 🔹 | ,   | PO Ttl Units 🔻 | Open Balance 🔻 | Packed Qty 🔻 | Rec'd 🔻 | FOB Price 🔻 | FOB Cur 🔻 | Retail 🔻 | Retail Cur 🔻 |
|        | =    | 1            | PACKED          | BLCO-02          | LAVENDER       | 0000        | ALL | 50             | -5             | 55           | 0       | 2.50        | USD       | 6.00     | USD          |
|        | =    | 2            | PACKED          | BLCO-6           | ROSE           | 0000        | ALL | 75             | 0              | 75           | 0       | 2.50        | USD       | 6.00     | USD          |
|        | =    | 3            | PACKED          | BLCO-01          | HONEYSUCKLE    | 0000        | ALL | 100            | 0              | 100          | 0       | 2.50        | USD       | 6.00     | USD          |
| _      |      |              |                 |                  |                |             |     |                |                |              |         |             |           |          |              |

#### If a Packing List is cancelled:

The Open Balance will RESET on the Purchase Order. The quantity per SKU that was packed on the Packing List will move from the Packed Qty field on the PO Details back to the Open Balance. This allows a new Packing List to be built for the SKU(s) with an Open Balance.

#### Packing List Statuses Upon Submission

When the PL is submitted, the system will automatically compare the quantities entered on the packing list to the quantities on the purchase order and the status of the packing list will switch to APPROVED, OUT OF TOLERANCE or DRAFT.

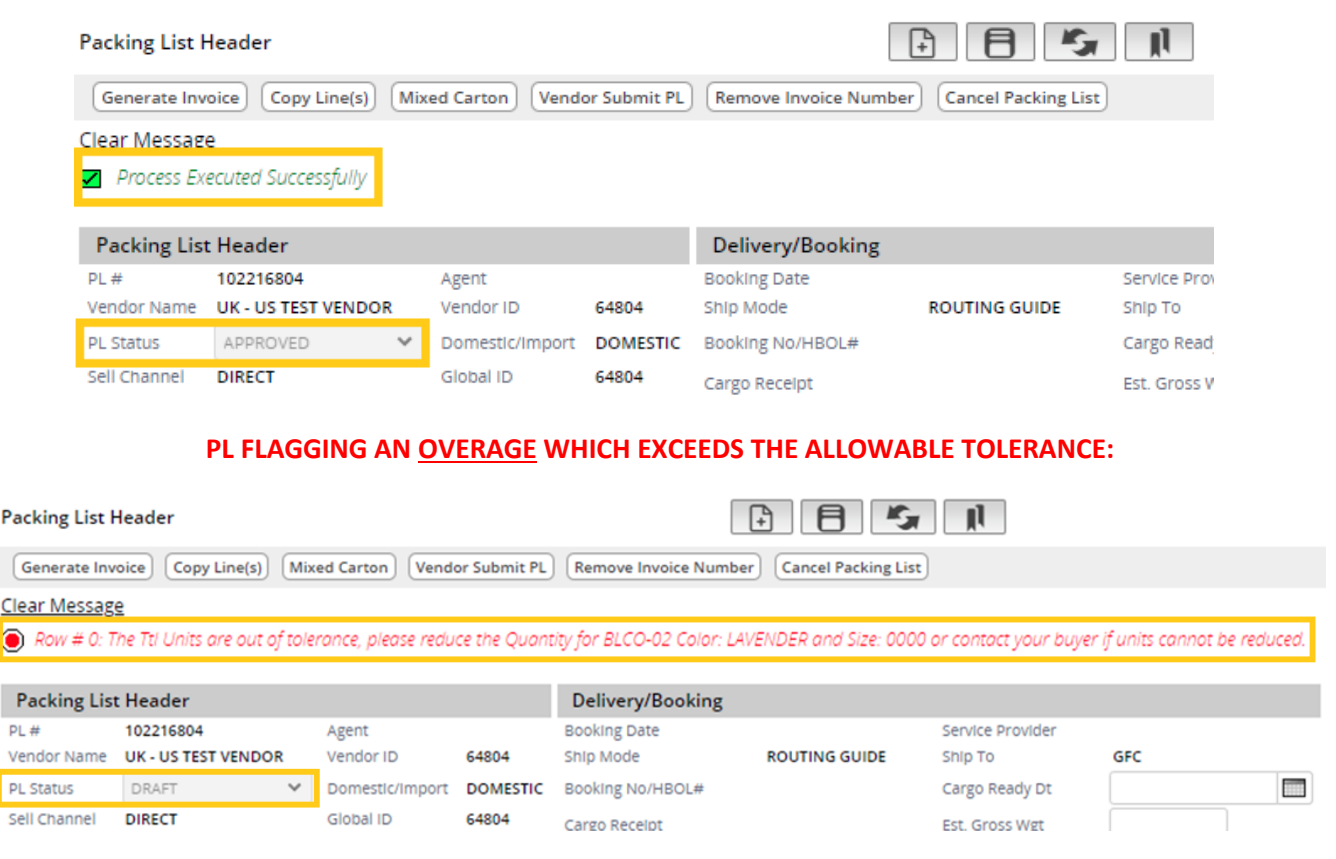

#### PL APPROVED – ALL SKUS PACKED WITHIN TOLERANCE:

#### PL FLAGGING A <u>SHORTAGE</u> WHICH EXCEEDS THE ALLOWABLE TOLERANCE:

| Packing List H | leader                      |                     |                | +                        |                          |                       |                       |           |              |
|----------------|-----------------------------|---------------------|----------------|--------------------------|--------------------------|-----------------------|-----------------------|-----------|--------------|
| Generate Invo  | oice Copy Line(s) Mix       | ed Carton Vende     | or Submit PL   | Remove Invoice Num       | Cancel Packing List      | .)                    |                       |           |              |
| Clear Message  | 2                           |                     |                |                          |                          |                       |                       |           |              |
| 🗸 Process Exe  | ecuted Successfully         |                     |                |                          |                          |                       |                       |           |              |
| Entered shi    | ipment quantities are not i | within acceptable : | tolerance. Ple | ease increase quantities | and ship within tolerand | e or contact your buy | er for approval to re | duce PO q | uantities.   |
| Packing List   | Header                      |                     |                | Delivery/Booking         |                          |                       |                       |           | Totals       |
| PL#            | 102216804                   | Agent               |                | Booking Date             |                          | Service Provider      |                       |           | Ttl Units    |
| Vendor Name    | UK - US TEST VENDOR         | Vendor ID           | 64804          | Ship Mode                | ROUTING GUIDE            | Ship To               | GFC                   |           | Cartons      |
| PL Status      | OUT OF TOLERANCE 💙          | Domestic/Import     | DOMESTIC       | Booking No/HBOL#         |                          | Cargo Ready Dt        |                       |           | Unit of Meas |
| Sell Channel   | DIRECT                      | Global ID           | 64804          | Cargo Receipt            |                          | Est. Gross Wgt        |                       |           | Net Wgt      |

# **Overage and Shortage Allowances & Out of Tolerance Resolutions**

The acceptable unit variance rate (tolerance) for PO's that are more than 1,000 total units is +/- 5% per SKU. The acceptable unit variance rate (tolerance) for PO's that are under 1,000 total units is +/- 10% per SKU.

Though the 5 or 10% tolerance is determined based on the total number of units on the PO, **the tolerance check is applied to each SKU on the Packing List**.

If the allowable tolerance is exceeded for even one SKU, the packing list will flag it accordingly – whether over or under the allowable tolerance.

Packing Lists built where all SKUs are within +/- 5 or 10% of the quantity raised on the PO will show an APPROVED status and the vendor may proceed with the Tradestone process and ship.

#### **OVERAGE:**

Packing Lists built where one or more SKUs totals an OVERAGE greater than 5 or 10% of the quantity on the PO will remain in DRAFT status and require that the vendor decrease the units on the PL and ship accordingly <u>or</u> contact buying to increase the quantities on the PO to match what is being shipped.

- Contacting buying signifies that the buying team will need to increase the quantities on the PO to match the overage(s). Once buying has updated the PO quantities, it is the vendor's responsibility to reaccept the PO, then resubmit the Packing List for Approval.
- Vendors are not permitted to ship with a DRAFT Packing List. All overages must be resolved and the Tradestone process completed prior to shipping.

#### SHORTAGE:

Packing Lists built where one or more SKUs totals a SHORTAGE below 5 or 10% of the quantity on the PO will show an OUT OF TOLERANCE status and request that the vendor increase the units on the PL and ship accordingly or contact buying to increase the quantities on the PO to match what is being shipped.

- Contacting buying signifies that the buying team will need to increase the quantities on the PO to match what is being shipped. Once buying has updated the PO quantities, it is the vendor's responsibility to reaccept the PO, then resubmit the Packing List for Approval.
- Vendors are not permitted to ship with an OUT OF TOLERANCE Packing List. All shortages must be resolved and the Tradestone process completed prior to shipping.

\*If you *believe to be packing within tolerance* but the PL flagged an overage or shortage exceeding the allowable tolerance, please compare the total quantity of EACH SKU packed on the Packing List to the quantity of EACH SKU included on the PO. Once the discrepancy is found, please update the Packing List accordingly and resubmit. The PL should show APPROVED.

# **STEP 5: Print Packing List**

- 1. Select the Reports drop down menu
- 2. Select Print Packing List
- 3. A PDF of the packing list will pop up in a separate window. You will have the option to print or save the packing list.
- 4. **Domestic Vendors:** The packing list must be placed in a packing slip envelope and adhered to the <u>outside</u> of the first carton of your shipment (PO).
- 5. **Import Vendors:** Tradestone packing list and invoice will be submitted to your freight forwarder in addition to being adhered to the outside of the first carton of your shipment (PO).

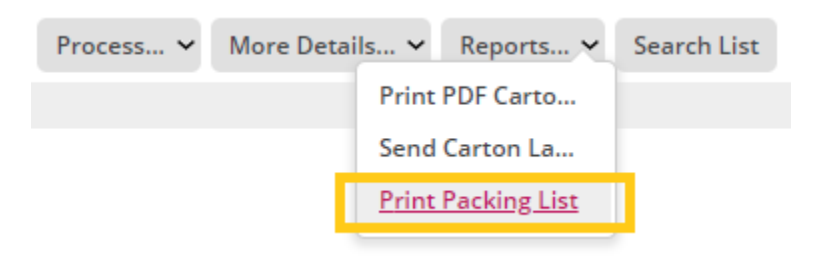

| Understand         Carley Market Carley Market Carley                                                                                                    | extension       Cupy United Carlor       Cupy United Carlor                                                                                                    | Concepto In  | united Computing(a)    | Mined Cont  | an) (Vender Sub- | nia BL) (Barmana I | and the Mund |      | 0    |                   |               |                    |                    |                     |       |           |                |                |                  |       |       |        |        | _      | _          | ~ |
|----------------------------------------------------------------------------------------------------|----------------------------------------------------------------------------------------------------|--------------|------------------------|-------------|------------------|--------------------|--------------|------|------|-------------------|---------------|--------------------|--------------------|---------------------|-------|-----------|----------------|----------------|------------------|-------|-------|--------|--------|--------|------------|---|
| Current volume         Agent volume         Booking Gate sing badde modor lame         Agent sing badde sing badde                                                                                                    | agent       agent       agent <td< td=""><td>Packing Li</td><td>t Header</td><td>Mixed Cart</td><td>on) (vendor sub</td><td>Delivery</td><td>/Rooking</td><td></td><td>e le</td><td>port - G</td><td>oogie Chron</td><td>ne</td><td></td><td></td><td></td><td></td><td></td><td></td><td></td><td></td><td></td><td></td><td></td><td>-</td><td></td><td></td></td<>                                                                                                    | Packing Li   | t Header               | Mixed Cart  | on) (vendor sub  | Delivery           | /Rooking     |      | e le | port - G          | oogie Chron   | ne                 |                    |                     |       |           |                |                |                  |       |       |        |        | -      |            |   |
| windor Name       uk. US TEST VENDOR       vendor iD       64804       Step Mode       R. UT         US tatis       windor VLD       Domestic Umpor       DoMEST       Booking No.HBOLke       Cargo Recept         Contrainer No       US tatis       64804       Step Mode       R. UT       Cargo Recept       Cargo Recept       Cargo Recept       Cargo Recept       Cargo Recept       Cargo Recept       Domestic Umpor       Domestic Cargo Recept       Cargo Recept       Cargo Recept       Cargo Recept       Cargo Recept       Cargo Recept       Cargo Recept       Depositic Recept       Depositic Recept </td <td>Indiande UK-USTEST VENDOR       vendor ID       64804       sing Made       RC VT         Indiande UK-USTEST VENDOR       Domesticumport       DOMESTIC       Biologing Madelocue       Cargo Recept         Indiande No       Biologing Kadelocue       Cargo Recept       Biologing Kadelocue       Cargo Recept       Domesticumport       Domesticumport       Dom</td> <td>L#</td> <td>102216804</td> <td>Agent</td> <td></td> <td>Booking Da</td> <td>te</td> <td></td> <td></td> <td>Not see</td> <td>cure   tss-s</td> <td>stage2.urb</td> <td>anout.com</td> <td>/report?id=</td> <td>1300&amp;</td> <td>metho</td> <td>od=cu</td> <td>stomre</td> <td>eports</td> <td>&amp;leve</td> <td>=08tr</td> <td>report</td> <td>Iname</td> <td>e=Pack</td> <td>cingList</td> <td> e</td>                                                                                                    | Indiande UK-USTEST VENDOR       vendor ID       64804       sing Made       RC VT         Indiande UK-USTEST VENDOR       Domesticumport       DOMESTIC       Biologing Madelocue       Cargo Recept         Indiande No       Biologing Kadelocue       Cargo Recept       Biologing Kadelocue       Cargo Recept       Domesticumport       Domesticumport       Dom                                                                                                    | L#           | 102216804              | Agent       |                  | Booking Da         | te           |      |      | Not see           | cure   tss-s  | stage2.urb         | anout.com          | /report?id=         | 1300& | metho     | od=cu          | stomre         | eports           | &leve | =08tr | report | Iname  | e=Pack | cingList   | e |
| NL Status       APROVED       Domesticitimport       DOMESTI:       Booking No.HBOL#         Lil Channer No       Eit: Total Cube       0.00         Invoice/ASN       Panned ETD         Sin Ouze       Panned ETD         Sin Ouze       Singer No         Sin Ouze       Singer No         Binger Line       Singer No         Binger Line       Singer No         Packing List Detail •       Filoge Filoseerte         Binger Line       Singer No         Packing List Detail •       Filoge Filoseerte         Binger Line       Singer No         Binger Line       Singer No         Binger Line       Filose Filose         Binger Line       Singer No         Binger Line       Singer No         Binger Line       Singer No         Binger Line       Filose Filose         Binger Line       Singer No         Binger Line       Singer Line         Binger Line       Singer Line         Binger Line       Singer Line         Binger Line       Singer Line         Binger Line       Singer Line         Binger Line       Singer Line         Binger Line       Singer Line         Binge                                                                                                    | Statu       APPROVED ▼       Domestic/import       Domestic/import       Domestic/impor                                                                                                    | endor Name   | UK - US TEST VENDOR    | Vendo       | r ID 6480        | Ship Mode          |              | RC   | л    |                   |               |                    |                    |                     |       |           |                | _              |                  |       |       |        |        |        |            |   |
| efficient       Global D       6404       Cargo Recept         Lot total Cube       0.00         Invoice No.       Planned TD         Sin Date       Cargo Recept       Displect from 2D Code       Cargo Recept         Sin Date       Singer Total Cube       O.00         Carrier       Singer Total Cube       O.00         Place of Handorer       Toda       Displect from 2D Code       Displect from 2D Code       Displect                                                                                                    | 10 Mannel       DBECT       Globall D       64804       Cargo Baceapt         10 Mannel       DBECT       Globall D       64804       Cargo Baceapt         10 Mannel       DBECT       Baceapt       Baceapt       DBECT       DBECT                                                                                                    | L Status     | APPROVED               | ✓ Dome      | stic/Import DOM  | ESTIC Booking No   | /HBOL#       | _    | ≡    | ≣ re              | port          |                    | 1                  | /1   ·              |       | 73%       | +              |                | ] Ý              | )     |       |        |        | ±      | •          |   |
| Invoice/ASN       Planned CD       Invoice/ASN       Planned CD       Invoice/ASN       Invoice/ASN       Planned CD       Invoice/ASN       Invoice/ASN       Invoice/ASN       Planned CD       Invoice/ASN       Invoice/ASN </td <td>optimizer NO       But Total Lube       0.00         NOCICE/SSN       Planned ETD         Invoice No.       Invoice No.       Invoice No</td> <td>ell Channel</td> <td>DIRECT</td> <td>Global</td> <td>G480</td> <td>Cargo Rece</td> <td>lipt</td> <td></td> <td></td> <td></td> <td></td> <td></td> <td></td> <td></td> <td></td> <td></td> <td></td> <td></td> <td></td> <td></td> <td></td> <td></td> <td></td> <td></td> <td></td> <td></td>                                                                                                    | optimizer NO       But Total Lube       0.00         NOCICE/SSN       Planned ETD         Invoice No.       Invoice No.       Invoice No                                                                                                    | ell Channel  | DIRECT                 | Global      | G480             | Cargo Rece         | lipt         |      |      |                   |               |                    |                    |                     |       |           |                |                |                  |       |       |        |        |        |            |   |
| Invoice/ASN       Planned ETD       Planned ETD       Planne ETD       Planned ETD       Planned ETD                                                                                                    | Ling Cache       Data       Logistics       Diame       Diame <thdiame< th="">       Diame       Diame</thdiame<>                                                                                                    | ontainer No  |                        |             |                  | For Total C        |              |      |      |                   |               |                    |                    |                     |       |           |                |                |                  |       |       |        |        |        |            |   |
| Invoice ASN         Panned TTD         Panned TTD           Sincace No.                                                                                                    | Nonvoice/KSN       Parmed EPD         In packe       Indigities         In packe       Snipped from 7         Nacod       Snipped from 7         Bace of Handover       1000         Packing List Detail *       Fillow * 1000         Packed *       1000         Packed *       1000 <td< td=""><td></td><td></td><td></td><td></td><td>ESC. TOGET</td><td>ube</td><td>0.1</td><td>۲</td><td></td><td></td><td></td><td></td><td></td><td></td><td></td><td></td><td></td><td></td><td>URBNI</td><td>L Nur</td><td>nber :</td><td>102216</td><td>804</td><td></td><td></td></td<>                                                                                                    |              |                        |             |                  | ESC. TOGET         | ube          | 0.1  | ۲    |                   |               |                    |                    |                     |       |           |                |                |                  | URBNI | L Nur | nber : | 102216 | 804    |            |   |
| Simular       Logistics       Shipped from Zip Code       Shipped from Zip Code       Shippe                                                                                                    | Immute No.         No Date         No Courte         Snipped from Zp Code         Carrier         Packet         Carrier         Packet         Rowé       POP         POP       Filloup Fill Selected         1       000000002       1       BLCO-02       LAVENDER       Oute         1       000000002       1       BLCO-02       LAVENDER       Oute         1       000000002       2       BLCO-6       ROSE       0000         2       000000002       3       BLCO-01       HONEYSUCKLE       0000         ALL       1       000000002       3       BLCO-11       HONEYSUCKLE       0000         ALL       1       000000002       3       BLCO-11       HONEYSUCKLE       0000         ALL       1       000000002       1       BLCO-20       LAVENDER       ALL         2       000000002       3       BLCO-11       HONEYSUCKLE       0000       ALL         1       0000000002       3       BLCO-20       BLCO-3       BLCO-3       BLCO-3       BLCO-3       BLCO-3       BLCO-3       BLCO-3       BLCO-3       BLCO-3       BLCO-3<                                                                                                    | Invoice/AS   | N                      |             |                  | Planned ET         | D            |      |      |                   |               |                    |                    | Pa                  | cking | g Lis     | t              |                |                  |       |       |        |        |        |            |   |
| SN Date       Logsards       Bibger 1/2       Bibger 1/2       Bibber 1/2       Bibber 1/2                                                                                                    | ND Counc       Singport (Mr. v) ST EST       Singport (Mr. v) ST EST       Si                                                                                                    | S Invoice No |                        |             |                  | Logistic           |              | _    | i    |                   |               |                    |                    |                     |       |           |                |                |                  |       |       |        |        |        |            |   |
| SN Courte     Singled for 100 to 100 to                                                                                                    | An Count     Single from 30 cole     Image       Came     Came     Table of Handover     Tobe       Bace of Handover     Tobe     Table of Handover     Tobe       Bace of Handover     Tobe     Table of Handover     Units       Bace of Handover     Tobe     Table of Handover     Units       Bace of Handover     Tobe     Table of Handover     Units       Bace of Handover     Table of Handover     Units     Cate       Bace of Handover     Table of Handover     Units     Cate       Bace of Handover     Table of Handover     Units     Cate       Bace of Handover     Table of Handover     Units     Cate       Bace of Handover     Table of Handover     Units     Cate       Bace of Handover     Table of Handover     Table of Handover     December of Handover       Bace of Handover     Table of Handover     Table of Handover     December of Handover       Bace of Handover     Table of Handover     Table of Handover     December of Handover       Bace of Handover     Table of Handover     Table of Handover     December of Handover       Bace of Handover     Table of Handover     Table of Handover     December of Handover       Bace of Handover     Table of Handover     Table of Handover     December of Handover                                                                                                    | SN Date      |                        |             |                  | Logistic           | 5            |      |      | Shipper<br>VENDOR | : UK - US TES | T SH               | nip To : URBA<br>C | N OUTFITTERS,       |       |           |                |                |                  |       |       |        |        |        |            |   |
| Carrier         United State Failure         United State Failure </td <td>Carrer<br/>Piace of Handbow     Gamer<br/>File     URBN<br/>File     Carrer<br/>Machine     URBN<br/>Machine     Carrer<br/>Machine     URBN<br/>Machine     URBN<br/>Machine     URBN<br/>Machine     URBN<br/>Machine     URBN<br/>Machine     URBN<br/>Machine     URBN<br/>Machine     URBN<br/>Machine     URBN<br/>Machine     URBN<br/>Machine     URBN<br/>Machine     URBN<br/>Machine     URBN<br/>Machine     URBN<br/>Machine&lt;</td> <td>SN Count</td> <td></td> <td></td> <td></td> <td>Shipped fro</td> <td>om Zip Code</td> <td></td> <td></td> <td>123 URBN</td> <td>DRIVE</td> <td>UF</td> <td>RBN GAP FULFI</td> <td>LLMENT CENTER</td> <td></td> <td></td> <td></td> <td></td> <td></td> <td></td> <td></td> <td></td> <td></td> <td></td> <td></td> <td></td> | Carrer<br>Piace of Handbow     Gamer<br>File     URBN<br>File     Carrer<br>Machine     URBN<br>Machine     Carrer<br>Machine     URBN<br>Machine     URBN<br>Machine     URBN<br>Machine     URBN<br>Machine     URBN<br>Machine     URBN<br>Machine     URBN<br>Machine     URBN<br>Machine     URBN<br>Machine     URBN<br>Machine     URBN<br>Machine     URBN<br>Machine     URBN<br>Machine     URBN<br>Machine<                                                                                                    | SN Count     |                        |             |                  | Shipped fro        | om Zip Code  |      |      | 123 URBN          | DRIVE         | UF                 | RBN GAP FULFI      | LLMENT CENTER       |       |           |                |                |                  |       |       |        |        |        |            |   |
| Packing List Detail • Fildown     Fildown                                                                                                    | Part of balandover     1000     Part of balandover     1000       Image: series of balandover     Image: series of balandover     1000       Image: series of balandover     Image: series of balandover     Image: series of balandover       Image: series of balandover     Image: series of balandover     Image: series of balandover       Image: series of balandover     Image: series of balandover     Image: series of balandover       Image: series of balandover     Image: series of balandover     Image: series of balandover       Image: series of balandover     Image: series of balandover     Image: series of balandover       Image: series of balandover     Image: series of balandover     Image: series of balandover       Image: series of balandover     Image: series of balandover     Image: series of balandover       Image: series of balandover     Image: series of balandover     Image: series of balandover       Image: series of balandover     Image: series of balandover     Image: series of balandover       Image: series of balandover     Image: series of balandover     Image: series of balandover       Image: series of balandover     Image: series of balandover     Image: series of balandover       Image: series of balandover     Image: series of balandover     Image: series of balandover       Image: series of balandover     Image: series of balandover     Image: series of balandover       Image                                                                                                    |              |                        |             |                  | Carrier            |              |      |      | URBN              |               | 76                 | 6 BHACKBILL N      | DAD                 |       |           |                |                |                  |       |       |        |        |        |            |   |
| Packing List Detail •         Fillsown         Fillsown                                                                                                    | Packing List Detail *, Filldown Fille *, Filldown Fille *, Filldown Filldown Fill |              |                        |             |                  | Place of Ha        | ndover       | 1000 |      | PA 1958           | 1             | G                  | ψP                 |                     |       |           |                |                |                  |       |       |        |        |        |            |   |
| Row #         PO B/#         PO B/#         Vendor Style #         Vendor Color         Size Color         Size Color <td>Row #         PO#         PO III         Vendor Style #         Vendor Color         Size Code         Size Code         Siz</td> <td>Packing Li</td> <td>st Detail 🔍 🛛 Filldown</td> <td>Fillup Fill</td> <td>Selected</td> <td></td> <td></td> <td></td> <td></td> <td>UNITED S</td> <td>STATES</td> <td>PA<br/>UN</td> <td>NITED STATES</td> <td></td> <td></td> <td></td> <td></td> <td></td> <td></td> <td></td> <td></td> <td></td> <td></td> <td></td> <td></td> <td></td>                                                                                                    | Row #         PO#         PO III         Vendor Style #         Vendor Color         Size Code         Size Code         Siz                                                                                                    | Packing Li   | st Detail 🔍 🛛 Filldown | Fillup Fill | Selected         |                    |              |      |      | UNITED S          | STATES        | PA<br>UN           | NITED STATES       |                     |       |           |                |                |                  |       |       |        |        |        |            |   |
| O         O005000002         1         BLCO-02         LAVENDER         0000         ALL           1         0005000002         2         BLCO-6         ROSE         0000         ALL           2         0005000002         3         BLCO-10         HONEYSUCKLE         0000         ALL           3         0005000002         3         BLCO-10         HONEYSUCKLE         0000         ALL                                                                                                    | 0       000000000000000000000000000000000000                                                                                                    | Row f        | PO#                    | PO Line     | Vendor Style #   | Vendor Color       | Size Code    | Size | )e   |                   |               |                    |                    |                     |       |           |                |                |                  |       |       |        |        |        |            |   |
| 1         0000000002         2         BLCO-6         ROSE         0000         ALL           2         000000002         3         BLCO-10         HONEYSUCKLE         0000         ALL           1         000000002         3         BLCO-10         HONEYSUCKLE         0000         ALL           2         000000002         3         BLCO-10         HONEYSUCKLE         0000         ALL           2         000000002         3         BLCO-10         HONEYSUCKLE         0000         ALL           7         000000002         3         BLCO-10         HONEYSUCKLE         0000         ALL           7         000000002         1000000         10000000         10000000         10000000         10000000           8LCO-10         HONEYSUCKLE         00000         ALL         10000000         100000000         100000000           9         3000000000         100000000         100000000         100000000         100000000         100000000         1000000000           9         2000000000         1000000000         100000000         1000000000         1000000000         10000000000         1000000000000000000000000000000000000                                                                                                    | 1       0005000002       2       BLCO-6       ROSE       0000       ALL         1       0005000002       3       BLCO-6       ROSE       0000       ALL         2       0005000002       3       BLCO-1       HONEYSUCKE       0000       ALL         3-3       000500002       BLCO-1       HONEYSUCKE       0000       ALL         3-3       000500002       BLCO-3       BSTREBT       10000       1       100       1       100       1       100       1       100       1       100       1       100       1       100       1       100       1       100       1       100       1       100       1       100       1       100       1       100       1       100       1       100       1       100       1       100       1       100       1       100       1       100       1       100       1       100       1       100       1       100       1       100       1       100       1       100       1       100       1       100       1       100       1       100       1       100       1       100       1       100       1                                                                                                    | 0            | 0005000002             | 1           | BLCO-02          | LAVENDER           | 0000         | ALL  | 1    | Car-              | PO#           | Vendor<br>Style No | SKU                | Color               | Size  | Pack      | Units/<br>Pack | Qty/<br>Carton | No of<br>Cartons | Total | AUX . | Weight |        | Carton | Volume     |   |
| 1         0005000002         2         BLCO-9         ROSE         0000         PAL         2-2         0000700000         ALL         LODE         1         1         1         100           2         0005000002         3         BLCO-01         HONEYSUCKLE         0000         ALL         1000         1         101         1         100         1         100         1         100         1         100         1         100         1         100         1         100         1         100         1         100         1         100         1         100         1         100         1         100         1         100         1         100         1         100         1         100         1         100         1         100         1         100         1         100         1         100         1         100         1         100         1         100         1         100         1         100         1         100         1         100         1         100         1         100         1         100         1         100         1         100         1         100         1         100         1                                                                                                    | 1     000000002     2     BLC0-0     NUSE     0000     ALL       2     000500002     3     BLC0-01     HONEYSUCKLE     0000     ALL       2     000500002     3     BLC0-01     HONEYSUCKLE     0000     ALL       2     000500002     3     BLC0-01     HONEYSUCKLE     0000     ALL       2     000500002     3     BLC0-01     HONEYSUCKLE     0000     ALL       2     000500002     3     BLC0-01     HONEYSUCKLE     0000     ALL       2     000500002     3     BLC0-01     HONEYSUCKLE     0000       3     BLC0-01     RUG040     BLC0-01     1001     1001     1001       2     BLC0-01     RUG040     RUG040     RUG040     RUG040     RUG040                                                                                                    |              |                        | 1           | PLCO 6           | ROSE               | 0000         | AU   | ŧ    | 1-1               | 0005000002    | BLCO-02            | 0057741795         | LAVENDER            | ALL   | LOOSE     | 1              | 50             | 1                | 50    |       | -      | -      |        |            |   |
| 2 0005000002 3 BLCO-01 HONEYSUCKLE 0000 ALL<br>Parking Realiform                                                                                                    | 2         00005000002         3         BLCO-01         HONEYSUCKLE         0000         ALL           Traine:         1         3         228         6.669         8.009           Packing Breakhown           Backing Breakhown           Backing Breakhown                                                                                                    | <u> </u>     | 0005000002             | 4           | BLCO-0           | RUSE               | 0000         | ALL  |      | 2-2<br>3-3        | 0005000002    | BLCO-6<br>BLCO-01  | 0057741803         | ROSE<br>HONEYSUCKLE | ALL   | LOOSE     | 1              | 75             | 1                | 75    |       |        |        |        |            |   |
| Parking Breakdown                                                                                                    | Discription         Disscription         Calter         Pack         Size         Off           90         Bit/Ma         Description         Calter         Pack         Size         Off           90000000         BLCS-04         Description         Calter         Pack         Size         Off           90000000         BLCS-04         Description         Calter         Pack         Size         Off           90000000         BLCS-04         Description         Calter         Pack         Size         Off           90000000         BLCS-04         RUSSIGN OUTCLE CAL         VEREVISIONE         LOBER         Aut         VEREVIsion                                                                                                    | 2            | 0005000002             | 3           | BLCO-01          | HONEYSUCKLE        | 0000         | ALL  |      |                   |               |                    |                    | Totals :            |       |           |                |                | 3                | 225   | 0.000 | 0.000  |        | 0.000  |            |   |
|                                                                                                    | PO         Bitvie         Description         Color         Pask         Size         Ozy           000000002         8LC042         K.OSSM0-07LLE.0K         Luk4NASR         LOOSE         ALL         No           000000002         8LC042         K.OSSM0-07LLE.0K         PODE         LOOSE         ALL         No           000000002         8LC041         K.OSSM0-07LLE.0K         HOME         LOOSE         ALL         19                                                                                                    |              |                        |             |                  |                    |              |      |      | Packing           | Breakdown     |                    |                    |                     |       |           |                |                |                  |       |       |        |        |        |            |   |
| PO Style Description Color Pack Size Oty                                                                                                    | 0995500023     RLC032     RLC0320     RLC0320     RLC032     RLC032     RLC032     RLC032     RLC032     RLC03     RLC032     RLC03     RLC032     RLC03     RLC03     RL     |              |                        |             |                  |                    |              |      |      |                   | <u>P0</u>     | Style              | 2                  | Description         |       | Color     |                | Pa             | ick              |       | Size  | 1      |        | Qty    |            |   |
| 8056600002 BLCO42 BLCO42 BLCO46 LAVERAR 1.005E ALL 50<br>005600002 BLCO4 BL0050CLTICLE 0L P05E LO05E ALL 75                                                                                                    | BR6660002 BL02-01 BL0360 UTICLE 0L HOMEYSLOCLE L0056 ALL 109                                                                                                    |              |                        |             |                  |                    |              | _    |      | 00                | 05600002      | BLCO-              | 22 BLO<br>6 BLO    | SSOM CUTICLE OIL    | LA    | ROSE      | -              | LOC            | DSE              | -     | ALL   |        |        | 50     |            |   |
| 905500002 8LC0-01 BLC0500 CUTOLE OL HONEYSUCILE LC056 ALL 100                                                                                                    |                                                                                                    |              |                        |             |                  |                    |              | _    |      | 00                | 065600002     | BLCO-0             | 21 BLO             | SSOM CUTICLE OIL    | HON   | EYSUCKL   | 6              | LO             | OSE              |       | ALL   |        |        | 100    |            |   |
| PO                                                                                                    |                                                                                                    |              |                        |             |                  |                    |              | _    |      |                   |               |                    |                    |                     |       |           |                | 1              |                  |       |       |        |        |        |            |   |
|                                                                                                    |                                                                                                    |              |                        |             |                  |                    |              | _    |      | 000               | 05000002      |                    |                    |                     |       |           |                |                |                  |       |       |        |        |        |            |   |
| PO<br>0005500002 With the life with the life wi                                                                                                    |                                                                                                    |              |                        |             |                  |                    |              | _    |      |                   |               |                    |                    |                     |       |           |                |                |                  |       |       |        |        |        |            |   |
|                                                                                                    |                                                                                                    |              |                        |             |                  |                    |              |      |      |                   |               |                    |                    |                     |       |           |                |                |                  |       |       |        |        |        |            |   |
|                                                                                                    |                                                                                                    |              |                        |             |                  |                    |              | _    |      |                   |               |                    |                    |                     |       |           |                |                |                  |       |       |        |        |        |            |   |
|                                                                                                    |                                                                                                    |              |                        |             |                  |                    |              | _    | 1    |                   |               |                    |                    |                     |       |           |                |                |                  |       |       |        |        |        |            |   |
|                                                                                                    |                                                                                                    |              |                        |             |                  |                    |              |      |      |                   |               |                    |                    |                     |       |           |                |                |                  |       |       |        |        |        |            |   |
|                                                                                                    |                                                                                                    |              |                        |             |                  |                    |              |      |      | Darkins I in      |               |                    |                    |                     |       | Dama 1 of | •              |                |                  |       |       |        |        |        | 07/11/2023 | I |

## **STEP 6: Print Carton Labels/Trigger ASN**

URBN requires all master cartons to ship with UCC-128 labels generated from the Tradestone Packing List. The Packing List will provide the detail needed for each carton number.

| FROM :<br>Vendor's company name and<br>address (Legal Company Name<br>and address on the Tradestone | ASN #: 102216804<br>PO #: 0005000002<br>Carton:<br>1 of 3<br>ASN #<br>associated<br>with the<br>carton |
|----------------------------------------------------------------------------------------------------|----------------------------------------------------------------------------------------------------|
| here.                                                                                               | Carton # out of total cartons on the PL                                                                |
| SHIP TO :                                                                                           | Qty per Carton: 50                                                                                     |
| PO Ship-to location name and<br>address will populate here.                                         | SKU: 0057741795           Color: LAVENDER           Size: 0000/ALL                                     |
| SSCC-18<br>00099999990537268857                                                                     | URBAN OUTFITTERS Sell Channel: DIRECT                                                                  |

Exporting the UCC-128 Carton Labels will automatically trigger the ASN to transmit to URBN systemically.

The ASN transmits the Packing List data to URBN's Warehouse Management system, allowing the Distribution Center to scan and receive the shipment upon delivery.

- It is acceptable for the ASN to be transmitted more than once. Vendors may refer to the number of times the ASN has been transmitted on the Packing List Header, as shown in the image below. The "ASN Date" also shows the last date that the ASN was transmitted.
  - If the Packing List is updated in any way that affects the Packing List Detail, Sell Channel and/or Ship-to after the labels have already been exported, it is the vendor's responsibility to reexport the labels which will also re-transmit the ASN.

| Packing List H | Header           |          |          |             |              | +                     |
|----------------|------------------|----------|----------|-------------|--------------|-----------------------|
| Generate Inv   | oice Copy Line   | (s) Mix  | ed Carto | on Vend     | or Submit PL | Remove Invoice Numl:  |
| Packing List   | t Header         |          |          |             |              | Delivery/Booking      |
| PL #           | 102216804        |          | Agent    |             |              | Booking Date          |
| Vendor Name    | UK - US TEST VEN | NDOR     | Vendo    | r ID        | 64804        | Ship Mode             |
| PL Status      | APPROVED         | ~        | Dome     | stic/Import | DOMESTIC     | Booking No/HBOL#      |
| Sell Channel   | DIRECT           |          | Global   | ID          | 64804        | Cargo Receipt         |
| Container No   |                  |          |          |             |              | Est. Total Cube       |
| Invoice/ASN    | J                |          |          |             |              | Planned ETD           |
| TS Invoice No. |                  |          |          |             |              |                       |
| ASN Date       |                  | 07/11/20 | 22       |             |              | Logistics             |
| ASN Count      |                  | 1        |          |             |              | Shipped from Zip Code |
|                |                  |          |          |             |              | - ·                   |

• There is no required time frame for exporting the carton labels and sending the ASN, as long as this is complete PRIOR to shipping as the carton labels must be applied to the shipping cartons and the ASN is required before product arrives to URBN.

#### How to Export and Print UCC-128 Carton Labels

The **Print PDF Carton Labels in Batch** option allows you to print labels from any browser and/or type of printer. As soon as Print PDF Carton Labels in Batch is selected, it will also trigger the ASN send to URBN.

\*The PDF Labels <u>are</u> the UCC-128 Carton Labels.

- 1. Select all valid rows that you wish to export + print carton labels for in the Packing List Detail using the check boxes
- 2. Select the Reports drop down menu
- 3. Select Print PDF Carton Labels in Batch
- 4. Print the labels from PDF export
  - UCC-128 Carton Labels should not be smaller than 3x5 inches or larger than 8x11 inches
- 5. Apply UCC-128 Carton Labels on the lower right-hand corner of the short side of each corresponding carton

|                                                                                       | Process                                      | s 🗸 More Det                         | ails 🗸 Reports                                           | . 👻 Search List                                    |                           |                       |                                                                                             |
|---------------------------------------------------------------------------------------|----------------------------------------------|--------------------------------------|----------------------------------------------------------|----------------------------------------------------|---------------------------|-----------------------|---------------------------------------------------------------------------------------------|
|                                                                                       |                                              |                                      | Print PDF Carto<br>Sen Print PDF Ca<br>Print Packing Lis | arton Labels in Batch                              |                           |                       |                                                                                             |
| Packing List Header Generate Invoice   Copy Line(s)   Mixed Carton   Vendor Submit PL | Remove Invoice Number Cancel Packing List    | JI.                                  |                                                          | (n Record 2 of 3 nt                                | Pro                       | cess V More Details V | Reports      Search Lis     The search Lis     The search Lis     Search Lis     Search Lis |
| Packing List Header                                                                   | Delivery/Booking                             |                                      | Totals                                                   | Carton Sizing                                      |                           | Ser                   | nd Carton La                                                                                |
| PL# 102216804 Agent                                                                   | Booking Date Ser                             | rvice Provider                       | Ttl Units 225 Unit of Measure EA                         | Carton Code Length UM Width UM                     | Height UM                 | Prir                  | nt Packing List                                                                             |
| Vendor Name UK - US TEST VENDOR Vendor ID 64804                                       | Ship Mode ROUTING GUIDE Shi                  | p To GFC                             | Cartons 3                                                | 0                                                  |                           |                       |                                                                                             |
| PL Status APPROVED V Domestic/import DOMESTIC                                         | Booking No/HBOL# Car                         | rgo Ready Dt                         | Unit of Measure Gross Wgt 0.000                          |                                                    |                           |                       |                                                                                             |
| Sell Channel DIRECT Global ID 64804                                                   | Cargo Receipt Est                            | . Gross Wgt                          | Net Wgt 0.000000 Unit of Measure                         |                                                    |                           |                       |                                                                                             |
| Container No                                                                          | Est. Total Cube 0.000 Est                    | . Net Wgt                            |                                                          | Q                                                  |                           |                       |                                                                                             |
| In the International Article                                                          | Planned FTD UID                              | It of Measure                        |                                                          | Q                                                  |                           |                       |                                                                                             |
| Invoice/ASN                                                                           |                                              |                                      |                                                          | Q                                                  |                           |                       |                                                                                             |
| TS Invoice No.                                                                        | Logistics                                    |                                      |                                                          |                                                    |                           |                       |                                                                                             |
| ASN Date 07/11/2022                                                                   | Chinged from 7in Code                        | ad Date                              |                                                          |                                                    |                           |                       |                                                                                             |
| ALL COULD                                                                             | shipped non-zip code                         |                                      |                                                          |                                                    |                           |                       |                                                                                             |
|                                                                                       | Camer Maste                                  | er tracking Number                   |                                                          |                                                    |                           |                       |                                                                                             |
| Pashing List Detail                                                                   | Place of Hardover 10000 Place                | OF BOILDWEI ORBN FACILITY            |                                                          |                                                    |                           |                       |                                                                                             |
| Packing List Detail . Filldown Fillup Fill Selected                                   |                                              |                                      |                                                          |                                                    |                           |                       |                                                                                             |
| Row # PO# PO Line Vendor Style # Vendor                                               | dor Color Size Code Size Desc PO Qty per SKU | PO Open Qty Units per Pack Pack Type | SKU Qty per Carton Start Carton # Qty of Cartons         | End Carton # Mixed Carton Carton Qty of Units/PPKS | PL Qty per SKU Carton Cod | e Carton NW (         | Carton GW UOM Carton Volur                                                                  |
| ☑ 0 0005000002 1 BLCO-02 LAV                                                          | /ENDER 0000 ALL 50                           | 50 1 LOOSE                           | 50 1 1                                                   | 1 50                                               | 50                        | ~                     |                                                                                             |
| ✓ 1 0005000002 2 BLCO-6 ROS                                                           | SE 0000 ALL 75                               | 75 1 LOOSE                           | 75 2 1                                                   | 2 75                                               | 75                        | ~                     |                                                                                             |
| 2 0005000002 3 BLCO-01 HOI                                                            | NEYSUCKLE 0000 ALL 100                       | 100 1 LOOSE                          | 100 3 1                                                  | 3 100                                              | 100                       | ~                     |                                                                                             |
|                                                                                       |                                              |                                      |                                                          |                                                    |                           |                       |                                                                                             |

\*NOTE – if you wish to configure a label printer to print the UCC-128 Carton Labels, you may do so and use the **Send Carton Labels to Printer** option. Please be advised that you will be required to use Internet Explorer to print using this option, and you will still be required to select Print PDF Carton Labels in Batch to trigger the ASN. Send Carton Labels to Printer will not trigger the ASN, which is <u>required</u>.

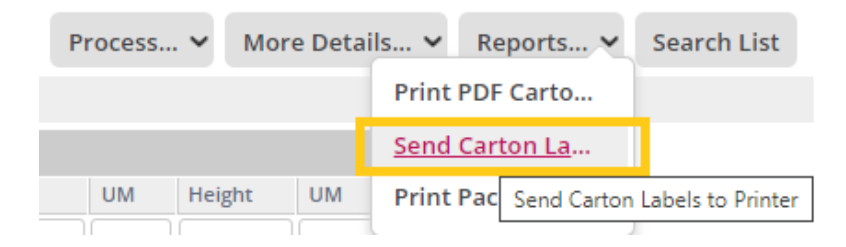

If your UCC-128 Carton Labels do not accurately reflect what is on your Packing List, please follow the below steps to correct your labels.

When a Packing List is modified and resubmitted after carton labels have already been exported, you may need to delete the original labels from the system so that the new PL data can read to new labels.

- 1. Select the row that was modified (if more than one carton label is incorrect, you will need to address one row at a time)
- 2. Select More Details then Reflist

| Packir  | ig List H       | eader               |              |                |              |                | 9 8       | K,        | , jji         |                  |                |           |                    |           |                 |        |              |              |       | Pro             | cess   | More De     | tails 🗸  |
|---------|-----------------|---------------------|--------------|----------------|--------------|----------------|-----------|-----------|---------------|------------------|----------------|-----------|--------------------|-----------|-----------------|--------|--------------|--------------|-------|-----------------|--------|-------------|----------|
| Gen     | erate Invo      | ice Copy Line(s) M  | ixed Carton  | Vendor Sul     | omit PL Rem  | nove Invoice I | Number    | Cancel Pa | cking List    |                  |                |           |                    |           |                 | - (4   | Record 1 of  | 3 📦          |       |                 |        | Notes       |          |
| Pack    | ing List        | Header              |              |                | Deli         | livery/Book    | ing       |           |               |                  |                |           | Totals             |           |                 |        | Carton Sizi  | ng           |       |                 |        | Carton Cod  | le       |
| PL#     |                 | 102216804           | Agent        |                | Booki        | ing Date       |           |           | Se            | rvice Provider   |                |           | Ttl Units          | 225       | Unit of Measure | EA     | Carton Code  | Length       | UM    | Width           | UM I   | Documents   | s/Con    |
| Vendo   | r Name          | UK - US TEST VENDOR | Vendor I     | D 648          | 04 Ship I    | Mode           | RC        | OUTING G  | UIDE Sh       | ір То            | GFC            |           | Cartons            | 3         | Croce Wet       | 0.000  | 0            |              |       |                 | - 1    | Reflist     |          |
| PL Star | us              | APPROVED ¥          | Domesti      | c/import DOI   | MESTIC Booki | ing No/HBOL    | 12        |           | Ca            | rgo Ready Dt     |                |           | Net Wgt            | 0.000000  | Unit of Measure | 0.000  | 0            |              |       |                 | -      |             | _        |
| Contai  | annei<br>ner No | DIRECT              | Global IL    | 648            | 04 Cargo     | o Receipt      |           |           | Est           | t. Gross Wgt     |                |           | -                  |           |                 |        | 0            |              |       |                 |        |             |          |
|         |                 |                     |              |                | Est. T       | otal Cube      | 0.0       | 000       | Est           | t. Net Wgt       |                |           |                    |           |                 |        | 0            |              |       |                 |        |             |          |
| Invo    | ice/ASN         |                     |              |                | Plann        | ned ETD        |           |           | Un            | it of Measure    |                | Q         |                    |           |                 |        | 9            |              |       |                 |        |             |          |
| TS Invi | ice No.         |                     |              |                | _            |                |           |           |               |                  |                |           |                    |           |                 |        | 0            |              |       |                 |        |             |          |
| ASN D   | ate             | 07/11/2             | 022          |                | Log          | zistics        |           |           |               |                  |                |           |                    |           |                 |        | 0            |              |       |                 |        |             |          |
| ASN C   | ount            | 1                   |              |                | Shipp        | ped from Zip C | Code      |           | Q Shipp       | ed Date          |                |           |                    |           |                 |        |              |              |       |                 |        |             |          |
|         |                 |                     |              |                | Carrie       | er             |           |           | Q Mast        | er Tracking Numb | er             |           |                    |           |                 |        |              |              |       |                 |        |             |          |
|         |                 |                     |              |                | Place        | of Handover    | 10000     | 0         | Place         | of Handover      | URBN FACIL     | TΥ        |                    |           |                 |        |              |              |       |                 |        |             |          |
| Pack    | ing List        | Detail . Filldown F | illup Fill S | elected        |              |                |           |           |               |                  |                |           |                    |           |                 |        |              |              |       |                 |        |             |          |
|         | Row #           | PO#                 | PO Line      | Vendor Style # | Vendor Colo  | or Size        | Code Size | e Desc P  | O Qty per SKU | PO Open Qty      | Units per Pack | Pack Type | SKU Qty per Carton | Start Car | ton # Qty of C  | irtons | End Carton # | Mixed Cartor | Carto | n Qty of Units/ | PPKS P | Qty per SKU | Carton C |
|         | 0               | 0005000002          | 1            | BLCO-02        | LAVENDER     | R 000          | 00 ALL    | L 5       | 50            | 50               | 1              | LOOSE     | 50                 | 1         | 1               |        | 1            |              | 50    |                 | 5      | )           |          |
|         | 1               | 0005000002          | 2            | BLCO-6         | ROSE         | 000            | 00 ALL    | L 7       | 75            | 75               | 1              | LOOSE     | 75                 | 2         | 1               |        | 2            |              | 75    |                 | 7      | 5           |          |
|         | 2               | 0005000002          | 3            | BLCO-01        | HONEYSU      | JCKLE 000      | 00 ALL    | L 1       | 00            | 100              | 1              | LOOSE     | 100                | 3         | 1               |        | 3            |              | 100   |                 | 1      | 00          |          |

- 3. A list will appear with all the carton numbers previously generated for that style. There may only be 1 reflist row or there may be additional rows (as shown below).
- 4. Select the box at the top of the column next to "Carton #" to auto-select all rows, then select the Delete button.

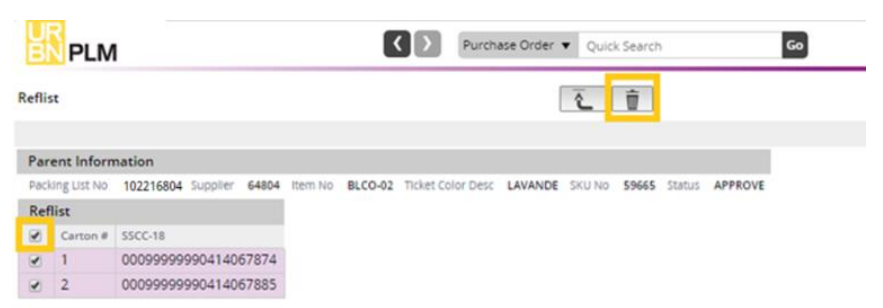

Once deleted, you will receive the below message, and no rows under "Reflist":

| _  | -   |   |   |  |
|----|-----|---|---|--|
| Re | fli | c | ٠ |  |
| ne |     | 2 | L |  |

| Reflist                            |                       | 2                         | _ <u> </u>                  |
|------------------------------------|-----------------------|---------------------------|-----------------------------|
|                                    |                       |                           |                             |
| <u>Clear Message</u>               |                       |                           |                             |
| Reflist deleted successfully.      |                       |                           |                             |
| Parent Information                 |                       |                           |                             |
| Packing List No 102216804 Supplier | 64804 Item No BLCO-02 | Ticket Color Desc LAVANDE | SKU No 59665 Status APPROVE |
| Reflist                            |                       |                           |                             |
| Carton # SSCC-18                   |                       |                           |                             |

- ĉ to return to the packing list detail screen. 5. Select the return button
- 6. Repeat this process for each row in the Packing List Detail Section until all Carton Labels are accurate.

# How to Generate the Invoice

The invoice, like the carton labels, is generated from the completed and approved Packing List screen.

\*VAT applicable EU Vendors – Please see <u>Adding VAT to the Tradestone Commercial Invoice – EU Vendors Only</u> instead.

1. On the packing list screen, select Generate Invoice.

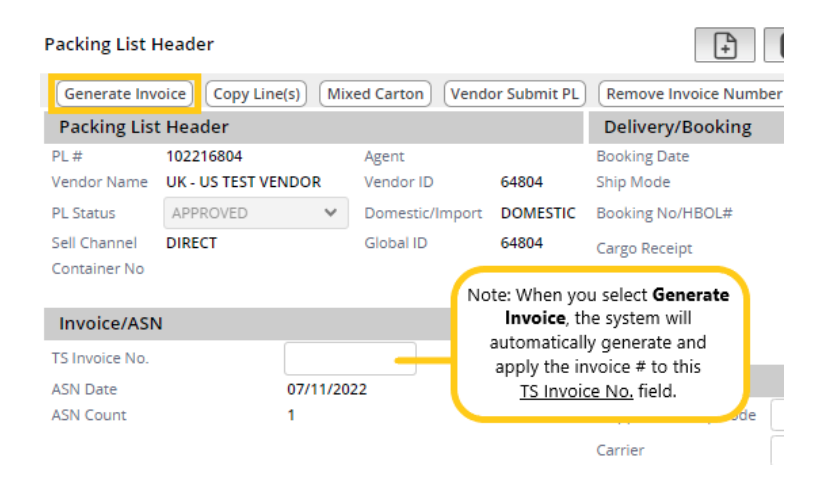

#### 2. The Commercial Invoice screen will appear.

| <b>BN</b> PLN                                                                                                    | 1                                                                                                 |                |                                   |                                         | Purchase Ord | der 🔻 Quick Search                                                                                                  |                                                                                                    | Go                      |                                                                                                    |                                                            |                    |              |                         |            |                      |     |           | *                         | Welcome<br>UK-US TE | ST VE         |
|----------------------------------------------------------------------------------------------------|---------------------------------------------------------------------------------------------------|----------------|-----------------------------------|-----------------------------------------|--------------|----------------------------------------------------------------------------------------------------|----------------------------------------------------------------------------------------------------|-------------------------|----------------------------------------------------------------------------------------------------|------------------------------------------------------------|--------------------|--------------|-------------------------|------------|----------------------|-----|-----------|---------------------------|---------------------|---------------|
| Commercial In                                                                                                    | voice                                                                                             |                |                                   |                                         |              |                                                                                                    | 1                                                                                                    |                         |                                                                                                    |                                                            |                    |              |                         |            |                      |     | Process ง | More Details 🗸            | Reports 🗸           | Search List   |
| Cancel Invoi                                                                                                    | ce Line(s)                                                                                        |                |                                   |                                         |              |                                                                                                    |                                                                                                    |                         |                                                                                                    |                                                            | (# Rec             | ord 1 of 1   | -                       |            |                      |     |           |                           |                     |               |
| Clear Message                                                                                                    |                                                                                                   |                |                                   |                                         |              |                                                                                                    |                                                                                                    |                         |                                                                                                    |                                                            |                    |              |                         |            |                      |     |           |                           |                     | Print Message |
| Saved Succe                                                                                                    | ssfully.                                                                                          |                |                                   |                                         |              |                                                                                                    |                                                                                                    |                         |                                                                                                    |                                                            |                    |              |                         |            |                      |     |           |                           |                     |               |
| Invoice Head                                                                                                    | er                                                                                                |                | Part                              | les                                     |              | AP                                                                                                    |                                                                                                    |                         | Totals                                                                                               |                                                            | Additional Info    |              | Invoice Attachments     |            |                      |     |           |                           |                     |               |
| Invoice No<br>Invoice Date<br>Supplier Invoice I<br>Status<br>Invoice Type<br>Packing List No<br>Pay Terms<br>Deliver To | 1794085<br>07/12/2022<br>1794085<br>WORK<br>CI<br>102216804<br>102216804<br>NET 30<br>URBN GAP FU | V<br>VLFIL V   | Vendo<br>Vendo<br>Agent<br>Global | 1D 64804<br>:Name UK - US 1<br>ID 64804 | rest vendor  | LC No<br>Payment Id<br>Payment Date<br>Payment Amount<br>Payment Amt Cur<br>URBN Cuttoms Confirm<br>Sent To AP Date | Logged By<br>Finance Statu<br>HKS Pay Amt<br>HKS Pay Mem<br>HKS Pay Mem<br>URBN Custom<br>Inventory Rec | o<br>is Note<br>'d Date | Invoice Value<br>Adjust Value<br>Net Invoice Vi<br>First Sale Valu<br>Currency<br>Units<br>Tot Packs | 562.50<br>0.00<br>alue 562.50<br>e 0.00<br>USD<br>225<br>3 |                    | ß            | Click to Add Attachment |            |                      |     |           |                           |                     |               |
| Details                                                                                                    |                                                                                                   |                |                                   |                                         |              |                                                                                                    |                                                                                                    |                         |                                                                                                    |                                                            |                    |              |                         |            |                      |     |           |                           |                     |               |
| Row PO                                                                                                    |                                                                                                   | Total<br>Units | # of<br>Cartons                   | Vendor Style No                         | Description  |                                                                                                    | Vendor Color                                                                                            | Invoice<br>Price        | Cur Total                                                                                            | Adjustment<br>Amount                                       | Adjustment<br>Type | Adjust/1st ( | Sale Description        | HTS#       | First Sale<br>Amount | c00 | First Sak | Preference<br>Certificate |                     |               |
| 0 1 000                                                                                                    | 5000002                                                                                           | 50             | 1                                 | BLCO-02                                 | BLOSSOM      | CUTICLE OIL                                                                                                    | LAVENDER                                                                                                | 2.5000                  | USD 125.00                                                                                           |                                                            | Q.                 |              |                         | 3304300000 |                      | US  | Q         |                           | -                   |               |
| □ 2 <u>000</u>                                                                                                    | 5000002                                                                                           | 75             | 1                                 | BLCO-6                                  | BLOSSOM      | CUTICLE OIL                                                                                                    | ROSE                                                                                                    | 2.5000                  | USD 187.50                                                                                           |                                                            | ٩                  |              |                         | 3304300000 |                      | US  | Q         |                           |                     |               |
| □ 3 <u>000</u>                                                                                                    | 500002                                                                                            | 100            | 1                                 | BLCO-01                                 | BLOSSOM      | CUTICLE OIL                                                                                                    | HONEYSUCKL                                                                                              | £ 2.5000                | USD 250.00                                                                                           |                                                            | ٩                  |              |                         | 3304300000 |                      | US  | Q         |                           | •                   |               |
| 0                                                                                                    |                                                                                                   |                |                                   |                                         |              |                                                                                                    |                                                                                                    |                         |                                                                                                    |                                                            | ٩,                 |              |                         |            |                      |     | Q         |                           | ·                   |               |

\*TIP – You have the option to add your company's invoice number (if desired) to allow for cross-referencing. Enter your invoice # in the "Supplier Invoice No" field and select **Save**. Otherwise, you can leave this field blank. The Supplier Invoice No must be unique on each PL in Tradestone. You may not use the same number on more than one Invoice. 3. To generate a PDF which you can save and/or print, select **Reports** then **Commercial Invoice**. A PDF version of the invoice will appear in a separate window with the option to save and/or print.

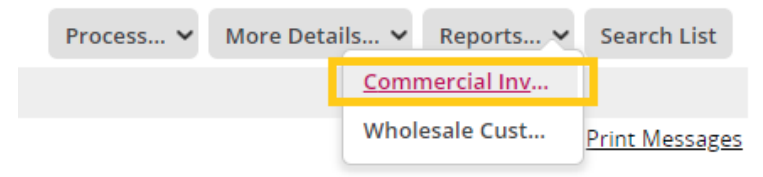

#### PDF Export of Commercial Invoice:

| Commercial Invoice          |                                            |                                                                                                    | Process 🗸     |
|-----------------------------|--------------------------------------------|----------------------------------------------------------------------------------------------------|---------------|
| Cancel Invoice Line(s)      |                                            | 🕲 report - Google Chrome - 🗆 🗙                                                                                                    |               |
| Clear Message               |                                            | A Not secure tss-stage2.urbanout.com/report?id=8048/method=customreports8/level=08/reportname=Commerciall                                                                                                    |               |
| Zaved Successfully.         |                                            |                                                                                                    |               |
| Investor Handler            | Dauties AD                                 | 😑 report 🛛 1 / 1 🛛 - 59% + 🛛 🗈 🕏 🗄                                                                                                    |               |
| Invoice Header              | Vendor ID 64804 IC No                      |                                                                                                    |               |
| Invoice Date 07/12/2022     | Vendor Name UK - US TEST VENDOR Payment Id | Commercial Invoice Invoice #: 1794085                                                                                                    |               |
| Supplier Invoice No 1794085 | Agent Payment Date                         |                                                                                                    |               |
| Status WORK 🛩               | Payment Amount<br>Payment Amt Cur          | Seller : Remit To : Pinal Consignee : Bill To : Date : 07/220022                                                                                                    |               |
| Invoice Type CI             | URBN Customs Confirm                       | R 123 URBN DRIVE 123 URBN DRIVE 5000 Smith State State 1000 Smith State 1000 Smith Smith State 1000 Smith State 1000 Smith St |               |
| Packing List No 102216804   | Sent To AP Date                            | V URBN USA Philadelphia, PA. 19112-1485 IncoTerms : NA<br>Place of Handover : URBN                                                                                                    |               |
| Pay Terms NET 20            |                                            | PA 1551 PA 1551 USA Payment Terms : NET 30<br>Investor payment and the payment Terms : NET 30                                                                                                    |               |
| PalvarTo                    |                                            | COD : ORIED STATES                                                                                                    |               |
| Deliver to OKDIN GAP FOLFIL |                                            | POB Total Units Fof Vendor Bryle No Customs Description of Goods COO HTB# Unit Price Currency Total MID Info                                                                                                    |               |
| Details                     |                                            | 0000000000 100 1 BLCD-01 CUTCLE OL US 3004300000 2.50 USD 250.00<br>000000000 100 1 BLCD-02 CUTCLE OL US 3304300000 2.50 USD 10.00 10.00                                                                                                    |               |
| Total                       | # of Ve                                    | d 800000002 75 1 8LC0.4 CUTICLE OK. US 3394300000 2.50 USD 187.50 CO                                                                                                    | OO First Sale |
| Row PO# Units               | Cartons Vendor Style No Description        | 225 3 Total Value: 642.50                                                                                                    |               |
| □ 1 <u>0005000002</u> 50    | 1 BLCO-02 LA                               | CONSISTENT AND AND AND CONTINUENCED      CONSISTENT AND AND AND AND AND AND AND AND AND AND                                                                                                    | JS Q          |
|                             | 11                                         | 0009900002 BLCO-4 19905 75                                                                                                    |               |
| 2 0005000002 75             | BLOSSOM CUTICLE OIL                        |                                                                                                    | 0 21          |
| 0 2 10000000 75             | / DECONO                                   |                                                                                                    | ~             |
|                             | BLOSSOM CUTICLE OIL                        |                                                                                                    |               |
| 3 <u>0005000002</u> 100     | 1 BLCO-01 HC                               | 4 Pepertart 0112002                                                                                                    | JS Q          |
|                             | 10                                         |                                                                                                    |               |
|                             |                                            |                                                                                                    | O,            |
|                             | 1                                          |                                                                                                    |               |
|                             |                                            |                                                                                                    | 0             |
|                             | li li                                      |                                                                                                    |               |
|                             |                                            |                                                                                                    | 0             |

#### \*Invoices should not be cancelled after the PO has been shipped or handed over to the freight forwarder without consulting Vendor Relations.

\*NOTE – **Domestic/landed POs** <u>do not</u> require HTS code assignment prior to shipment – it is acceptable to ship these POs without HTS codes on the Tradestone invoice.

\*NOTE – Import POs do not require HTS code assignment prior to shipment – it is acceptable to ship these POs without HTS codes on the Tradestone invoice; the HTS Code will be assigned by the URBN customs team any time prior to customs clearance.

#### How to Submit an Invoice for Payment

\*NOTE – Invoices should be generated in Tradestone <u>before</u> POs are shipped. Failure to do so may cause a delay in payment.

- <u>Vendors with Net 60 payment terms ONLY</u>: As long as you have generated your invoice in Tradestone per the above instructions, our AP department will automatically receive your invoice when the goods are received at our DC. No additional steps, beyond selecting **Generate Invoice** on your packing list, are necessary.
- All vendors paid by Letter of Credit, Wire Transfer, or with terms other than Net 60, please follow the instructions in the Payment Procedures section of the URBN Vendor Website.

\*Non-Tradestone invoices should *never* be submitted to the freight forwarder or carrier.

# **Other Packing List Functions**

If you are not sure how to fill out the packing list to represent your specific packing arrangement – find the answer in this section!

#### How to Search for an Existing Packing List

To search for a previously created packing list (meaning the Packing List Builder process was already completed for the PO) select *Search for Existing Packing List(s)* under Packing List/Manufacturer Management.

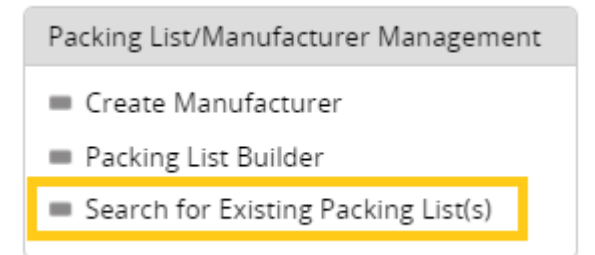

You can also search by Search  $\rightarrow$  Packing List from the left-hand side of the dashboard. Search by PO # or any other listed field.

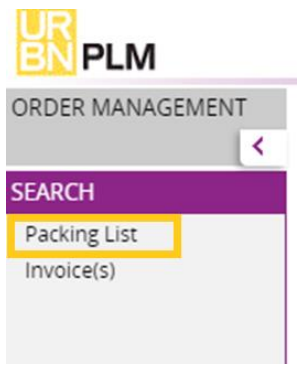

#### Copy Line(s)

The "Copy Line(s)" function is to be used when there are extras or overruns of a style/size/color (SKU), or the same SKU is being packed in cartons of different quantities.

For example: 50 units of the LAVENDAR SKU are ordered on the PO. 40 units are packed in one carton and 10 units are packed in a second carton. The "Copy Line(s)" function will copy the row for the SKU in order to pack the different quantities. Please see below for the "Copy Line(s)" process.

#### To add the additional line:

- 1. Select the box to the left of the SKU that requires an additional line for the carton with a different number of units.
- 2. Select the **Copy Line(s)** button. A new row will be added.

#### URBN Global PLM User Manual [January 2025]

| Packir  | ng List H  | eader               | Step 2        | D                   |           |                | +          | 8          | ji k         |         |                 |                 |              |                       |            |               |         |                |                 |
|---------|------------|---------------------|---------------|---------------------|-----------|----------------|------------|------------|--------------|---------|-----------------|-----------------|--------------|-----------------------|------------|---------------|---------|----------------|-----------------|
| Gen     | erate Invo | vice Copy Line(s)   | /lixed Carto  | n Vendor            | Submit PL | Remove Inv     | oice Numbe | er) Cancel | Packing List | )       |                 |                 |              |                       |            |               |         | Record 2 of    | 6 🔿             |
| Pack    | ing List   | Header              |               |                     |           | Delivery/E     | Booking    |            |              |         |                 |                 |              | Totals                |            |               |         | Carton Siz     | ing             |
| PL#     |            | 102216803           | Agent         |                     |           | Booking Date   |            |            |              | Ser     | vice Provider   |                 |              | Ttl Units             | 0          | Unit of Measu | e EA    | Carton Code    | Length          |
| Vendo   | r Name     | UK - US TEST VENDOR | Vendor        | ID 6                | 4804      | Ship Mode      |            | ROUTING    | GUIDE        | Shi     | р То            | GFC             |              | Cartons               | 0          |               |         | C              |                 |
| PL Stat | tus        | DRAFT 💊             | Domest        | tic/Import <b>E</b> | OMESTIC   | Booking No/H   | BOL#       |            |              | Car     | go Ready Dt     |                 |              | Unit of Measure       |            | Gross Wgt     | 0.000   |                |                 |
| Sell Ch | annel      | DIRECT              | Global        | ID 6                | 4804      | Cargo Receipt  | t          |            |              | Est.    | . Gross Wgt     |                 |              | Net Wgt               | 0.000000   | Unit of Measu | e       | 0              |                 |
| Contai  | ner No     |                     |               |                     |           | Est Total Cub  | e          | 0.000      |              | Fet     | Net Wat         |                 |              |                       |            |               |         | C              | ۷               |
| _       |            |                     |               |                     |           | Lot. Total Cas |            | 0.000      |              |         |                 |                 | 0            |                       |            |               |         | C              | 2               |
| Invo    | ice/ASN    |                     |               |                     |           | Planned ETD    |            |            |              | Uni     | it of Measure   |                 | Q            |                       |            |               |         | 0              |                 |
| TS Invo | oice No.   |                     |               |                     |           |                |            |            |              |         |                 |                 |              |                       |            |               |         |                |                 |
| ASN D   | ate        |                     |               |                     |           | Logistics      |            |            |              |         |                 |                 |              |                       |            |               |         | C              | ۷               |
| ASN C   | ount       |                     |               |                     |           | Shipped from   | Zip Code   |            | O,           | Shippe  | ed Date         |                 |              |                       |            |               |         |                |                 |
|         |            |                     |               |                     |           | Carrier        |            |            | 0,           | Maste   | r Tracking Numb | er              |              |                       |            |               |         |                |                 |
|         |            | Step 1              |               |                     |           | Place of Hand  | lover      | 10000      |              | Place   | of Handover     | URBN FACIL      | ITY          |                       |            |               |         |                |                 |
| Pack    | ing List   | Detail . Filldown   | Fillup Fill 9 | Selected            |           |                |            |            |              |         |                 |                 |              |                       |            |               |         |                |                 |
| 0       |            |                     |               | Verder Ch           |           | lan Calan      | Cine Carda | Cine Dana  | 00.00        | - 61/11 | DO 0222 012     | Malas and David | De els Truce | CIVIL On a set Contra | Charle Car |               | C       | Ford Control # | Minuel Contests |
|         | ROW #      | P0#                 | POLIne        | vendor sty          | e # vend  | lor Color      | Size Code  | Size Desc  | PO Qty per   | rSKU    | PO Open Qty     | Units per Pack  | Раск Туре    | SKU Qty per Carton    | Start Ca   | rton # Qty of | Cartons | End Carton #   | Mixed Carton    |
|         | 0          | 0005000002          | 1             | BLCO-02             | LAVE      | ENDER          | 0000       | ALL        | 50           |         | 50              | 1               | LOOSE        | 0                     |            |               |         |                |                 |
|         | 1          | 0005000002          | 2             | BLCO-6              | ROS       | E              | 0000       | ALL        | 75           |         | 75              | 1               | LOOSE        | 0                     |            |               |         |                |                 |
|         | 2          | 0005000002          | 3             | BLCO-01             | HON       | NEYSUCKLE      | 0000       | ALL        | 100          |         | 100             | 1               | LOOSE        | 0                     |            |               |         |                |                 |

# The below image is the result of completing steps 1 and 2:

| Packii      | ng List H              | eader                 |               |                |                   | +           | 8         | l, i           |                  |                |           |                    |            |                 |       |              |              |
|-------------|------------------------|-----------------------|---------------|----------------|-------------------|-------------|-----------|----------------|------------------|----------------|-----------|--------------------|------------|-----------------|-------|--------------|--------------|
| Gen         | erate Invo             | ice Copy Line(s) N    | lixed Carto   | n Vendor Subr  | mit PL Remove In  | voice Numbe | er Cancel | Packing List   |                  |                |           |                    |            |                 | - (=  | Record 2 of  | 6 🔿          |
| Clear<br>Po | Message<br>acking List | t line(s) copied.     |               |                |                   |             |           |                |                  |                |           |                    |            |                 |       |              |              |
| Pack        | king List              | Header                |               |                | Delivery/         | Booking     |           |                |                  |                |           | Totals             |            |                 |       | Carton Sizi  | ing          |
| PL#         |                        | 102216803             | Agent         |                | Booking Date      |             |           | Se             | rvice Provider   |                |           | Ttl Units          | 0          | Unit of Measure | EA    | Carton Code  | Length       |
| Vendo       | or Name                | UK - US TEST VENDOR   | Vendor        | ID 64804       | 4 Ship Mode       |             | ROUTING   | GUIDE Sh       | nip To           | GFC            |           | Cartons            | 0          | Gross Wet       | 0.000 | 0            |              |
| PL Sta      | tus                    | DRAFT Y               | Domes         | tic/Import DOM | ESTIC Booking No/ | HBOL#       |           | Ca             | argo Ready Dt    |                |           | Net Wgt            | 0.000000   | Unit of Measure | 0.000 | 0            |              |
| Conta       | iner No                | DIRECT                | Global        | ID 64804       | Cargo Receip      | t           |           | Es             | t. Gross Wgt     |                |           | 0                  |            |                 |       | 0            |              |
| 001100      |                        |                       |               |                | Est. Total Cul    | be          | 0.000     | Es             | t. Net Wgt       |                |           |                    |            |                 |       |              |              |
| Invo        | ice/ASN                |                       |               |                | Planned ETD       |             |           | U              | nit of Measure   |                | Q         |                    |            |                 |       | 0            |              |
| TS Inv      | oice No.               |                       |               |                |                   |             |           |                |                  |                |           |                    |            |                 |       | 0            |              |
| ASN D       | ate                    |                       |               |                | Logistics         |             |           |                |                  |                |           |                    |            |                 |       | 0            |              |
| ASN C       | ount                   | Row 3                 | 3 is an e     | kact copy of   | Shipped from      | n Zip Code  |           | Q Ship         | ped Date         |                |           |                    |            |                 |       |              |              |
|             |                        |                       | Row           | 1              | Carrier           |             |           | Q Mast         | er Tracking Numb | er             |           |                    |            |                 |       |              |              |
|             |                        |                       |               |                | Place of Han      | dover       | 10000     | Place          | e of Handover    | URBN FACILI    | ТҮ        |                    |            |                 |       |              |              |
| Pack        | king List              | Detail 🔍 🛛 Filldown 🕅 | Fillup Fill 9 | Selected       |                   |             |           |                |                  |                |           |                    |            |                 |       |              |              |
|             | Row #                  | PO#                   | PO Line       | Vendor Style # | Vendor Color      | Size Code   | Size Desc | PO Qty per SKU | PO Open Qty      | Units per Pack | Pack Type | SKU Qty per Carton | Start Cart | ton # Qty of Ca | rtons | End Carton # | Mixed Carton |
|             | 0                      | 0005000002            | 1             | BLCO-02        | LAVENDER          | 0000        | ALL       | 50             | 50               | 1              | LOOSE     | 0                  |            |                 |       |              |              |
|             | 3                      | 0005000002            | 1             | BLCO-02        | LAVENDER          | 0000        | ALL       | 50             |                  | 1              | LOOSE     | 0                  |            |                 |       |              |              |
|             | 1                      | 000500002             | 2             | BLCO-6         | ROSE              | 0000        | ALL       | 75             | 75               | 1              | LOOSE     | 0                  |            |                 |       |              |              |
|             | 2                      | 000500002             | 3             | BLCO-01        | HONEYSUCKLE       | 0000        | ALL       | 100            | 100              | 1              | LOOSE     | 0                  |            |                 |       |              |              |

- 3. Enter the SKU Qty per Carton, Start Carton #, Qty of Cartons, and End Carton # for each row.
- 4. Select Save.

| Pac | king List | Detail 🔍 🛛 Filldown 🛛 | Fillup Fill 9 | Selected       |              |           |           |                |             |                |           |                    |                |                |              |              |
|-----|-----------|-----------------------|---------------|----------------|--------------|-----------|-----------|----------------|-------------|----------------|-----------|--------------------|----------------|----------------|--------------|--------------|
|     | Row #     | PO#                   | PO Line       | Vendor Style # | Vendor Color | Size Code | Size Desc | PO Qty per SKU | PO Open Qty | Units per Pack | Pack Type | SKU Qty per Carton | Start Carton # | Qty of Cartons | End Carton # | Mixed Carton |
|     | 0         | 0005000002            | 1             | BLCO-02        | LAVENDER     | 0000      | ALL       | 50             | 50          | 1              | LOOSE     | 40                 | 1              | 1              | 1            |              |
|     | 3         | 000500002             | 1             | BLCO-02        | LAVENDER     | 0000      | ALL       | 50             |             | 1              | LOOSE     | 10                 | 2              | 1              | 2            |              |
|     | 1         | 000500002             | 2             | BLCO-6         | ROSE         | 0000      | ALL       | 75             | 75          | 1              | LOOSE     | 0                  |                |                |              |              |
|     | 2         | 000500002             | 3             | BLCO-01        | HONEYSUCKLE  | 0000      | ALL       | 100            | 100         | 1              | LOOSE     | 0                  |                |                |              |              |

### **Building a Mixed SKU Carton**

For URBN, a **mixed carton** refers to multiple rows (SKUs) packed together in the same carton. At first, creating a "mixed carton" in Tradestone can be tricky! Please carefully follow these instructions:

- 1. Select the boxes to left of the rows that are being packed together in a single carton (there should be nothing entered in the required fields at this point).
- 2. Once the rows are selected, select the **Mixed Carton** button.

| Packir  | ng List H  | leader              |             | Step           | 2                 | +           | 8         | JI R          |                     |                |           |                    |                   |            |               |        |              |          | Process          | 🗸 More D       |
|---------|------------|---------------------|-------------|----------------|-------------------|-------------|-----------|---------------|---------------------|----------------|-----------|--------------------|-------------------|------------|---------------|--------|--------------|----------|------------------|----------------|
| Gen     | erate Invo | oice Copy Line(s) N | lixed Carto | n Vendor Sub   | nit PL Remove In  | voice Numb  | er Cancel | Packing List  |                     |                |           |                    |                   |            |               |        |              |          |                  |                |
| Pack    | ing List   | Header              |             |                | Delivery/         | Booking     |           |               |                     |                |           | Totals             |                   |            | Carton Sizir  | ng     |              |          |                  |                |
| PL#     |            | 102216809           | Agent       |                | Booking Dat       | e           |           |               | Service Provider    |                |           | Ttl Units          | 0 Unit of Measure | e EA       | Carton Code   | Length | n UM         | Width    | UM Heig          | ht UM          |
| Vendo   | r Name     | UK - US TEST VENDOR | Vendor      | ID 6480        | Ship Mode         |             | ROUTING   | GUIDE         | Ship To             | GFC            |           | Cartons            | 0                 |            | Q             |        |              |          |                  |                |
| PL Stat | tus        | DRAFT ¥             | Domes       | tic/Import DOM | ESTIC Booking No/ | HBOL#       |           |               | Cargo Ready Dt      |                |           | Unit of Measure    | Gross Wgt         | 0.000      | 0             |        |              |          |                  |                |
| Sell Ch | annel      | DIRECT              | Global      | ID 6480        | Cargo Receip      | JT.         |           |               | Est. Gross Wgt      |                |           | Her HBr            | one or measure    | -          | ~             |        |              |          |                  |                |
| Contai  | ner No     |                     |             |                | Est. Total Cu     | be          | 0.000     |               | Est. Net Wgt        |                |           |                    |                   |            | Q             |        |              |          |                  |                |
| Inue    | ICO (ACA   |                     |             |                | Planned FTD       |             |           |               | Lipit of Measure    |                | 0         |                    |                   |            | Q             |        |              |          |                  |                |
| invo    | ICE/ASIN   |                     |             |                | Fightine Cro      |             |           |               | onic of medoare     |                | ~         |                    |                   |            | Q             |        |              |          |                  |                |
| TS Invo | pice No.   |                     |             |                | Logistics         |             |           |               |                     |                |           |                    |                   |            | 0             |        |              |          |                  |                |
| ASN D   | ate        |                     |             |                | Chinesed          | . The Cords |           | 0 0           | and Date            |                |           | 1                  |                   |            | -             |        |              |          |                  |                |
| ASN U   | ount       |                     |             |                | Shipped from      | n zip code  |           | Q Sh          | ipped Date          |                |           |                    |                   |            |               |        |              |          |                  |                |
|         | - (        | Step 1              |             |                | Carrier           |             |           | Q Ma          | aster Tracking Numb | er             |           |                    |                   |            |               |        |              |          |                  |                |
|         | ·          |                     |             |                | Place of Han      | dover       | 10000     | Pla           | ace of Handover     | URBN FACILI    | TY        |                    |                   |            |               |        |              |          |                  |                |
| Pack    | ing List   | Detail . Filldown   | Fillup Fill | Selected       |                   |             |           |               |                     |                |           |                    |                   |            |               |        |              |          |                  |                |
|         | Row #      | PO#                 | PO Line     | Vendor Style # | Vendor Color      | Size Code   | Size Desc | PO Qty per SK | (U PO Open Qty      | Units per Pack | Pack Type | SKU Qty per Carton | Start Carton #    | Qty of Car | tons End Cart | on # M | lixed Carton | Carton Q | ty of Units/PPKS | PL Qty per SKU |
|         | 0          | 0005000003          | 1           | BLCO-02        | LAVENDER          | 0000        | ALL       | 50            | 50                  | 1              | LOOSE     | 0                  |                   |            |               |        |              |          |                  |                |
|         | 1          | 0005000003          | 2           | BLCO-6         | ROSE              | 0000        | ALL       | 75            | 75                  | 1              | LOOSE     | 0                  |                   |            |               |        |              |          |                  |                |
|         | 2          | 0005000003          | 3           | BLCO-01        | HONEYSUCKLE       | 0000        | ALL       | 100           | 100                 | 1              | LOOSE     | 0                  |                   |            |               |        |              |          |                  |                |

The lines selected will duplicate at the bottom into a *mixed carton*.

- > The Start Carton # and End Carton # fields will auto-populate according to the carton sequence.
- The "Qty of Cartons" field in the first row associated with the mixed carton will auto-populate to 1. The "Qty of Cartons" field will remain blank for the rest of the rows in the mixed carton.

| Packir  | ng List H          | leader                        |              |                |            | [             | +          | 8         | l, i          |                     |                |           |                            |                   |            |               |            |           |                      | Proc           | ess 🗸     |
|---------|--------------------|-------------------------------|--------------|----------------|------------|---------------|------------|-----------|---------------|---------------------|----------------|-----------|----------------------------|-------------------|------------|---------------|------------|-----------|----------------------|----------------|-----------|
| Gene    | erate Inv          | oice Copy Line(s) Mi          | xed Carto    | n) Vendor Subn | nit PL) (R | Remove Invo   | oice Numbe | r Cancel  | Packing List  |                     |                |           |                            |                   |            | 🔶 Record      | 2 of 3 🛋   | •         |                      |                |           |
| Clear I | Messag<br>xed Cart | a<br>on Process Executed Succ | cessfully    | ]              |            |               |            |           |               |                     |                |           |                            |                   |            |               |            |           |                      |                |           |
| Pack    | ing List           | Header                        |              |                | D          | Delivery/Bo   | ooking     |           |               |                     |                |           | Totals                     |                   |            | Carton Sizi   | ng         |           |                      |                |           |
| PL#     |                    | 102216809                     | Agent        |                | Во         | ooking Date   |            |           |               | Service Provider    |                |           | Ttl Units                  | 0 Unit of Measure | EA         | Carton Code   | Length     | UM        | Width                | UM F           | leight    |
| Vendo   | r Name             | UK - US TEST VENDOR           | Vendor       | ID 64804       | Sh         | nip Mode      |            | ROUTING   | GUIDE         | Ship To             | GFC            |           | Cartons<br>Unit of Measure | 1<br>Gross Wat    | 0.000      | Q             |            |           |                      |                |           |
| PL Stat | tus                | DRAFT                         | Clobal       | ID 64904       | ESTIC BO   | DOKING NO/HE  | BOL#       |           |               | Cargo Ready Dt      | 07/22/202      | 2         | Net Wgt                    | Unit of Measure   | 0.000      |               |            |           |                      |                |           |
| Contai  | ner No             | DIRECT                        | Giubai i     | 04004          | Ca         | argo Receipt  |            |           |               | Est. Gross Wgt      | 30.000000      |           |                            |                   |            | QUICK         | TIP: You   | can ens   | ure you              | have creat     | ed        |
|         |                    |                               |              |                | Est        | t. Total Cube | 2          | 0.000     |               | Est. Net Wgt        | 20.000000      |           |                            |                   |            | a mixe        | d carton s | systemi   | cally by             | checking t     | ne        |
| Invo    | ice/ASN            |                               |              |                | Pla        | anned ETD     |            |           |               | Unit of Measure     |                | Q         |                            |                   |            | mixed         | d Carton   | vill non  | n. Each<br>ulate a c | row for th     | e         |
| TS Invo | pice No.           |                               |              |                |            | ogletice      |            |           |               |                     |                |           |                            |                   |            | columr        | . The row  | ws asso   | ciated w             | ith the sar    | ne        |
| ASN D   | ate                |                               |              |                | L          | ogistics      |            |           |               |                     |                |           |                            |                   |            | mixed         | cartonw    | will sho  | w the sa             | me numbe       | er.       |
| ASN C   | ount               |                               |              |                | Sh         | hipped from a | Zip Code   |           | Q Sh          | ipped Date          |                |           |                            |                   |            |               |            |           |                      |                |           |
|         |                    |                               |              |                | Ca         | arrier        |            |           | Q Ma          | aster Tracking Numb | er             |           |                            |                   |            |               |            |           |                      |                |           |
|         |                    |                               |              |                | Pla        | ace of Hando  | over       | 10000     | Pla           | ace of Handover     | URBN FACI      | LITY      |                            |                   |            |               |            |           |                      |                |           |
| Pack    | ing List           | : Detail 🔍 🛛 Filldown Fil     | llup (Fill S | Selected       |            |               |            |           |               |                     |                |           |                            |                   |            |               |            |           |                      |                |           |
|         | Row #              | PO#                           | PO Line      | Vendor Style # | Vendor O   | Color         | Size Code  | Size Desc | PO Qty per SP | (U PO Open Qty      | Units per Pack | Pack Type | SKU Qty per Carton         | Start Carton #    | Qty of Car | tons End Cart | on # Mixe  | ed Carton | Carton Q             | ty of Units/PF | KS PL Qty |
|         | 0                  | 0005000003                    | 1            | BLCO-02        | LAVEND     | DER           | 0000       | ALL       | 50            | 50                  | 1              | LOOSE     | 0                          |                   |            |               |            |           |                      |                |           |
|         | 1                  | 0005000003                    | 2            | BLCO-6         | ROSE       |               | 0000       | ALL       | 75            | 75                  | 1              | LOOSE     | 0                          |                   |            |               |            | 1         |                      |                |           |
|         | 2                  | 0005000003                    | 3            | BLCO-01        | HONEY      | SUCKLE        | 0000       | ALL       | 100           | 100                 | 1              | LOOSE     | 0                          |                   |            |               |            |           |                      |                |           |
|         | 3                  | 0005000003                    | 1            | BLCO-02        | LAVEND     | DER           | 0000       | ALL       |               |                     | 1              | LOOSE     | 0                          | 1                 | 1          | 1             | 1          |           |                      |                |           |
|         | 4                  | 0005000003                    | 2            | BLCO-6         | ROSE       |               | 0000       | ALL       |               |                     | 1              | LOOSE     | 0                          | 1                 |            | 1             | 1          |           |                      |                |           |
|         |                    |                               |              |                |            |               |            |           | 4             | 1                   |                |           |                            |                   |            |               |            |           | <u> </u>             |                |           |

Enter the SKU Qty per Carton that is being packed in the mixed carton.
 \*Please be sure you are entering the SKU Qty per Carton in the mixed carton rows, not the original rows.

#### 4. After entering the SKU Qty per Carton on each row in the mixed carton, select **Save**.

| Packi   | ng List H                  | leader                    |             |                |                  |            |            |                                 |                |                |                  |                             |            | Process 👻 More D |                  |              |              |       |              |          |              | e Del |
|---------|----------------------------|---------------------------|-------------|----------------|------------------|------------|------------|---------------------------------|----------------|----------------|------------------|-----------------------------|------------|------------------|------------------|--------------|--------------|-------|--------------|----------|--------------|-------|
| Gen     | erate Inv                  | oice Copy Line(s) M       | lixed Carto | on Vendor Sub  | mit PL Remove In | voice Numb | er) Cancel | Packing List                    |                |                |                  |                             |            |                  | - (4             | Record 2 of  | 3 🔿          |       |              |          |              |       |
| Clear   | Message                    | e                         |             |                |                  |            |            |                                 |                |                |                  |                             |            |                  |                  |              |              |       |              |          |              |       |
| 🗾 So    | ved Succ                   | sessfully.                |             |                |                  |            |            |                                 |                |                |                  |                             |            |                  |                  |              |              |       |              |          |              |       |
| Pac     | king List                  | t Header                  |             |                | Delivery/        | Booking    |            |                                 |                |                |                  | Totals                      |            |                  |                  | Carton Siz   | ing          |       |              |          |              |       |
| PL#     |                            | 102216809                 | Agent       | - 10 (10)      | Booking Date     | e          | DOUTING    | Se                              | rvice Provider |                |                  | Ttl Units                   | 100        | Unit of Measure  | EA               | Carton Code  | Length       | UM    | Width        | UM       | Height       | UM    |
| DI Sta  | r Name                     | OR - US TEST VENDOR       | Dome        | r ID 6480      | 4 Ship Mode      | HROI #     | ROUTING    | GUIDE Sh                        | ip To          | GFC            |                  | Unit of Measure             | 1          | Gross Wgt        | 0.000            | 0            | ۱            |       |              |          |              |       |
| Sell Ci | nannel                     | DIRECT                    | Global      | ID 6480        | 4 Carro Racair   | *          |            | Err                             | Gross Wat      | 30.000000      |                  | Net Wgt                     | 0.000000   | Unit of Measure  |                  | 0            | L            |       |              |          |              |       |
| Conta   | iner No                    |                           |             |                | Ect. Total Cul   | ha         | 0.000      | Err                             | Not Wat        | 20.000000      |                  |                             |            |                  |                  | 0            | ۹.           |       |              |          |              |       |
|         |                            |                           |             | Planned ETD    | UE .             | 0.000      | Lie        | it of Measure                   | 20.00000       | 0              |                  |                             |            |                  | 0                | ۱            |              |       |              |          |              |       |
| Invo    | roice/ASN                  |                           |             |                | Planned ETD      |            |            | Un                              | it of Measure  |                | 9                |                             |            |                  |                  | 0            | ۱            |       |              |          |              |       |
| ASN D   | Invoice No.                |                           |             |                | Logistics        |            |            |                                 |                |                |                  |                             | <u> </u>   |                  |                  |              |              |       |              |          |              |       |
| ASN C   | ount                       |                           |             |                | Shipped from     | n Zip Code |            | Q Shipp                         | ed Date        |                |                  |                             | Enter      | the SKU C        | ty pe            | r Carton ir  | each         |       |              |          |              |       |
|         |                            |                           |             |                | Carrier          |            |            | Q Master Tracking Number        |                |                |                  | the mixed carton was physic |            |                  |                  |              | o now        |       |              |          |              |       |
|         |                            |                           |             |                | Place of Han     | dover      | 10000      | Place of Handover URBN FACILITY |                |                | the mixed carton |                             |            |                  | n was physically |              |              |       |              |          |              |       |
| Paci    | king List                  | t Detail 🔍 🛛 Filldown 🛛 F | illup Fill  | Selected       |                  |            |            |                                 |                |                |                  |                             | -          | •                | acket            | <i>.</i>     |              |       |              |          |              |       |
|         | Row #                      | PO#                       | PO Line     | Vendor Style # | Vendor Color     | Size Code  | Size Desc  | PO Qty per SKU                  | PO Open Qty    | Units per Pack | Pack Type        | SKU Qty per Carton          | Start Cart | on # Qty of C    | artons           | End Carton # | Mixed Cartor | Carto | in Qty of Un | its/PPKS | PL Qty per S | KU    |
|         | 0                          | 0005000003                | 1           | BLCO-02        | LAVENDER         | 0000       | ALL        | 50                              | 50             | 1              | LOOSE            | 0                           |            |                  |                  |              |              |       |              |          |              |       |
|         | 1                          | 0005000003                | 2           | BLCO-6         | ROSE             | 0000       | ALL        | 75                              | 75             | 1              | LOOSE            | 0                           |            |                  |                  |              |              |       |              |          |              |       |
|         | 2                          | 0005000003                | 3           | BLCO-01        | HONEYSUCKLE      | 0000       | ALL        | 100                             | 100            | 1              | LOOSE            | 0                           |            |                  |                  |              |              |       |              |          |              |       |
|         | 3                          | 0005000003                | 1           | BLCO-02        | LAVENDER         | 0000       | ALL        |                                 |                | 1              | LOOSE            | 50                          | 1          | 1                |                  | 1            | 1            | 50    |              |          | 50           |       |
|         | 4 0005000003 2 BLCO-6 ROSE |                           |             |                |                  | 0000       | ALL        |                                 |                | 1              | LOOSE            | 50                          | 1          |                  |                  | 1            | 1            | 50    |              |          | 50           |       |
|         |                            |                           |             |                |                  |            |            | 4                               |                | . '            | •                |                             |            |                  |                  |              |              |       |              |          |              |       |

5. Click the refresh button to reorder the PL rows into the order of the carton sequence. In the example, the mixed carton is carton #1, so it will populate at the top of the Packing List Detail.

\*NOTE – If more than one mixed carton is needed on a PL, please complete the entire mixed carton process from start to finish for *each* mixed carton. The next mixed carton from the above example would populate the number 2 in the "Mixed Carton" column, to signify a second mixed carton.

- For any original rows that were used to create a mixed carton but *do not* need to be used to pack a single-SKU carton as well, please be sure the Start Carton #, Qty of Cartons, and End Carton # fields are left blank.
- If an original row does need to be packed in a single-SKU carton in addition to the mixed carton, please be sure to complete the SKU Qty per Carton, Start Carton #, Qty of Cartons, and End Carton # accordingly.
  - For example, the 25 remaining units of the ROSE SKU (75 ordered with 50 included in the mixed carton) are packed in a single-SKU carton:

| Pack   | lacking List Header                          |                     |               |               |          |                |            |           |                |                        |                |           |                    |           |                 |        |              |              | F     | rocess       | ✓ More  | e Det        |    |
|--------|----------------------------------------------|---------------------|---------------|---------------|----------|----------------|------------|-----------|----------------|------------------------|----------------|-----------|--------------------|-----------|-----------------|--------|--------------|--------------|-------|--------------|---------|--------------|----|
| Ge     | nerate Inv                                   | oice Copy Line(s) N | lixed Carto   | n Vendor S    | ibmit PL | Remove Inv     | oice Numbe | r Cancel  | Packing List   |                        |                |           |                    |           |                 |        | Record 2 of  | 3 m)         |       |              |         |              |    |
| Pa     | king List                                    | Header              |               |               |          | Delivery/E     | Booking    |           |                |                        |                |           | Totals             |           |                 |        | Carton Sizi  | ing          |       |              |         |              |    |
| PL#    |                                              | 102216809           | Agent         |               |          | Booking Date   |            |           | Se             | rvice Provider         |                |           | Ttl Units          | 125       | Unit of Measure | EA     | Carton Code  | Length       | UM    | Width        | UM      | Height       | UM |
| Vend   | or Name                                      | UK - US TEST VENDOR | Vendor        | ID 64         | 304      | Ship Mode      |            | ROUTING   | GUIDE Sh       | ip To                  | GFC            |           | Cartons            | 2         | -               |        | 0            |              |       |              |         |              |    |
| PL St  | atus                                         | DRAFT ¥             | Domest        | tic/Import DC | MESTIC   | Booking No/H   | BOL#       |           | Ca             | irgo Ready Dt          | 07/22/2022     |           | Unit of Measure    | 0.000000  | Gross Wgt       | 0.000  | 0            |              |       |              |         |              |    |
| Sell ( | hannel                                       | DIRECT              | Global I      | ID 64         | 304      | Cargo Receip   | t          |           | Es             | t. Gross Wgt           | 30.000000      |           | Her High           | 0.000000  | Unit of Measure |        | •            |              |       |              |         |              |    |
| Cont   | ainer No                                     |                     |               |               |          | Est. Total Cub | e          | 0.000     | Es             | t. Net Wgt             | 20.000000      |           |                    |           |                 |        | 0            | L            |       |              |         |              |    |
| Inv    |                                              |                     |               |               |          | Planned FTD    |            |           | Ur             | ait of Measure         |                | 0         |                    |           |                 |        | 0            | ۱            |       |              |         |              |    |
| inv    | oice/Asi                                     |                     |               |               |          |                |            |           |                |                        |                |           |                    |           |                 |        | 0            | 2            |       |              |         |              |    |
| TS In  | Invoice No.                                  |                     |               |               |          |                |            |           |                |                        |                |           |                    |           |                 |        | 0            |              |       |              |         |              |    |
| ASN    | N Date Logistics                             |                     |               |               |          |                |            |           | O Shine        | and Date               |                |           |                    |           |                 |        |              | •            |       |              |         |              |    |
| ASIN   | count                                        |                     |               |               |          | Shipped from   | zip coue   |           | C Shipp        | Shipped Sale           |                |           |                    |           |                 |        |              |              |       |              |         |              |    |
|        |                                              |                     |               |               |          | Carrier        |            |           | Q Mast         | Master Tracking Number |                |           |                    |           |                 |        |              |              |       |              |         |              |    |
|        |                                              |                     |               |               |          | Place of Hand  | lover      | 10000     | Place          | of Handover            | URBN FACILI    | TY        |                    |           |                 |        |              |              |       |              |         |              |    |
| Pad    | king List                                    | Detail CFilldown    | Fillup Fill ! | Selected      |          |                |            |           |                |                        |                |           |                    |           |                 |        |              |              |       |              |         |              |    |
|        | Row #                                        | PO#                 | PO Line       | Vendor Style  | # Vendo  | or Color       | Size Code  | Size Desc | PO Qty per SKU | PO Open Qty            | Units per Pack | Pack Type | SKU Qty per Carton | Start Car | ton # Qty of C  | artons | End Carton # | Mixed Cartor | Carto | n Qty of Uni | ts/PPKS | PL Qty per S | KU |
|        | 3                                            | 0005000003          | 1             | BLCO-02       | LAVE     | NDER           | 0000       | ALL       |                |                        | 1              | LOOSE     | 50                 | 1         | 1               |        | 1            | 1            | 50    |              |         | 50           |    |
|        | 4                                            | 0005000003          | 2             | BLCO-6        | ROSE     | E              | 0000       | ALL       |                |                        | 1              | LOOSE     | 50                 | 1         |                 |        | 1            | 1            | 50    |              |         | 50           |    |
|        | 1                                            | 0005000003          | 2             | BLCO-6        | ROSE     | E              | 0000       | ALL       | 75             | 75                     | 1              | LOOSE     | 25                 | 2         | 1               |        | 2            |              | 15    |              |         | 15           |    |
|        | 0                                            | 0005000003          | 1             | BLCO-02       | LAVE     | NDER           | 0000       | ALL       | 50             | 50                     | 1              | LOOSE     | 0                  |           |                 |        |              |              |       |              |         |              |    |
|        | 2 00055000003 3 BLCO-01 HONEYSUCKLE 0000 ALL |                     |               |               |          |                |            | ALL       | 100            | 100                    | 1              | LOOSE     | 0                  |           |                 |        |              |              |       |              |         |              |    |
|        |                                              |                     |               |               |          |                |            |           |                |                        |                |           |                    |           |                 |        |              |              |       |              |         |              |    |

#### Managing Unused Rows on the Packing List

Individual rows cannot be removed or cancelled off of a Packing List. If you have one or more rows on your Packing List that you do not need, please manage accordingly –

- The SKU Qty per Carton should be 0 or blank.
  - If you previously entered a SKU Qty per Carton in the row and saved the PL, the PL has calculated the quantity in the PL quantity totals. If you no longer wish to use the row, you will be required to enter a 0 in the SKU Qty per Carton field in order to reduce the quantity from the totals. Removing the quantity from the field and saving will not be sufficient.
- Unused rows should ALWAYS have blank Start Carton #, Qty of Cartons, and End Carton # fields.

Rows where the SKU Qty per Carton, Start Carton #, Qty of Cartons, and End Carton # are blank will NOT populate on the Packing List printout or the Commercial Invoice printout. These rows cannot be removed from the PL screen, but they should not appear on the exports/prints.

If you see an invalid row on the print, please review the PL and correct the row.

#### **Building an OMNI Packing List**

OMNI

Sell Channel on PO = OMNI :

Channel

OMNI refers to the **PO Channel** designated for specific URBN Fulfillment Centers which support POs being raised for multiple allocation channels.

On an OMNI Purchase Order, Vendors may see the same SKU information displayed on **two or more** lines – SKUs that have been dual-allocated will appear on the PO detail more than once. Omni POs with dual allocation are intended to support more than one allocation channel of the <u>same</u> SKU on the <u>same</u> Purchase Order. Vendors should fulfill the # of units listed for <u>each</u> respective SKU, inclusive of those that appear more than once.

\*NOTE – Not all Purchase Orders with an Omni PO Channel will contain dual-allocated SKUs. If your Omni PO only has each SKU listed **once**, you may refer to the standard Packing List instructions.

#### **Open Balance for dual-allocated Omni POs:**

In instances where a SKU has been dual allocated, the **Open Balance** displayed on the PO detail (representing the number of units per SKU that have <u>not</u> been packed and submitted on a packing list) will be the <u>consolidated</u> Master SKU Qty. The Master and subsequent (child) SKUs are consolidated in the <u>first</u> SKU line. All subsequent (child) SKU lines will reflect an N/A value:

| Purchase Order: 0004700181<br>Overview Details Change Tra | cking 7                |            | Open<br>consolid | Balance refl<br>ated Master<br><b>149 units</b> . | ects the<br>SKU Qty of |           |                                                 |
|-----------------------------------------------------------|------------------------|------------|------------------|---------------------------------------------------|------------------------|-----------|-------------------------------------------------|
| Purchase Order Detail View                                |                        |            | 129 units        | + 20 units = 14<br><u>same</u> SKU                | 9 of units the         |           |                                                 |
| Fill UpFill DownFill SelectERP Row NoVendor               | style ▼ Vendor Color ▼ | ERP Size 🔻 | Ttl Units 🔻      | Open Balance                                      | e 🔻 Packed Qty         | ▼ Rec'd ▼ | N/A will appear when the child SKU Oty has been |
| □                                                         | JET BLACK              | 5000 S     | 129              | 149                                               | 0                      | 0         | consolidated in the Master<br>SKU Otv.          |
| □                                                         | 97851 JET BLACK        | 5000 S     | 20               | N/A                                               | N/A                    | 0         |                                                 |

#### Packed Qty for dual-allocated Omni POs:

In instances where a SKU has been dual allocated, the **Packed Qty** displayed on the PO detail (representing the number of units per SKU included on a submitted packing list) will be the <u>consolidated</u> Master SKU Qty.

| Pur<br>Ove | chaso<br>rview<br>Purcl | e Order: 0004<br>Details Ch<br>nase Order De | 4700181<br>ange Tracking 9<br>Itail View |                |          |   |             | Pa<br>c<br>SH<br>su | <b>cked Qty</b> ref<br>onsolidated<br>(U Qty includ<br>Ibmitted Pac | flects the<br>Master<br>ded on a<br>king List |                                                          |
|------------|-------------------------|----------------------------------------------|------------------------------------------|----------------|----------|---|-------------|---------------------|---------------------------------------------------------------------|-----------------------------------------------|----------------------------------------------------------|
| Fill       | Up                      | Fill Down<br>ERP Row No 🔻                    | Fill Selected<br>✓ Vendor Style ▼        | Vendor Color 🔻 | ERP Size | , | Ttl Units 🔻 | Open Balance        | ▼ Packed Qty                                                        | / ▼ Rec'd ▼                                   |                                                          |
|            |                         | 17                                           | OB1497851                                | JET BLACK      | 5000     | S | 129         | 0                   | 149                                                                 | 0                                             | N/A will appear when the                                 |
|            |                         | 22                                           | OB1497851                                | JET BLACK      | 5000     | S | 20          | N/A                 | N/A                                                                 | 0                                             | child SKU Qty has been consolidated in the <b>Master</b> |
|            |                         |                                              |                                          |                |          |   |             |                     |                                                                     |                                               | SKU Qty.                                                 |

## To complete a Tradestone Packing List raised for a dual allocated Omni PO:

The SKU Qty that appears on the Packing List Builder will reflect the consolidated **Master SKU Qty**. The Packing List Builder and Packing List will no longer display the individual Master and Child SKU Qty on a dual-allocated PO. Vendors are expected to fulfill the consolidated Master SKU Qty in its entirety.

| Packing List<br>Build<br>> Searc | Builder<br>:h: Packing List | Builder    |            |               |           | Omn<br>consolida<br>dual-a | <b>i PL Qty</b> reflects<br>ated Master SKL<br>allocated Omni | s the<br>J Qty for<br>POs. | r                                         |                                    |
|----------------------------------|-----------------------------|------------|------------|---------------|-----------|----------------------------|---------------------------------------------------------------|----------------------------|-------------------------------------------|------------------------------------|
| Record(s) A                      | vailable                    |            |            | 🔶 Page 1 of 1 | ц)        |                            | Goto Pag                                                      | ge                         | Go                                        |                                    |
| PO#                              | Vendor Style                | Ship Date  | Deliver To | Vendor Color  | Size Desc | Pack Type                  | OMNI PL Qty                                                   | Open l                     | Balance                                   | +                                  |
| 0004700181                       | OB1497851                   | 06/26/2023 | KC2        | JET BLACK     |           | LOOSE                      | 8.00                                                          | 8                          |                                           | Selected Items                     |
| 0004700181                       | OB1497851                   | 06/26/2023 | KC2        | JET BLACK     |           | LOOSE                      | 149.00                                                        | 149                        |                                           |                                    |
| 0004700181                       | OB1497851                   | 06/26/2023 | KC2        | JET BLACK     |           | LOOSE                      | 265.00                                                        | 265                        |                                           | 4                                  |
| 0004700181                       | OB1497851                   | 06/26/2023 | KC2        | JET BLACK     |           | LOOSE                      | 96.00                                                         | 96                         |                                           |                                    |
| 0004700181                       | OB1497851                   | 06/26/2023 | KC2        | JET BLACK     |           | LOOSE                      | 77.00                                                         | 77                         |                                           | Selected Items                     |
|                                  |                             |            |            |               |           |                            |                                                               | <b>Open</b><br>Open B      | Balance will<br>Balance displ<br>PO detai | reflect the<br>layed on the<br>il. |

Vendors will have the option to pack <u>all units</u> of a consolidated Master SKU in the same carton. All other Packing List functions / requirements will apply.

# Modifying an Already Submitted Packing List

It is possible to modify a packing list that has already been submitted. First, search for the already created packing list using the *Search for Existing Packing List(s)* query. Enter any necessary updates, then **save** and **resubmit** the packing list.

Remember to select **Vendor Submit PL** after editing, as the packing list will go back to DRAFT status once updates are made and saved.

\*NOTE – The Packing List cannot be submitted more than once per minute. If the PL is submitted, then a change is made and needs to be resubmitted, you will be required to wait a minute to do so.

An attempt to resubmit the Packing List within a minute of the prior submission will result in the below error message.

| Packing List Header                                                    |                                                                                                    |
|------------------------------------------------------------------------|----------------------------------------------------------------------------------------------------|
| Generate Invoice Copy Line(s) Mixed Carton Vendor Submit PL Rem        | ove Invoice Number Cancel Packing List                                                                |
| <u>Clear Message</u>                                                   |                                                                                                    |
| PL# 102216804: Packed quantities/PL changes previously submitted are b | eing updated on PO# 0005000002. Please allow one minute to pass before resubmitting the Packing List. |

If you have already printed your Packing List and UCC-128 Carton Labels, both items will need to be re-printed after changes have been saved and resubmitted.

| Packing List H           | leader                                  |                  |              | <u>н</u>         |
|--------------------------|-----------------------------------------|------------------|--------------|------------------|
| Generate Inv             | oice Copy Line(s) Mix                   | ed Carton Vendo  | or Submit PL | Remove Invoice N |
| Clear Message            | <u>e</u>                                |                  |              |                  |
| Saved Succ<br>Qty has ch | essfully.<br>anged, please re-submit th | ne Packing List. |              |                  |
| Packing List             | t Header                                |                  |              | Delivery/Booki   |
| PL#                      | 102216787                               | Agent            |              | Booking Date     |
| Vendor Name              | UK - US TEST VENDOR                     | Vendor ID        | 64804        | Ship Mode        |
| PL Status                | DRAFT                                   | stic/Import      | DOMESTIC     | Booking No/HBOL# |
| Sell Channel             | RETAIL                                  | Global ID        | 64804        | Cargo Receipt    |
| contailler no            |                                         |                  |              | Est. Total Cube  |

#### Making an Update to the Packing List after the Invoice has been Generated

Tradestone will allow the vendor to update and resubmit the packing list even when an active invoice already exists, **however** the vendor will not be able to generate a new invoice until the existing invoice has been cancelled.

- The invoice should always be cancelled PRIOR to updating the PL
- Please see here for information regarding <u>Cancelling an Invoice</u>

#### URBN Global PLM User Manual [January 2025]

| Packing List Header |                               |            |                     |              |                           |                      |                             |                             |                 |                      |  |  |
|---------------------|-------------------------------|------------|---------------------|--------------|---------------------------|----------------------|-----------------------------|-----------------------------|-----------------|----------------------|--|--|
| Generate Invo       | oice Copy Line                | (s) Mix    | ed Carton Vende     | or Submit PL | Remove Invoice Nur        | mber Cancel Pack     | ing List                    |                             |                 |                      |  |  |
| Clear Message       | e                             |            |                     |              |                           |                      |                             |                             |                 |                      |  |  |
| Invoice alre        | eady exists on Pa             | cking List | . If updates are ne | eded: Please | open the Invoice, can     | cel, and re-generate | from this Packing List      | . Once Invoice is cancelled | l, clear Invoid | ce # on PL.          |  |  |
| Packing List        | : Header                      |            |                     |              | Delivery/Booking          | 7                    |                             |                             |                 | Totals               |  |  |
| PL #<br>Vendor Name | 102216787<br>UK - US TEST VEN | IDOR       | Agent<br>Vendor ID  | 64804        | Booking Date<br>Ship Mode | ROUTING GUIDE        | Service Provider<br>Ship To | 00051                       |                 | Ttl Units<br>Cartons |  |  |
| PL Status           | APPROVED                      | ~          | Domestic/Import     | DOMESTIC     | Booking No/HBOL#          |                      | Cargo Ready Dt              | 07/15/2022                  |                 | Unit of Measu        |  |  |
| Sell Channel        | RETAIL                        |            | Global ID           | 64804        | Cargo Receipt             |                      | Est. Gross Wgt              | 30.000000                   |                 | Net Wgt              |  |  |
| Container No        |                               |            |                     |              | Est. Total Cube           | 0.000                | Est. Net Wgt                | 20.000000                   |                 |                      |  |  |
| Invoice/ASN         | I                             |            |                     |              | Planned ETD               |                      | Unit of Measure             |                             | O,              |                      |  |  |
| TS Invoice No.      |                               | 1794086    | -                   |              | Logistics                 |                      |                             |                             |                 |                      |  |  |

Once the invoice has been cancelled, follow the below instructions to generate a new invoice -

- 1. Select Remove Invoice Number at the top of the PL screen
  - This will systemically remove the invoice number from the TS Invoice No. field

| Packing List I | Header           |         |                  |              |                  |                    | - JI        |  |  |  |  |  |  |
|----------------|------------------|---------|------------------|--------------|------------------|--------------------|-------------|--|--|--|--|--|--|
| Generate Inv   | voice Copy Line  | (s) Miz | (ed Carton) Vend | or Submit PL | Remove Invoice   | Number Cancel Paci | king List   |  |  |  |  |  |  |
| Packing Lis    | t Header         |         |                  |              | Delivery/Booking |                    |             |  |  |  |  |  |  |
| PL #           | 102216787        |         | Agent            |              | Booking Date     |                    | Service Pro |  |  |  |  |  |  |
| Vendor Name    | UK - US TEST VEN | DOR     | Vendor ID        | 64804        | Ship Mode        | ROUTING GUIDE      | Ship To     |  |  |  |  |  |  |
| PL Status      | APPROVED         | ~       | Domestic/Import  | DOMESTIC     | Booking No/HBOL  | #                  | Cargo Rea   |  |  |  |  |  |  |
| Sell Channel   | RETAIL           |         | Global ID        | 64804        | Cargo Receipt    |                    | Est. Gross  |  |  |  |  |  |  |

The below image is the result of completing step 1:

| Packing List H                                     | leader                                    |          |                     |               |                             |               |                |  |  |  |  |  |  |
|----------------------------------------------------|-------------------------------------------|----------|---------------------|---------------|-----------------------------|---------------|----------------|--|--|--|--|--|--|
| Generate Inv                                       | oice Copy Line(s)                         | Mi       | ked Carton Vend     | or Submit PL  | Remove Invoice Number       | Cancel Pac    | king List      |  |  |  |  |  |  |
| <u>Clear Message</u>                               |                                           |          |                     |               |                             |               |                |  |  |  |  |  |  |
| <ul> <li>Process Ex</li> <li>You have s</li> </ul> | ecuted Successfully<br>uccessfully remove | d the lr | nvoice from this Pa | cking List an | d can regenerate the Invoic | te if needed. |                |  |  |  |  |  |  |
| Packing List                                       | t Header                                  |          |                     |               | Delivery/Booking            |               |                |  |  |  |  |  |  |
| PL#                                                | 102216787                                 |          | Agent               |               | Booking Date                |               | Service Provic |  |  |  |  |  |  |
| Vendor Name                                        | UK - US TEST VEND                         | OR       | Vendor ID           | 64804         | Ship Mode                   | OCN           | Ship To        |  |  |  |  |  |  |
| PL Status                                          | APPROVED                                  | ~        | Domestic/Import     | DOMESTIC      | Booking No/HBOL#            |               | Cargo Ready I  |  |  |  |  |  |  |
| Sell Channel                                       | RETAIL                                    |          | Global ID           | 64804         | Cargo Receipt               |               | Est. Gross Wg  |  |  |  |  |  |  |
| container no                                       |                                           |          |                     |               | Est. Total Cube             | 0.000         | Est. Net Wgt   |  |  |  |  |  |  |
| Invoice/ASN                                        | 1                                         |          |                     |               | Planned ETD                 |               | Unit of Measu  |  |  |  |  |  |  |
| TS Invoice No.                                     |                                           |          |                     |               |                             |               |                |  |  |  |  |  |  |
| ASN Date                                           |                                           |          |                     |               | Logistics                   |               |                |  |  |  |  |  |  |

2. Select Generate Invoice to generate a new invoice reflecting the updated PL data

#### **Cancelling a Packing List**

If a submitted Packing List is inaccurate and you wish to cancel it to begin a new Packing List, please review the following terms to cancelling a PL.

- A Packing List may be cancelled anytime before an invoice is generated
- A Packing List may not be cancelled if an invoice has already been generated unless the invoice has been cancelled or the entire PO associated with the PL has been removed from an invoice containing multiple POs (Import vendors ONLY)
  - Please see here for information regarding Cancelling an Invoice

If an <u>active</u> invoice exists in the system and vendor attempts to cancel the Packing List associated with the active invoice, the following error message will be received:

| Packing List Header                                 |                                                     |
|-----------------------------------------------------|-----------------------------------------------------|
| Generate Invoice Copy Line(s) Mixed Carton Vendor S | ubmit PL) Remove Invoice Number Cancel Packing List |
| Clear Message                                       |                                                     |

Clear Message

👝 You cannot Cancel this Packing List until you have canceled the corresponding Invoice: <1794085>. After cancellation of Invoice, please cancel packing list.

Once the Invoice is cancelled, vendor may return to the PL and cancel.

**Cancelling a packing list will reset the Open Balance on the Purchase Order Details**, which allows a new Packing List to be created using the Packing List Builder.

A new Packing List cannot be created until an existing PL has been cancelled.

| Packing List Header |                        |                  |          |              |                |                  |                                    |           |                |                        | Process.       |           |                              |          |                  |           |                | ss 🗸      | More De |              |             |         |           |
|---------------------|------------------------|------------------|----------|--------------|----------------|------------------|------------------------------------|-----------|----------------|------------------------|----------------|-----------|------------------------------|----------|------------------|-----------|----------------|-----------|---------|--------------|-------------|---------|-----------|
| Car                 | icel Ge                | nerate Invoice   | Copy Lir | ne(s) M      | lixed Carton   | ndor Submit PL   |                                    |           |                |                        |                |           |                              |          | 🖛 Recor          | d 2 of 5  | -              |           |         |              |             |         |           |
| <u>Clear</u>        | Messag                 | 2                |          |              |                |                  |                                    |           |                |                        |                |           |                              |          |                  |           |                |           |         |              |             |         |           |
| ✓ P                 | acking Lis             | t Cancelled.     |          |              |                |                  |                                    |           |                |                        |                |           |                              |          |                  |           |                |           |         |              |             |         |           |
| Pac                 | king List              | Header           |          |              |                | Delivery/        | Booking                            |           |                |                        |                |           | Totals                       |          |                  |           | Carton Sizin   | g         |         |              |             |         |           |
| PL#                 |                        | 102216809        |          | Agent        |                | Booking Date     | 2                                  |           | S              | ervice Provider        |                |           | Ttl Units                    | 225      | Unit of Measure  | EA        | Carton Code    | Length    | UM      | Width        | UM          | Height  | UM        |
| Vend                | or Name                | UK - US TEST VEN | NDOR     | Vendor       | 1D 64804       | Ship Mode        |                                    | ROUTING   | S GUIDE S      | nip To                 | GFC            |           | Cartons 3<br>Unit of Measure |          | Gross Wat        | 0.000     | Q              |           |         |              |             |         |           |
| PLSt                | atus                   | CANCELED         | ~        | Clobal       | tic/import DOM | STIC BOOKing No/ | HBOL#                              |           | 0              | argo Ready Dt          | 0//22/2022     |           | Net Wgt                      | 0.000000 | Unit of Measure  | 2         | Q              |           |         |              |             |         |           |
| Conta               | ainer No               | DIRECT           |          | Giobali      | 04004          | Cargo Receip     | it.                                |           | E              | Est. Gross Wgt         |                |           |                              |          |                  |           | Q              |           |         |              |             |         |           |
|                     | voice/ASN              |                  |          |              |                | Est. Total Cul   | Est. Total Cube 0.000              |           |                | Est. Net Wgt 20.000000 |                |           |                              |          |                  |           | Q,             |           |         |              |             |         |           |
| Inv                 | voice/ASN              |                  |          |              | Planned ETD    |                  |                                    | U         | nit of Measure |                        |                |           |                              |          |                  | 0         |                |           |         |              |             |         |           |
| TS In               | i Invoice No. 1794085  |                  |          | t - station  |                |                  |                                    |           |                |                        |                |           |                              |          | -                |           |                |           |         |              |             |         |           |
| ASN I               | Date                   |                  | 07/13/2  | 022          |                | Logistics        | Chipped from Zin Code Chipped Date |           |                |                        |                |           |                              |          |                  |           | Q              |           |         |              |             |         |           |
| ASN                 | Lount                  |                  | 1        |              |                | Shipped from     | Shipped from Zip Code              |           |                | Shipped Date           |                |           |                              |          |                  |           |                |           |         |              |             |         |           |
|                     |                        |                  |          |              |                | Carrier          |                                    |           | Master Tr      | acking Number          |                |           |                              |          |                  |           |                |           |         |              |             |         |           |
|                     |                        |                  |          |              |                | Place of Han     | dover                              | 10000     | Place of H     | andover                | URBN FACILITY  |           |                              |          |                  |           |                |           |         |              |             |         |           |
| Pac                 | king List              | Detail •         | lown Fi  | illup Fill ! | Selected       |                  |                                    |           |                |                        |                |           |                              |          |                  |           |                |           |         |              |             |         |           |
|                     | Row #                  | PO#              |          | PO Line      | Vendor Style # | Vendor Color     | Size Code                          | Size Desc | PO Qty per SKU | PO Open Qty            | Units per Pack | Pack Type | SKU Qty per Ca               | rton Sta | art Carton # Qty | of Carton | s End Carton # | # Mixed C | arton   | Carton Qty o | f Units/PPI | S PL Qt | y per SKU |
|                     | 3                      | 0005000003       |          | 1            | BLCO-02        | LAVENDER         | 0000                               | ALL       |                |                        | 1              | LOOSE     | 50                           | 1        | 1                |           | 1              | 1         |         | 50           |             | 50      |           |
|                     | 4                      | 0005000003       |          | 2            | BLCO-6         | ROSE             | 0000                               | ALL       |                |                        | 1              | LOOSE     | 50                           | 1        |                  |           | 1              | 1         |         | 50           |             | 50      |           |
|                     | 1                      | 0005000003       |          | 2            | BLCO-6         | ROSE             | 0000                               | ALL       | 75             | 75                     | 1              | LOOSE     | 25                           | 2        | 1                |           | 2              |           |         | 25           |             | 25      |           |
|                     | 2                      | 0005000003       |          | 3            | BLCO-01        | HONEYSUCKLE      | 0000                               | ALL       | 100            | 100                    | 1              | LOOSE     | 100                          | 3        | 1                |           | 3              |           |         | 100          |             | 100     |           |
|                     | 0 0005000003 1 BLCO-02 |                  |          |              | LAVENDER       | 0000             | ALL                                | 50        | 50             | 1                      | LOOSE          | 0         |                              |          |                  |           |                |           |         |              |             |         |           |
|                     |                        |                  |          |              |                |                  |                                    |           |                |                        |                |           |                              |          |                  |           |                |           |         | _            |             |         |           |

The Packing List printout will also display a CANCELED stamp. Vendors may not ship with a cancelled packing list.

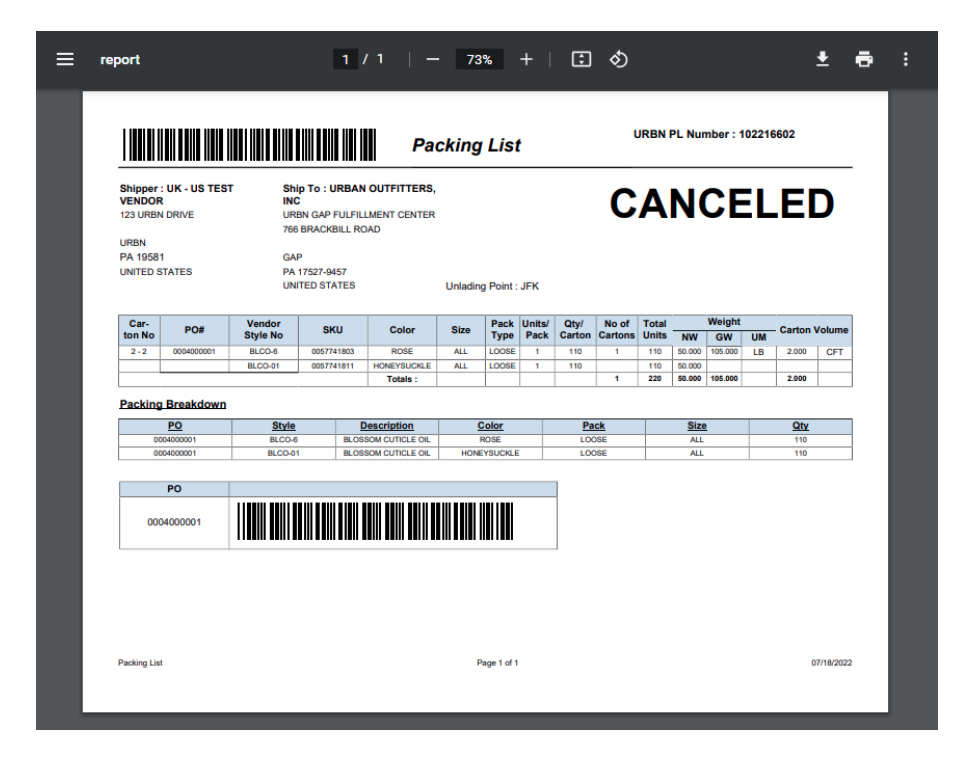

Cancelled PLs will still show in the search results when searching for a PL, however you will see the "PL Status" shows CANCELLED for each of the rows in the results.

<u>Vendors may not reinstate a cancelled packing list</u>, so it is critical that packing lists are only cancelled as needed.

# **Other Invoice Functions**

#### How to Download/Print the Invoice

- 1. Use the *Search Invoice(s)* query on your Tradestone Dashboard and search by PO #.
- 2. Open the invoice by selecting the underlined Purchase Order #.
- 3. Select Reports on the invoice screen
- 4. Select the first option for **Commercial Invoice Report.** This will export the invoice as a PDF which can then be saved/printed if necessary.

\*VAT applicable EU Vendors – Please see Adding VAT to the Tradestone Commercial Invoice – EU Vendors Only instead.

| Process 🗸 | More Details 🗸 | Reports 🗸          | Search List |
|-----------|----------------|--------------------|-------------|
|           | Com            | <u>mercial Inv</u> |             |
|           | Who            | lesale Cust        | -           |
|           |                |                    |             |

# How to Enter Adjustments on the Invoice

Vendors <u>must</u> have prior approval from the URBN Sourcing or Buying team before adding an adjustment to the Commercial Invoice. Failure to verify adjustments with the Sourcing or Buying Team prior to Invoice generation may result in Payment delays.

US Vendors are not permitted to enter any adjustments in the First Sale field of the Commercial Invoice without prior authorization. First Sale does not apply to ANY EU Purchase Orders.

\*VAT applicable EU Vendors – VAT is not considered an adjustment to the invoice. Please see <u>Adding VAT to</u> <u>the Tradestone Commercial Invoice – EU Vendors Only</u> instead.

- In the first open (blank) row in the detail level of the invoice, enter the Adjustment Amount, Adjustment Type, and Adjustment Description. <u>Do not</u> enter information in the First Sale Amount or COO field.
  - Adjustment Amount: the dollar amount of the adjustment.
  - Adjustment Type: select "OTHER" form the drop down.
  - Adjustment description: must be a **detailed** entry of the type and reasoning of adjustment.

#### \*These adjustment attributes can NOT be entered on the same row as detail from the PO\*

| Comme                          | ercial Invo                | ce                               |                |                         |                                 | 8                                              | J      |                                            |                  |                                                 |                               |                    |        |                            |            |                          | Pro          | cess 🗸     | More Details              | . <b>~</b> R |
|--------------------------------|----------------------------|----------------------------------|----------------|-------------------------|---------------------------------|------------------------------------------------|--------|--------------------------------------------|------------------|-------------------------------------------------|-------------------------------|--------------------|--------|----------------------------|------------|--------------------------|--------------|------------|---------------------------|--------------|
| Cano                           | el Invoice                 | Line(s)                          |                |                         |                                 |                                                |        |                                            |                  |                                                 |                               | (m.                | Record | d 2 of 3 🔿                 |            |                          |              |            |                           |              |
| Invoi                          | e Header:                  |                                  |                | Part                    | ies                             | AP                                             |        |                                            |                  | Totals                                          |                               | Additional Infe    | o      | Invoice Attachments        |            |                          |              |            |                           |              |
| Invoice<br>Invoice<br>Supplier | No<br>Date<br>- Invoice No | 1794085<br>07/12/2022<br>1794085 |                | Vendo<br>Vendo<br>Agent | r ID 64804<br>ir Name UK - US T | LC No<br>EST VENDOR Payment Id<br>Payment Date |        | Logged By<br>Finance Status<br>HKS Pay Amt |                  | Invoice Value<br>Adjust Value<br>Net Invoice Va | 562.50<br>0.00<br>alue 562.50 |                    |        |                            |            |                          |              |            |                           |              |
| Status                         |                            | WORK                             | ~              | Globa                   | ID 64804                        | Payment Amount                                 |        | HKS Pay Date                               |                  | First Sale Valu                                 | e 0.00                        |                    |        |                            |            |                          |              |            |                           |              |
| Invoice<br>Packing             | Type<br>List No            | CI<br>102216804                  |                |                         |                                 | URBN Customs C<br>Sent To AP Date              | onfirm | URBN Custom<br>Inventory Rech              | s Note<br>d Date | Units<br>Tot Packs                              | 225                           |                    |        |                            |            |                          |              |            |                           |              |
|                                |                            | 102216804                        |                |                         |                                 |                                                |        |                                            |                  |                                                 |                               |                    |        |                            |            |                          |              |            |                           |              |
| Pay Ten                        | ms                         | NET 30                           | ~              |                         |                                 |                                                |        |                                            |                  |                                                 |                               |                    |        | h                          |            |                          |              |            |                           |              |
| Deliver                        | То                         | URBN GAP FU                      | LFIL 🗸         |                         |                                 |                                                |        |                                            |                  |                                                 |                               |                    |        | Click to Add Attachment    |            |                          |              |            |                           |              |
| Detai                          | ls                         |                                  |                |                         |                                 |                                                |        |                                            |                  |                                                 |                               |                    |        |                            |            |                          |              |            |                           |              |
|                                | Row PO#                    |                                  | Total<br>Units | # of<br>Cartons         | Vendor Style No                 | Description                                    | ,      | Vendor Color                               | Invoice<br>Price | Cur Total                                       | Adjustment<br>Amount          | Adjustment<br>Type | A      | djust/1st Sale Description | HTS#       | First Sale<br>Amount     | coo          | First Sale | Preference<br>Certificate |              |
| 0 1                            | 00050                      | 00002                            | 50             | 1                       | BLCO-02                         | BLOSSOM CUTICLE OIL                            | L      | AVENDER                                    | 2.5000           | USD 125.00                                      |                               |                    | Q,     |                            | 3304300000 |                          | US Q         |            | **                        | ٣            |
| □ 2                            | 00050                      | 00002                            | 75             | 1                       | BLCO-6                          | BLOSSOM CUTICLE OIL                            | R      | ROSE                                       | 2.5000           | USD 187.50                                      |                               |                    | Q      |                            | 33 Adjustr | nent entered<br>BLANK ro | correctly or | а          | **                        | ۷            |
| □ 3                            | 00050                      | 00002                            | 100            | 1                       | BLCO-01                         | BLOSSOM CUTICLE OIL                            | H      | IONEYSUCKLE                                | 2.5000           | USD 250.00                                      |                               |                    | Q      |                            | 3304300000 | DEATHER                  | US Q         |            |                           | ~            |
|                                |                            |                                  |                |                         |                                 |                                                | 11     |                                            |                  |                                                 | 75.00                         | INV-H-O            | Q, L   | .CL CHARGES                |            | ×                        | <b>X</b> Q   |            | - 🗶                       | ~            |

- 2. Select **Save**. The totals will reflect the adjusted value.
- 3. Added adjustments will appear on the printed or saved PDF version of the invoice.

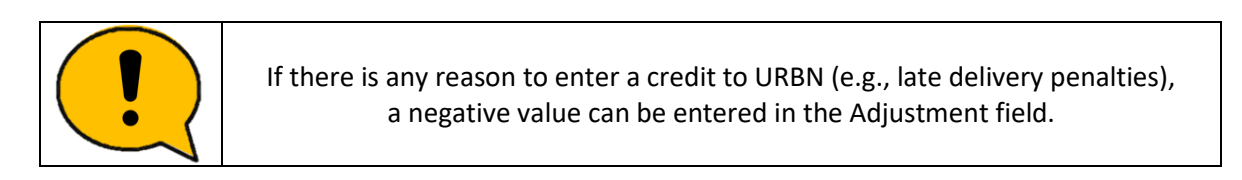

# How to put Multiple POs on one Invoice

#### US / EU Purchase Order Invoice Requirements:

- <u>Domestic Shipments</u>: Vendors are only permitted to have 1 Packing list and 1 Invoice per Domestic Purchase order/Shipment.
- <u>Import Shipments</u>: Vendors are <u>encouraged</u> to consolidate POs on the <u>same</u> AWB (Air) or BOL (Ocean) on the <u>same</u> Tradestone Commercial invoice.

#### \*URBN defines Import as any international shipment where URBN is acting as the Importer of Record. Refer to PO Import/Domestic flag to confirm status.

- 1. Select Generate Invoice from one of the approved packing lists you wish to consolidate on an invoice.
- 2. Take note of the Invoice No automatically generated by Tradestone.

| Cancel Invoice      | Line(s)    |   |        |
|---------------------|------------|---|--------|
| Invoice Header      |            |   | Part   |
| Invoice No          | 1794085    |   | Vendo  |
| Invoice Date        | 07/12/2022 |   | Vendo  |
| Supplier Invoice No | 1794085    |   | Agent  |
| Status              | WORK       | ~ | Giobal |

#### Commercial Invoice

- 3. Open the other packing list that you wish to using the *Search for Existing Packing List(s)* query from your Tradestone Dashboard.
- 4. In the **TS Invoice No.** field enter the invoice number this packing list should be added to.

| Packing List H | leader         |           |                 |              |
|----------------|----------------|-----------|-----------------|--------------|
| Generate Inv   | oice Copy Lir  | ne(s) Mix | ed Carton Vendo | or Submit PL |
| Packing List   | t Header       |           |                 |              |
| PL#            | 102216809      |           | Agent           |              |
| Vendor Name    | UK - US TEST V | ENDOR     | Vendor ID       | 64804        |
| PL Status      | APPROVED       | ~         | Domestic/Import | DOMESTIC     |
| Sell Channel   | DIRECT         |           | Global ID       | 64804        |
| Container No   |                |           |                 |              |
|                |                |           |                 |              |
| Invoice/ASN    | 1              |           |                 |              |
| TS Invoice No. |                | 1794085   | 1               | 1            |
| ASN Date       |                | 07/13/20  | 22              |              |
| ASN Count      |                | 1         |                 |              |

5. Select Save then Generate Invoice to add the PL data to the existing invoice

| Packing List I | Header          |          |                 |              | <b>+</b>              |                       | 1     |
|----------------|-----------------|----------|-----------------|--------------|-----------------------|-----------------------|-------|
| Generate Inv   | oice Copy Line  | e(s) Mix | ed Carton Vend  | or Submit PL | Remove Invoice Numb   | er Cancel Packing Lis | st    |
| Packing List   | t Header        |          |                 |              | Delivery/Booking      |                       |       |
| PL#            | 102216809       |          | Agent           |              | Booking Date          |                       | Sei   |
| Vendor Name    | UK - US TEST VE | NDOR     | Vendor ID       | 64804        | Ship Mode             | ROUTING GUIDE         | Shi   |
| PL Status      | APPROVED        | ~        | Domestic/Import | DOMESTIC     | Booking No/HBOL#      |                       | Ca    |
| Sell Channel   | DIRECT          |          | Global ID       | 64804        | Cargo Receipt         |                       | Est   |
| Container No   |                 |          |                 |              | Est. Total Cube       | 0.000                 | Est   |
| Invoice/ASN    | N               |          |                 |              | Planned ETD           |                       | Un    |
| TS Invoice No. |                 | 1794085  |                 |              |                       |                       |       |
| ASN Date       |                 | 07/13/20 | 22              |              | Logistics             |                       |       |
| ASN Count      |                 | 1        |                 |              | Shipped from Zip Code | Q                     | Shipp |

. .

The below image is the result of adding the second PL (therefore second PO) to the existing invoice.

| Commercial Inv                                                             | oice                                             |                |                                   |                                             |                                                                                                    | <u>I</u> I                                                                                |                               |                                                                                         |                                                        |                    |                             |            |                      |            | Process 🗸  | More Details 🗸            |   |
|----------------------------------------------------------------------------|--------------------------------------------------|----------------|-----------------------------------|---------------------------------------------|----------------------------------------------------------------------------------------------------|-------------------------------------------------------------------------------------------|-------------------------------|-----------------------------------------------------------------------------------------|--------------------------------------------------------|--------------------|-----------------------------|------------|----------------------|------------|------------|---------------------------|---|
| Cancel Invoic                                                              | e Line(s)                                        |                |                                   |                                             |                                                                                                    |                                                                                           |                               |                                                                                         |                                                        | (= Rec             | ord 1 of 1 ⇒                |            |                      |            |            |                           |   |
| Clear Message<br>Soved Success                                             | sfully.                                          |                |                                   |                                             |                                                                                                    |                                                                                           |                               |                                                                                         |                                                        |                    |                             |            |                      |            |            |                           |   |
| Invoice Heade                                                              | r                                                |                | Part                              | es                                          | AP                                                                                                    |                                                                                           |                               | Totals                                                                                  |                                                        | Additional Info    | Invoice Attachments         |            |                      |            |            |                           |   |
| Invoice No<br>Invoice Date<br>Supplier Invoice N<br>Status<br>Invoice Type | 1794085<br>07/12/2022<br>0 1794085<br>WORK<br>CI | ~              | Vendo<br>Vendo<br>Agent<br>Global | r ID 64804<br>r Name UK - US TE<br>ID 64804 | LC No<br>EST VENDOR Payment ld<br>Payment Date<br>Payment Amount<br>Payment Amt Cur<br>URBN Customs Confir | Logged By<br>Finance Statu<br>HKS Pay Amt<br>HKS Pay Date<br>HKS Pay Men<br>m URBN Custor | us<br>t<br>e<br>mo<br>ms Note | Invoice Value<br>Adjust Value<br>Net Invoice Va<br>First Sale Valu<br>Currency<br>Units | 1,125.00<br>0.00<br>e 1,125.00<br>e 0.00<br>USD<br>450 |                    |                             | 1          |                      |            |            |                           |   |
| Packing List No<br>Pay Terms                                               | MULTIPLE<br>NET 30                               | *              |                                   |                                             | Sent To AP Date                                                                                            | Inventory Re                                                                              | c'd Date                      | Tot Packs                                                                               | 6                                                      |                    | 6                           |            |                      |            |            |                           |   |
| Deliver To                                                                 | URBN GAP F                                       | ULFIL 🛩        |                                   |                                             |                                                                                                    |                                                                                           |                               |                                                                                         |                                                        |                    | Click to Add Attachment     |            |                      |            |            |                           |   |
| Details                                                                    |                                                  |                |                                   |                                             |                                                                                                    |                                                                                           |                               |                                                                                         |                                                        |                    |                             |            |                      |            |            |                           |   |
| Row PO                                                                     | ŧ                                                | Total<br>Units | # of<br>Cartons                   | Vendor Style No                             | Description                                                                                                | Vendor Color                                                                              | Invoice<br>Price              | Cur<br>Total                                                                            | Adjustment<br>Amount                                   | Adjustment<br>Type | Adjust/1st Sale Description | HTS#       | First Sale<br>Amount | <b>COO</b> | First Sale | Preference<br>Certificate |   |
| □ 1 <u>000</u>                                                             | 5000002                                          | 50             | 1                                 | BLCO-02                                     | BLOSSOM CUTICLE OIL                                                                                        | LAVENDER                                                                                  | 2.5000                        | USD 125.00                                                                              |                                                        | Q                  |                             | 3304300000 |                      | US         | O,         |                           | v |
| □ 2 <u>000</u> 5                                                           | 500002                                           | 75             | 1                                 | BLCO-6                                      | BLOSSOM CUTICLE OIL                                                                                        | ROSE                                                                                      | 2.5000                        | USD 187.50                                                                              |                                                        | ٩                  |                             | 3304300000 |                      | US         | Q,         |                           | v |
| 3 000                                                                      | 500002                                           | 100            | 1                                 | BLCO-01                                     | BLOSSOM CUTICLE OIL                                                                                        | HONEYSUCKL                                                                                | .E 2.5000                     | USD 250.00                                                                              |                                                        | Q                  |                             | 3304300000 |                      | US         | Q,         |                           | Ŷ |
| □ 4 <u>000</u> 5                                                           | 5000003                                          | 50             | 1                                 | BLCO-02                                     | BLOSSOM CUTICLE OIL                                                                                        | LAVENDER                                                                                  | 2.5000                        | USD 125.00                                                                              |                                                        | Q                  |                             | 3304300000 |                      | US         | Q,         |                           | Ŷ |
| 5 000                                                                      |                                                  | 75             |                                   |                                             | BLOSSOM CUTICLE OIL                                                                                        | ROSE                                                                                      | 2.5000                        | USD 187.50                                                                              |                                                        | Q                  |                             | 3304300000 |                      | US         | Q,         | -                         | ~ |
|                                                                            | 5000005                                          | /5             | 1.1                               | BLCO-6                                      |                                                                                                    |                                                                                           |                               |                                                                                         |                                                        |                    |                             |            |                      |            |            |                           |   |
| □ 6 <u>000</u> 5                                                           | 5000003                                          | 100            | 1                                 | BLCO-6<br>BLCO-01                           | BLOSSOM CUTICLE OIL                                                                                        | HONEYSUCKL                                                                                | E 2.5000                      | USD 250.00                                                                              |                                                        | Q                  |                             | 3304300000 |                      | US         | Q          |                           | v |

#### **Cancelling an Invoice**

If an existing invoice is inaccurate and you wish to cancel it to generate a new invoice corresponding to a new or updated Packing List, please review the following terms to cancelling an invoice.

- IMPORT POs: An invoice may not be amended or cancelled once it has been Customs Confirmed.
- DOMESTIC POs: An invoice may not be amended or cancelled after the Inventory Received Date

Import and Domestic POs may be amended/cancelled prior to the milestones noted above.

\*NOTE - Cancelling an invoice is **required** before you may cancel the Packing List associated with the invoice.

#### Cancelling an Entire Invoice

If the entire Commercial Invoice is invalid and needs to be cancelled -

- 1. Select the check box at the very top of the Invoice Details section next to "Row". Selecting the top check box will automatically select all rows on the Invoice, which will turn blue.
- 2. Select Cancel Invoice Line(s)

| Commercial Inv                                                                                | oice                                                                       |                |                                             |                                  | 8                                                          | ) <b>5</b> 11                                                                               |                                                                                                    |                       |                                                                                                    |                                                                |                    |            |                         |            |                      | Pro        | cess 🗸     | More Details 🗸            | Reports |
|-----------------------------------------------------------------------------------------------|----------------------------------------------------------------------------|----------------|---------------------------------------------|----------------------------------|------------------------------------------------------------|---------------------------------------------------------------------------------------------|----------------------------------------------------------------------------------------------------|-----------------------|----------------------------------------------------------------------------------------------------|----------------------------------------------------------------|--------------------|------------|-------------------------|------------|----------------------|------------|------------|---------------------------|---------|
| Cancel Invoic                                                                                 | e Line(s)                                                                  |                |                                             |                                  |                                                            |                                                                                             |                                                                                                    |                       |                                                                                                    |                                                                | de F               | ecord 1 of | 3 🔿                     |            |                      |            |            |                           |         |
| Invoice Heade                                                                                 | r                                                                          |                | Parties                                     |                                  | AP                                                         |                                                                                             |                                                                                                    |                       | Totals                                                                                             |                                                                | Additional Info    |            | Invoice Attachments     |            |                      |            |            |                           |         |
| Invoice No<br>Invoice Date<br>Supplier Invoice N<br>Status<br>Invoice Type<br>Packing List No | 1794085<br>07/12/2022<br>0 1794085<br>WORK<br>CI<br>102216804<br>102216804 | )<br>~         | Vendor ID<br>Vendor N<br>Agent<br>Global ID | 64804<br>ame UK - US Ti<br>64804 | LC No<br>EST VENDOR Paym<br>Paym<br>Paym<br>URBN<br>Sent T | o<br>hent ld<br>hent Date<br>hent Amount<br>hent Amt Cur<br>N Customs Confirm<br>To AP Date | Logged By<br>Finance Status<br>HKS Pay Amt<br>HKS Pay Date<br>HKS Pay Memo<br>URBN Custom<br>Inventory Reco | o<br>s Note<br>d Date | Invoice Value<br>Adjust Value<br>Net Invoice V<br>First Sale Val<br>Currency<br>Units<br>Tot Packs | e 562.50<br>0.00<br>Value 562.50<br>ue 0.00<br>USD<br>225<br>3 |                    |            |                         |            |                      |            |            |                           |         |
| Pay Terms                                                                                     | NET 30                                                                     | ~              |                                             |                                  |                                                            |                                                                                             |                                                                                                    |                       |                                                                                                    |                                                                |                    | 11         |                         |            |                      |            |            |                           |         |
| Deliver To                                                                                    | URBN GAP FU                                                                | LFIL 🛩         |                                             |                                  |                                                            |                                                                                             |                                                                                                    |                       |                                                                                                    |                                                                |                    |            | Click to Add Attachment |            |                      |            |            |                           |         |
| Details                                                                                       |                                                                            |                |                                             |                                  |                                                            |                                                                                             |                                                                                                    |                       |                                                                                                    |                                                                |                    |            |                         |            |                      |            |            |                           |         |
| Row PO#                                                                                       |                                                                            | Total<br>Units | ≢of<br>Cartons V                            | endor Style No                   | Description                                                | ١                                                                                           | Vendor Color                                                                                                | Invoice<br>Price      | Cur Total                                                                                          | Adjustment<br>Amount                                           | Adjustment<br>Type | Adjust/1s  | t Sale Description      | HTS#       | First Sale<br>Amount | <b>COO</b> | First Sale | Preference<br>Certificate |         |
| ✓ 1 <u>0005</u>                                                                               | 5000002                                                                    | 50             | 1 BI                                        | .CO-02                           | BLOSSOM CUTIC                                              |                                                                                             | AVENDER                                                                                                    | 2.5000                | USD 125.00                                                                                         |                                                                |                    | ۹.         |                         | 3304300000 |                      | US Q       |            | •                         | •       |
| 2 0005                                                                                        | 5000002                                                                    | 75             | 1 BI                                        | .CO-6                            | BLOSSOM CUTIC                                              |                                                                                             | OSE                                                                                                    | 2.5000                | USD 187.50                                                                                         |                                                                |                    | ۹.         |                         | 3304300000 |                      | US Q       |            |                           | •       |
| 3 0005                                                                                        | 5000002                                                                    | 100            | 1 BI                                        | .CO-01                           | BLOSSOM CUTIC                                              | CLE OIL H                                                                                   | IONEYSUCKLE                                                                                                 | 2.5000                | USD 250.00                                                                                         |                                                                |                    | ۹.         |                         | 3304300000 |                      | US Q       |            | •                         | ·       |
|                                                                                               |                                                                            |                |                                             |                                  |                                                            |                                                                                             |                                                                                                    |                       |                                                                                                    |                                                                |                    |            |                         |            |                      | ٥          |            |                           | •       |

The entire invoice will now be cancelled. The "Total Units" and "# of Cartons" in the Details will change to 0 values, and all values under "Totals" will change to 0 as well.

If desired, you may also cancel the Packing List(s) associated with the invoice once the invoice is cancelled.

Cancelled invoices will still show in the search results when searching for an invoice, however you will see the "Header Status" and "Detail Status" show CANCELED for each of the rows in the results.

Invoice

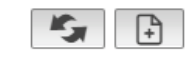

#### Click here to enter new search criteria

| Select | Invoice No     | Supplier Invoice No | PL List No | PO#        | Vendor ID | Vendor Name         | Agent | Invoice Type | Header Status | Detail Status | Created Time        |
|--------|----------------|---------------------|------------|------------|-----------|---------------------|-------|--------------|---------------|---------------|---------------------|
|        | <u>1794094</u> | 1794094             | 102216814  | 0005000008 | 64804     | UK - US TEST VENDOR |       | CI           | CANCELED      | CANCELED      | 2022-07-14 18:43:11 |
|        | <u>1794094</u> | 1794094             | 102216814  | 0005000008 | 64804     | UK - US TEST VENDOR |       | CI           | CANCELED      | CANCELED      | 2022-07-14 18:43:11 |
|        | <u>1794094</u> | 1794094             | 102216814  | 0005000008 | 64804     | UK - US TEST VENDOR |       | CI           | CANCELED      | CANCELED      | 2022-07-14 18:43:11 |
|        | <u>1794094</u> | 1794094             | 102216814  | 0005000008 | 64804     | UK - US TEST VENDOR |       | CI           | CANCELED      | CANCELED      | 2022-07-14 18:43:11 |

## Cancelling Part of an Invoice Containing more than one PO

If you have combined more than one PO (therefore PL) onto an invoice and *only* need to cancel select POs from the invoice, you may do so. This will leave the remainder of the invoice active and valid for shipment; only the rows selected to be cancelled will become null.

To select specific rows to cancel from an invoice that you wish to leave active otherwise -

- 1. Select the check box next to each row that you wish to cancel in the Invoice Details section.
  - To remove select POs from the invoice, you must manually select the box for **each** row pertaining to the PO/PL.
- 2. Select Cancel Invoice Line(s)

| Co | mmer       | cial Invoi | ce         |         |                 |                 |             | 8                                       | r JI                          |         |                                 |                     |                 |         |                         |      |
|----|------------|------------|------------|---------|-----------------|-----------------|-------------|-----------------------------------------|-------------------------------|---------|---------------------------------|---------------------|-----------------|---------|-------------------------|------|
| ľ  | Cancel     | Invoice    | Line(s)    |         |                 |                 |             |                                         |                               |         |                                 |                     |                 |         | (# Record 1 of 1 #)     |      |
| h  | nvoice     | Header     | _          |         | Part            | ies             |             | AP                                      |                               |         | Totals                          |                     | Additional Info |         | Invoice Attachments     |      |
| Ir | voice No   | 5          | 1794096    |         | Vendo           | r ID 64804      |             | LC No                                   | Logged By                     |         | Involce Value                   | 3,500.00            |                 |         |                         |      |
| ir | voice Da   | ite        | 07/15/2022 |         | Vendo           | r Name UK - US  | FEST VENDOR | Payment Id<br>Payment Date              | Finance Status<br>HKS Pay Amt |         | Adjust Value<br>Net Invoice Val | 0.00<br>ue 3.500.00 |                 |         |                         |      |
| S  | ipplier li | IVDICE NO  | 1794090    |         | Global          | ID 64804        |             | Payment Amount                          | HKS Pay Date                  |         | First Sale Value                | 0.00                |                 |         |                         |      |
| H  | eader St   | atus       | WORK       | ~       |                 |                 |             | Payment Amt Cur                         | HKS Pay Memo                  |         | Currency                        | USD                 |                 |         |                         |      |
| P  | acking Li  | st No      | 102216820  |         |                 |                 |             | URBN Customs Confirm<br>Sent To AR Date | URBN Customs M                | Note    | Units<br>Tot Packs              | 500                 |                 |         |                         |      |
|    |            |            | MULTIPLE   |         |                 |                 |             |                                         | intensity needs               |         | Ter Perna                       |                     |                 |         |                         |      |
| P  | ay Terms   |            | NET 30     | ~       |                 |                 |             |                                         |                               |         |                                 |                     |                 |         |                         |      |
| D  | eliver To  |            | URBN GAP F | ULFIL 🛩 |                 |                 |             |                                         |                               |         |                                 |                     |                 |         | lê                      |      |
|    |            |            |            |         |                 |                 |             |                                         |                               |         |                                 |                     |                 |         | Click to Add Attachment |      |
|    | Details    |            |            |         |                 |                 |             |                                         |                               |         |                                 |                     |                 |         |                         |      |
|    |            | PO#        |            | Total   | # of<br>Cartoon | Vendor Style No | Description |                                         | Vendor Color                  | Invoice | Cur Total                       | Adjustment          | Adjustment      | Adjust/ | 1st Sale Description    | MTSH |
|    |            |            |            | 01112   |                 |                 | KATE TEE    |                                         |                               |         |                                 |                     | 1994            |         |                         |      |
| C  | 1          | 00050      | 00009      | 25      | 1               | OB1440214       |             |                                         | HEATHER GREY 7                | 7.0000  | USD 175.00                      |                     | 0               | ٤       |                         |      |
|    |            |            |            |         |                 |                 |             | 6                                       |                               |         |                                 |                     |                 |         |                         |      |
|    |            | 00050      | 00000      | 50      |                 | 001440014       | KATE TEE    |                                         |                               |         | USD 250.00                      |                     |                 |         |                         |      |
|    | J 2        | 00050      | 00009      | 50      | 0               | OB1440214       |             |                                         | HEATHER GRET                  | .0000   | 050 350.00                      |                     |                 | s       |                         |      |
|    |            |            |            |         |                 |                 | KATE TEE    | ~~~~~~~~~~~~~~~~~~~~~~~~~~~~~~~~~~~~~~~ |                               |         |                                 |                     |                 |         |                         |      |
| C  | 3          | 00050      | 00009      | 75      | 1               | OB1440214       |             |                                         | HEATHER GREY 7                | 7.0000  | USD 525.00                      |                     | C               | ٤ [     |                         |      |
|    |            |            |            |         |                 |                 |             |                                         |                               |         |                                 |                     |                 |         |                         |      |
| Г  | 14         | 00050      | 00009      | 100     | 1               | OR1440214       | KATE TEE    |                                         | HEATHER GREY 7                | 7 0000  | USD 700.00                      |                     | C               |         |                         |      |
|    |            |            |            |         |                 | 001410214       |             | 11                                      |                               |         | 0.00 / 00.00                    |                     |                 |         |                         |      |
| Г  |            |            |            |         |                 |                 | KATE TEE    |                                         |                               |         |                                 |                     |                 |         |                         |      |
| 4  | 5          | 00050      | 00010      | 25      | 1               | OB1440214       |             |                                         | HEATHER GREY 7                | 7.0000  | USD 175.00                      |                     | C               | ٤       |                         |      |
| L  |            |            |            |         | 1               |                 |             |                                         |                               |         |                                 |                     |                 |         |                         |      |
|    | 6          | 00050      | 00010      | 50      | 1               | All rows        | for PO      | 0005000010 we                           | re GREY 7                     | 7.0000  | USD 350.00                      |                     | 0               | ٤ 🗌     |                         |      |
| Г  |            |            |            |         |                 | selected in     | order to    | cancel the enti                         | re PO                         |         |                                 |                     |                 |         |                         |      |
|    |            |            |            |         |                 | , ciceteu in    | from th     | e invoice.                              |                               |         |                                 |                     |                 |         |                         |      |
| ľ  | 7          | 00050      | 00010      | 75      | 1               |                 | u           | e involce.                              | GREY 7                        | 7.0000  | USD 525.00                      |                     | C               | ۱       |                         |      |
| L  |            |            |            |         |                 |                 | KATE TEE    |                                         |                               |         |                                 |                     |                 |         |                         |      |
|    | 8          | 00050      | 00010      | 100     | 1               | OB1440214       | NATE IEE    |                                         | HEATHER GREY                  | 7.0000  | USD 700.00                      |                     | C               | ٤       |                         |      |
| L  |            |            |            |         |                 |                 |             | h                                       |                               |         |                                 |                     |                 | -).     |                         |      |
| Ļ  |            |            |            |         |                 |                 |             | le le                                   |                               |         |                                 |                     |                 |         |                         |      |

Rows that are cancelled will become null and 0 out; The "Total Units" and "# of Cartons" in the Details will change to 0 values for cancelled rows, and all values under "Totals" will be reduced to exclude the values and quantities that were cancelled.

| URBN Global PLM User N | Manual [January | 2025] |
|------------------------|-----------------|-------|
|------------------------|-----------------|-------|

| Commerci     | ial Invoi | :e             |         |         |                   |             |                            | jų įl                         |                                   |          |                 |       |
|--------------|-----------|----------------|---------|---------|-------------------|-------------|----------------------------|-------------------------------|-----------------------------------|----------|-----------------|-------|
| Cancel       | Invoice l | ine(s)         |         |         |                   |             |                            |                               |                                   |          |                 | -     |
| Clear Mes    | sage      |                |         |         |                   |             |                            |                               |                                   |          |                 |       |
| Process      | s Execute | d Successfully |         |         |                   |             |                            |                               |                                   |          |                 |       |
| Invoice I    | Header    |                |         | Part    | ies               |             | AP                         |                               | Totals                            |          | Additional Info |       |
| Invoice No   |           | 1794096        |         | Vendo   | or ID 64804       |             | LC NO                      | Logged By                     | Invoice Value                     | 1,750.00 |                 |       |
| Invoice Dat  | te        | 07/15/2022     |         | Vendo   | or Name UK - US T | EST VENDOR  | Payment Id<br>Payment Date | Finance Status<br>HKS Pay Amt | Adjust Value<br>Net Involce Value | 0.00     |                 |       |
| supplier in  | VOICE NO  | 1/94090        |         | Globa   | ID 64804          |             | Payment Amount             | HKS Pay Date                  | First Sale Value                  | 0.00     |                 |       |
| Header Stat  | itus      | WORK           | Ŷ       |         |                   |             | Payment Amt Cur            | HKS Pay Memo                  | Currency                          | USD      |                 |       |
| Packing List | t No      | 102216820      |         |         |                   |             | Sent To AP Date            | Inventory Rec'd Date          | Tot Packs                         | 250<br>3 |                 |       |
|              |           | MULTIPLE       |         |         |                   |             |                            | ,                             |                                   | -        |                 |       |
| Pay Terms    |           | NET 30         | ~       |         |                   |             |                            |                               |                                   |          |                 |       |
| Deliver To   |           | URBN GAP FL    | JLFIL 🛩 |         |                   |             |                            | Note: All                     | values in th                      | e Total  | s section were  | h     |
|              |           |                |         |         |                   |             |                            | reduced ac                    | cording to                        | the am   | ounts that were |       |
| Details      |           |                |         |         |                   |             |                            | can                           | celled with I                     | PO 000   | 5000010.        |       |
|              |           |                | Total   | # of    | Vender Style No.  | Description |                            | Venc                          |                                   |          |                 | t/1st |
| NOW          | V POP     |                | Units   | Cartons | vendor scyle No   | KATE TEE    |                            |                               |                                   |          |                 |       |
| 0 1          | 00050     | 00009          | 25      | 1       | OB1440214         | TO THE FEE  |                            | HEATHER GREY 7.0000           | USD 175.00                        |          | Q               |       |
|              |           |                |         |         |                   |             | li                         |                               |                                   |          |                 |       |
|              | 00050     | 0000           | 50      | 0       | OP1440214         | KATE TEE    |                            | HEATHER GREV 7 0000           | USD 250.00                        |          |                 |       |
| U 2          | 00030     | 10002          | 50      | 0       | 081440214         |             |                            | HEATHER GRET 7.0000           | 030 330.00                        |          | ~               |       |
|              |           |                |         |         |                   | KATE TEE    |                            |                               |                                   |          |                 |       |
| 3            | 00050     | 00009          | 75      | 1       | OB1440214         |             |                            | HEATHER GREY 7.0000           | USD 525.00                        |          | Q               |       |
|              |           |                |         |         |                   | WATE TEE    | h                          |                               |                                   |          |                 |       |
| □ 4          | 00050     | 00009          | 100     | 1       | OB1440214         | KATETEE     |                            | HEATHER GREY 7.0000           | USD 700.00                        |          | 0               |       |
|              |           |                |         |         |                   |             |                            |                               |                                   |          |                 |       |
| _            |           |                |         |         |                   | KATE TEE    |                            |                               |                                   |          |                 |       |
| 5            | 00050     | 00010          | 0       | 0       | OB1440214         |             |                            | HEATHER GREY 0.0000           | USD 0.00                          |          | Q               |       |
|              |           |                |         |         |                   | KATE TEE    | 11                         | 1                             |                                   |          |                 |       |
| 6            | 00050     | 00010          | 0       | 0       | OB1440214         | NATETEE     |                            | HEATHER GREY 0.0000           | USD 0.00                          |          | Q               |       |
|              |           |                |         |         |                   |             | /                          | 8                             |                                   |          |                 |       |
|              |           |                |         |         |                   | KATE TEE    |                            |                               |                                   |          |                 |       |
| ∪ 7          | 00050     | 00010          | 0       | 0       | OB1440214         |             |                            | HEATHER GREY 0.0000           | USD 0.00                          |          | Q               |       |
|              |           |                |         |         |                   | KATE TEE    |                            |                               |                                   |          |                 |       |
| 8            | 00050     | 00010          | 0       | 0       | OB1440214         |             |                            | HEATHER GREY 0.0000           | USD 0.00                          |          | Q               |       |
|              |           |                |         |         |                   |             | 1                          |                               |                                   |          |                 |       |

Invoices containing more than one PO where select POs are cancelled will still show in the search results when searching for an invoice.

- The "Header Status" will show the status of the invoice as a whole. Since the invoice is still active, the Header Status will show **WORK** (meaning active) on each row even for the cancelled PO row(s).
- The "Detail Status" will show **CANCELED** next to each of the rows that were cancelled off of the invoice.

| Invoice   | •                                                                                       |                                                                                           |           |                                                                                                    |                                                                                   |                                                                                   |                                                                                                    | S.      | +                                                                  |                                                               |                           |                                                                                                    |        |       |
|-----------|-----------------------------------------------------------------------------------------|-------------------------------------------------------------------------------------------|-----------|----------------------------------------------------------------------------------------------------|-----------------------------------------------------------------------------------|-----------------------------------------------------------------------------------|----------------------------------------------------------------------------------------------------|---------|--------------------------------------------------------------------|---------------------------------------------------------------|---------------------------|----------------------------------------------------------------------------------------------------|--------|-------|
|           |                                                                                         |                                                                                           |           |                                                                                                    |                                                                                   |                                                                                   |                                                                                                    |         |                                                                    |                                                               |                           |                                                                                                    | <1     | >     |
| ✓ Sea     | arch: Invo                                                                              | ice                                                                                       |           |                                                                                                    |                                                                                   |                                                                                   |                                                                                                    |         |                                                                    |                                                               |                           |                                                                                                    |        |       |
| Invoice N | No Like                                                                                 | ~                                                                                         | 1794096   | Sup                                                                                                   | plier invoice No                                                                  | Like                                                                              | ~                                                                                                    | PL LIST | No LI                                                              | ke 🗸                                                          |                           |                                                                                                    |        |       |
| PO#       | Like                                                                                    | ~                                                                                         |           | Ven                                                                                                   | idor ID                                                                           | Like                                                                              | ~                                                                                                    | Vendo   | r Name                                                             | ke 🗸                                                          |                           |                                                                                                    |        |       |
| Agent     | Like                                                                                    | ~                                                                                         |           | Invo                                                                                                  | оісе Туре                                                                         | Like                                                                              | ~                                                                                                    | Heade   | er Status 🛛 Li                                                     | ke 🗸                                                          |                           |                                                                                                    |        |       |
| Detail St | atus Like                                                                               | ~                                                                                         |           |                                                                                                    |                                                                                   |                                                                                   |                                                                                                    |         |                                                                    |                                                               |                           |                                                                                                    |        |       |
|           |                                                                                         |                                                                                           |           |                                                                                                    |                                                                                   |                                                                                   |                                                                                                    |         |                                                                    |                                                               |                           |                                                                                                    | Search | Reset |
|           |                                                                                         |                                                                                           |           |                                                                                                    |                                                                                   |                                                                                   |                                                                                                    |         |                                                                    |                                                               |                           |                                                                                                    |        |       |
|           |                                                                                         |                                                                                           |           |                                                                                                    |                                                                                   |                                                                                   |                                                                                                    | _       |                                                                    |                                                               |                           |                                                                                                    |        |       |
| Select    | Invoice No                                                                              | Supplier Inv                                                                              | oice No I | PL List No                                                                                            | PO#                                                                               | Vendor ID                                                                         | Vendor Name                                                                                                    | Agent   | Invoice Typ                                                        | e Header Status                                               | Detail Status             | Created Time                                                                                                    |        | _     |
| Select    | Invoice No<br><u>1794096</u>                                                            | Supplier Inv<br>1794096                                                                   | oice No   | PL List No<br>102216815                                                                               | PO#                                                                               | Vendor ID<br>64804                                                                | Vendor Name<br>UK - US TEST VENDOR                                                                                                    | Agent   | Invoice Type                                                       | Header Status                                                 | Detail Status             | Created Time<br>2022-07-15 14:31:37                                                                                                    |        | _     |
| Select    | Invoice No<br><u>1794096</u><br><u>1794096</u>                                          | Supplier Inv<br>1794096<br>1794096                                                        | oice No   | PL List No<br>102216815<br>102216815                                                                  | PO#<br>0005000009<br>0005000009                                                   | Vendor ID<br>64804<br>64804                                                       | Vendor Name<br>UK - US TEST VENDOR<br>UK - US TEST VENDOR                                                                                             | Agent   | Invoice Type<br>CI<br>CI                                           | Header Status<br>WORK<br>WORK                                 | Detail Status             | Created Time<br>2022-07-15 14:31:37<br>2022-07-15 14:31:37                                                                                             |        |       |
| Select    | Invoice No<br><u>1794096</u><br><u>1794096</u><br><u>1794096</u>                        | Supplier Inv<br>1794096<br>1794096<br>1794096                                             | oice No   | PL List No<br>102216815<br>102216815<br>102216815                                                     | PO#<br>0005000009<br>0005000009<br>0005000009                                     | Vendor ID<br>64804<br>64804<br>64804                                              | Vendor Name<br>UK - US TEST VENDOR<br>UK - US TEST VENDOR<br>UK - US TEST VENDOR                                                                      | Agent   | Invoice Type<br>CI<br>CI<br>CI                                     | Header Status<br>WORK<br>WORK<br>WORK                         | Detail Status             | Created Time<br>2022-07-15 14:31:37<br>2022-07-15 14:31:37<br>2022-07-15 14:31:37                                                                      |        |       |
| Select    | Invoice No<br>1794096<br>1794096<br>1794096<br>1794096                                  | Supplier Inv<br>1794096<br>1794096<br>1794096<br>1794096                                  | oice No   | PL List No<br>102216815<br>102216815<br>102216815<br>102216815                                        | PO#<br>0005000009<br>0005000009<br>0005000009<br>0005000009                       | Vendor ID<br>64804<br>64804<br>64804<br>64804                                     | Vendor Name<br>UK - US TEST VENDOR<br>UK - US TEST VENDOR<br>UK - US TEST VENDOR<br>UK - US TEST VENDOR                                               | Agent   | Invoice Type<br>CI<br>CI<br>CI<br>CI                               | Header Status<br>WORK<br>WORK<br>WORK<br>WORK                 | Detail Status             | Created Time<br>2022-07-15 14:31:37<br>2022-07-15 14:31:37<br>2022-07-15 14:31:37<br>2022-07-15 14:31:37                                               |        |       |
| Select    | Invoice No<br>1794096<br>1794096<br>1794096<br>1794096<br>1794096                       | Supplier Inv<br>1794096<br>1794096<br>1794096<br>1794096<br>1794096                       | oice No   | PL List No<br>102216815<br>102216815<br>102216815<br>102216815<br>102216820                           | PO#<br>0005000009<br>0005000009<br>0005000009<br>0005000009<br>0005000010         | Vendor ID<br>64804<br>64804<br>64804<br>64804<br>64804                            | Vendor Name<br>UK - US TEST VENDOR<br>UK - US TEST VENDOR<br>UK - US TEST VENDOR<br>UK - US TEST VENDOR<br>UK - US TEST VENDOR                        | Agent   | Invoice Type<br>CI<br>CI<br>CI<br>CI<br>CI<br>CI                   | Header Status<br>WORK<br>WORK<br>WORK<br>WORK<br>WORK         | Detail Status             | Created Time<br>2022-07-15 14:31:37<br>2022-07-15 14:31:37<br>2022-07-15 14:31:37<br>2022-07-15 14:31:37                                               |        |       |
| Select    | Invoice No<br>1794096<br>1794096<br>1794096<br>1794096<br>1794096<br>1794096            | Supplier Inv<br>1794096<br>1794096<br>1794096<br>1794096<br>1794096<br>1794096            |           | PL List No<br>102216815<br>102216815<br>102216815<br>102216815<br>102216820<br>102216820              | PO#<br>0005000009<br>0005000009<br>0005000009<br>0005000009<br>0005000010         | Vendor ID<br>64804<br>64804<br>64804<br>64804<br>64804<br>64804                   | Vendor Name<br>UK - US TEST VENDOR<br>UK - US TEST VENDOR<br>UK - US TEST VENDOR<br>UK - US TEST VENDOR<br>UK - US TEST VENDOR<br>UK - US TEST VENDOR | Agent   | Invoice Type<br>CI<br>CI<br>CI<br>CI<br>CI<br>CI<br>CI             | Header Status WORK WORK WORK WORK WORK WORK WORK WORK         | Detail Status<br>CANCELED | Created Time<br>2022-07-15 14:31:37<br>2022-07-15 14:31:37<br>2022-07-15 14:31:37<br>2022-07-15 14:31:37<br>2022-07-15 14:31:37<br>2022-07-15 14:31:37 |        |       |
| Select    | Invoice No<br>1794096<br>1794096<br>1794096<br>1794096<br>1794096<br>1794096<br>1794096 | Supplier Inv<br>1794096<br>1794096<br>1794096<br>1794096<br>1794096<br>1794096<br>1794096 | oice No   | PL List No<br>102216815<br>102216815<br>102216815<br>102216815<br>102216820<br>102216820<br>102216820 | PO#<br>000500009<br>000500009<br>000500009<br>000500009<br>000500010<br>000500010 | Vendor ID<br>64804<br>64804<br>64804<br>64804<br>64804<br>64804<br>64804<br>64804 | Vendor Name<br>UK - US TEST VENDOR<br>UK - US TEST VENDOR<br>UK - US TEST VENDOR<br>UK - US TEST VENDOR<br>UK - US TEST VENDOR<br>UK - US TEST VENDOR | Agent   | Invoice Type<br>CI<br>CI<br>CI<br>CI<br>CI<br>CI<br>CI<br>CI<br>CI | Header Status<br>WORK<br>WORK<br>WORK<br>WORK<br>WORK<br>WORK | Detail Status             | Created Time<br>2022-07-15 14:31:37<br>2022-07-15 14:31:37<br>2022-07-15 14:31:37<br>2022-07-15 14:31:37<br>2022-07-15 14:31:37<br>2022-07-15 14:31:37 |        |       |

# ADDING VAT TO THE TRADESTONE COMMERCIAL INVOICE – EU VENDORS ONLY

IF YOU ARE A VAT APPLICABLE VENDOR THEN PLEASE CONTACT <u>VRSUPPORT.EU@URBN.COM</u> TO ENSURE YOU HAVE BEEN GIVEN THE CORRECT TRADESTONE ACCESS.

USING YOUR TRADESTONE LOG IN INTENDED TO PERMIT ADDING VAT, SEE <u>here</u> for instructions to enter VAT on the Tradestone Commercial Invoice.

# **Tradestone FAQs**

#### How do I update the COO on my PO after I've accepted it?

This instruction only applies to vendors permitted to enter COO (US Market Domestic Vendors and ALL EU Vendors).

If you've entered the incorrect COO on your PO, please update PO detail line(s) with the correct COO and SAVE.

#### How do I review the MIDs assigned to my Vendor ID?

This instruction only applies to vendors required to enter MID (US Market Import Vendors and US/EU Ownbrand Vendors).

Please refer to the instructions titled <u>How to Review & Manage Existing MIDs</u> on the URBN US Vendor Website.

Following these instructions, you may review all MIDs assigned to your Vendor ID and manage your relationship with any of your existing MIDs.

#### How do I create a manufacturer record in Tradestone?

This instruction only applies to vendors required to enter MID (US Market Import Vendors and US/EU Ownbrand Vendors).

Please refer to the instructions titled <u>How to Create a Manufacturer Record in Tradestone</u> on the URBN US Vendor Website to submit a manufacturer to URBN for MID creation. A manufacturer must be submitted if an MID does not exist in your Vendor Manufacturer List query.

#### How do I enter the MID on my PO?

This instruction only applies to vendors required to enter MID (US Market Import Vendors and US/EU Ownbrand Vendors).

Please ensure the MID(s) required for the SKUs on the PO have been generated and exist in your **Vendor Manufacturer List** query. You may refer to the "How do I review the MIDs assigned to my Vendor ID?" FAQ above for assistance.

Once all required MIDs exist, please refer to the instructions to Enter the MID in order to enter on the PO.

# I can't find my style in the "Enter Customs Descriptions" query. What do I do?

Once a Customs Description has been entered for a style in the past, it will no longer appear in the **Enter Customs Description** query. If you have not entered the Customs Description for the style but it does not appear in the Enter Customs Description query, check the PO ship date(s) which the style is included on. <u>Styles will appear in the 'Enter Customs Description' query 120 days before and 60 days after the PO ship date</u>. Once the Customs Description is entered, it will fall out of the Enter Customs Description query and move to the **Revise Customs Description** query.

If your style does not appear, it may be because you are trying to enter the Customs Description ahead of the system logic that populates the style in the query. Please try again within 120 days of the earliest ship date. If your style is not in the Enter Customs Description query and you believe it should be (the CD has not been entered in the past and falls within the query date range), please contact Vendor Relations.

Refer to instructions for <u>How to Enter a Customs Description</u> for assistance.

## I can't find my PO in the Packing List Builder. What do I do?

There are only 2 reasons why a PO would not return search results in the Packing List Builder:

- 1. The PO is not in APPROVED/ACCEPTED status on URBN/Vendor side.
- 2. All units on the PO are accounted for on an existing Packing List.

Please review the additional information regarding these 2 reasons here.

## Can I combine more than one PO onto a packing list?

No, all POs must be packed and shipped separately, requiring a unique packing list for each PO.

#### How do I create a mixed carton?

**Retail and Direct Sell Channel POs:** A mixed carton should be created when multiple SKU's (sizes and/or colors) are packed together in the same carton.

**OMNI Sell Channel POs:** If units of the <u>same</u> SKU reflected on more than one line are to be packed together in the <u>same shipping carton</u>, the mixed carton function must be used to ensure both SKU lines are packed together on the Packing List. A mixed carton should also be created on Omni POs when <u>unique</u> SKUs are packed together in the <u>same shipping carton</u>, just like they are for Retail and Direct POs.

Refer to instructions to <u>Create a Mixed Carton</u> as well as the mixed carton training video on the URBN Vendor Website.

#### How do I pack one SKU into cartons containing different quantities?

The "Copy Line(s)" function on the Tradestone packing list allows you to duplicate the row of a SKU. You would want to duplicate a row if the units for one SKU will be packed into more than one carton in *different quantities*. This allows you to enter the differing quantities in the SKU Qty per Carton field for each row.

Refer to instructions to use the <u>Copy Line(s)</u> function for assistance.

# I can't print my UCC-128 (PDF) Carton Labels. Why not?

If you receive the error *"Please use Microsoft Internet Explorer as the browser..."*, you have selected the incorrect option for printing your carton labels. Under the "Reports" drop down, select the top option which reads **Print PDF Carton Labels in Batch**. The PDF labels are the same as the UCC-128 Carton Labels.

If you use the "Print PDF Carton Labels in Batch" option and receive a pop up which is an additional view of your packing list, you have made one or more errors in entering the Packing List Detail.

Refer to instructions to Fill out the Packing List Detail to troubleshoot.

Often, this is the result of creating a mixed carton incorrectly. Refer to instructions to <u>Create a Mixed Carton</u> as well as the mixed carton training video on the URBN Vendor Website.

# My UCC-128 (PDF) Carton Labels are incorrect. What do I do?

Common errors that cause carton labels to be incorrect:

- Multiple lines on the packing list (which are **not** included in a systemically correct mixed carton) have the same start and end carton number. Each new carton should have a different start carton number, which should increase sequentially from the previous *end carton* number.
  - Vendor has manually created a mixed carton instead of following the systemic process.
    - Please review the mixed carton FAQ for assistance.
- The packing list has been edited + submitted more than once which causes carton labels to reflect previous submissions.
  - Refer to instructions to Correct UCC-128 Carton Labels

#### I can't cancel my packing list. Why not?

As advised in Cancelling a Packing List -

- A Packing List may not be cancelled if an invoice has already been generated **unless** the invoice has been cancelled or the entire PO associated with the PL has been removed from an invoice containing multiple POs (Import vendors ONLY)
  - Refer to instructions for <u>Cancelling an Invoice</u> in order to be permitted to cancel the PL.

#### I can't generate an invoice. Why not?

Reasons you may not generate an invoice:

- The packing list process has not been completed. The Packing List Header & Detail information must be completed and the PL must be submitted in order to generate an invoice.
  - Refer to instructions to <u>Fill out the Packing List Header and Detail</u>
  - Refer to instructions to <u>Save & Submit the PL</u>
- You have already generated an invoice against the PL and that invoice is still active (has not been cancelled).
  - Refer to instructions for <u>Cancelling an Invoice</u>

#### I can't cancel my invoice. Why not?

As stated in Cancelling an Invoice -

- IMPORT POs: An invoice may not be amended or cancelled once it has been Customs Confirmed.
- DOMESTIC POs: An invoice may not be amended or cancelled after the Inventory Received Date

If there's a reason your invoice needs to be cancelled after these milestones, contact Vendor Relations.

What do I do if the packing list, carton labels/ASN, and/or invoice sent with my shipment were incorrect?

Contact the Vendor Relations team (either US or EU) according to the Ship-to location on your PO.